# Samsung GALAXY 55 ACTIVE<sup>®</sup>

#### TÉLÉPHONE INTELLIGENT 4G LTE

### Guide d'utilisation

Veuillez lire ce guide avant d'utiliser votre téléphone et conservez-le à titre de référence.

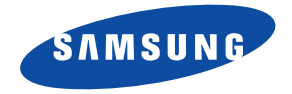

#### Propriété intellectuelle

Tous les éléments de propriété intellectuelle définis ci-dessous, qui sont la possession ou la propriété de SAMSUNG ou de ses fournisseurs, et qui ont trait à la tablette Galaxy SAMSUNG, incluant, de façon non limitative, les accessoires, les pièces ou les logiciels s'y rattachant (la « tablette Galaxy »), sont des propriétés exclusives de SAMSUNG et sont protégés conformément aux lois fédérales et provinciales, et aux dispositions de traités internationaux. Les éléments de propriété intellectuelle comprennent, de façon non limitative, les inventions (brevetables ou non brevetables), les brevets, les secrets commerciaux, les droits d'auteur, les logiciels, les programmes informatiques et les documents qui s'y rattachent, ainsi que toute autre oeuvre de création. En aucun cas, vous ne pouvez enfreindre ou autrement violer les droits garantis par la propriété intellectuelle. De plus, vous acceptez de ne pas modifier, préparer d'oeuvres dérivées, rétroconcevoir, décompiler, désassembler ou essayer de quelque manière que ce soit de créer un code source à partir des logiciels, ni même de faire toute tentative dans ce sens. Aucun droit ni titre de propriété à l'égard des éléments de propriété intellectuelle ne vous est cédé par la présente. Tous les droits applicables de propriété intellectuelle demeureront la propriété de SAMSUNG et de ses fournisseurs.

#### Logiciel libre

Certains composants logiciels de ce produit comprennent des codes sources relevant des licences : GNU General Public License (GPL), GNU Lesser General Public License (LGPL), OpenSSL License, BSD License et de logiciels libres. Pour connaitre les codes sources relevant des licences de logiciels libres, veuillez visiter : http://opensource.samsung.com.

http://opensource.samsung.com.

#### Dénégation de garantie; exclusion de responsabilité

SAUF TEL QUE STIPULÉ DANS LA GARANTIE EXPRESSE FIGURANT À LA PAGE DE GARANTIE ACCOMPAGNANT LE PRODUIT, L'ACHETEUR PREND LE PRODUIT « TEL QUEL », ET SAMSUNG NE DONNE AUCUNE GARANTIE EXPRESSE OU TACITE QUE CE SOIT À L'ÉGARD DU PRODUIT, Y COMPRIS NOTAMMENT À PROPOS DE LA QUALITÉ MARCHANDE DU PRODUIT OU DE SA CONVENANCE À UN USAGE PARTICULIER; DE LA CONCEPTION, DE L'ÉTAT OU DE LA QUALITÉ DU PRODUIT; DU RENDEMENT DU PRODUIT; DE LA FABRICATION DU PRODUIT OU DES COMPOSANTES QU'IL RENFERME; OU DE LA CONFORMITÉ DU PRODUIT AUX EXIGENCES DE TOUT RÈGLEMENT, TOUTE LOI, TOUTE SPÉCIFICATION OU TOUT CONTRAT. RIEN DE CE QUI SE TROUVE DANS LE GUIDE D'UTILISATION NE POURRA ÊTRE INTERPRÉTÉ COMME CRÉANT UNE GARANTIE EXPRESSE OU TACITE DE QUELQUE NATURE QUE CE SOIT PAR RAPPORT AU PRODUIT. DE PLUS, SAMSUNG NE POURRA ÊTRE TENUE RESPONSABLE DE QUELQUE DOMMAGE QUE CE SOIT POUVANT RÉSULTER DE L'ACHAT OU DE L'UTILISATION DU PRODUIT, OU DU NON-RESPECT DE LA GARANTIE EXPRESSE, Y COMPRIS LES DOMMAGES INDIRECTS, SPÉCIAUX OU ACCESSOIRES, OU ENCORE LA PERTE DE PROFITS OU D'AVANTAGES PRÉVUS.

#### Modification du logiciel

SAMSUNG NE PEUT EN AUCUN CAS ÊTRE TENU RESPONSABLE DES PROBLÈMES DE FONCTIONNEMENT OU DES INCOMPATIBILITÉS CAUSÉS PAR TOUTE MODIFICATION PAR L'UTILISATEUR DES PARAMÈTRES D'ENREGISTREMENT OU DU LOGICIEL DU SYSTÈME D'EXPLOITATION.

L'UTILISATION DE LOGICIELS DE SYSTÈME D'EXPLOITATION PERSONNALISÉS PEUT EMPÊCHER LE BON FONCTIONNEMENT DE VOTRE APPAREIL ET DE SES APPLICATIONS. VOTRE FOURNISSEUR DE SERVICES POURRAIT NE PAS AUTORISER LE TÉLÉCHARGEMENT DE CERTAINS LOGICIELS TELS QUE DES SYSTÈMES D'EXPLOITATION PERSONNALISÉS.

SI VOTRE FOURNISSEUR DE SERVICES INTERDIT CERTAINS TÉLÉCHARGEMENTS, ET QUE VOUS TENTEZ DE TÉLÉCHARGER UN LOGICIEL DANS L'APPAREIL SANS AUTORISATION, UN MESSAGE S'AFFICHERA POUR VOUS AVISER QUE LE TÉLÉCHARGEMENT D'UN LOGICIEL NON AUTORISÉ A ÉTÉ DÉTECTÉ. VOUS DEVREZ ALORS ÉTEINDRE VOTRE

### APPAREIL ET CONTACTEZ VOTRE FOURNISSEUR DE SERVICES AFIN DE RESTAURER L'APPAREIL SELON LES PARAMÈTRES AUTORISÉS PAR LE FOURNISSEUR DE SERVICES.

#### SAFE<sup>MC</sup> : SAFE<sup>MC</sup> (Samsung for Enterprise)

SAFE<sup>MC</sup> : SAFE<sup>MC</sup> (Samsung for Enterprise) est une marque d'appareil Samsung homologuée en fonction de critères internes de Samsung sur l'interopérabilité de certaines solutions en matière de sécurité pour MDM et RPV. L'homologation couvre l'essai de la connexion au réseau local et la structure des menus afin de vérifier la fonctionnalité des solutions sur l'appareil Samsung. Au cours de l'essai, les solutions de sécurité sont testées sur l'appareil pour contrôler le fonctionnement des solutions sur l'appareil, tel que décrit par le fournisseur de solutions en matière de sécurité. Pour en savoir davantage sur le programme SAFE<sup>MC</sup>, veuillez consulter www.samsung.com/us/safe. Exclusion de garanties : SAUF DISPOSITIONS CONTRAIRES DANS LE CONTRAT DE LA LICENCE D'UTILISATEUR FINAL ET DE LA GARANTIE, DANS TOUTE LA MESURE PRÉVUE PAR LA LOI, SAMSUNG ELECTRONICS CO., LTD., SAMSUNG ELECTRONICS CANADA, AINSI QUE LEURS SOCIÉTÉS AFFILIÉES (CI-APRÈS DÉSIGNÉES COLLECTIVEMENT COMME LES « SOCIÉTÉS SAMSUNG ») EXCLUENT EXPRESSÉMENT TOUTES GARANTIES EXPRESSES OU IMPLICITES, Y COMPRIS TOUTE GARANTIE DE QUALITÉ MARCHANDE, DE CONFORMITÉ À UN USAGE SPÉCIFIQUE, D'INTEROPÉRABILITÉ OU DE NON-CONTREFACON, EN CE QUI CONCERNE LA PROTECTION DE LA SÉCURITÉ DES TECHNOLOGIES DE L'INFORMATION. LES APPAREILS HOMOLOGUÉS SAFE<sup>MC</sup> ET LES APPLICATIONS HOMOLOGUÉES SAFE<sup>MC</sup>. EN AUCUN CAS, LES SOCIÉTÉS SAMSUNG NE PEUVENT ÊTRE TENUES RESPONSABLES DE TOUS DOMMAGES DIRECTS, INDIRECTS, ACCESSOIRES, PUNITIFS OU DES DOMMAGES RÉSULTANTS DE QUELQUE NATURE QUE CE SOIT CONCERNANT LA PROTECTION DE LA SÉCURITÉ DES TECHNOLOGIES DE L'INFORMATION, LES APPAREILS HOMOLOGUÉS SAFE<sup>MC</sup> ET LES APPLICATIONS HOMOLOGUÉES SAFE<sup>MC</sup>. En outre, la protection de la sécurité des technologies de l'information sera gênée par des caractéristiques ou fonctionnalités associées, comme la plateforme de courriel, la gestion des données de base ou les solutions de réseau privé virtuel sélectionnées par le fournisseur du logiciel, le fournisseur ou l'utilisateur de solutions. Le choix d'une plateforme de courriel, de gestion des données de base et d'une solution de réseau privé virtuel est à la seule discrétion du fournisseur du logiciel, du fournisseur ou de l'utilisateur de solutions et toute conséguence sur la protection de la sécurité des technologies de l'information est la seule responsabilité du fournisseur du logiciel, du fournisseur ou de l'utilisateur de solutions. Pour connaitre les détails relatifs à la garantie limitée, veuillez consulter www.samsung.com/us/safe, disponible sur le site Web et dans les points de vente des téléphones intelligents et appareils mobiles Samsung. [051214]

© 2014 Samsung Electronics Canada inc.

SAMSUNG est une marque déposée de SAMSUNG Electronics Co., Ltd. et de ses sociétés affiliées.

La capacité actuelle de la mémoire interne est inférieure à la capacité indiquée parce que le système d'exploitation et les applications par défaut occupent une partie de la mémoire. L'espace mémoire disponible peut être modifié lors de la mise à niveau de votre appareil.

Nuance<sup>MD</sup>, VSuite<sup>MC</sup>, saisie de texte T9<sup>MD</sup> et le logo Nuance sont des marques de commerce ou des marques déposées de Nuance Communications inc., et de ses sociétés affiliées aux États-Unis et dans les autres pays.

La lettre de marque, le logo stylisé et la combinaison de la lettre de marque et du logo stylisé Bluetooth<sup>MD</sup> sont des marques déposées et sont des propriétés de Bluetooth SIG inc.

microSD<sup>MD</sup> et le logo microSD sont des marques déposées de SD Card Association.

Openwave<sup>MD</sup> est une marque déposée de Openwave inc.

LTE est une marque de commerce de ETSI.

Les logos STAGE et STS et sur Source de SRS Labs inc. Les technologies CS Headphone et WOW HD sont incorporées sous licence de SRS Labs inc.

Google, le logo Google, Android, le logo Android, Google Play, Gmail, Google Mail, Google Maps, Google Music, Google Hangouts, Picasa, YouTube sont des marques de commerce de Google inc.

Wi-Fi est une marque déposée de Wireless Fidelity Alliance, inc.

Swype et les logos Swype sont des marques de commerce de Swype inc. Tous droits réservés.

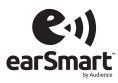

La fonctionnalité earSmart<sup>MD</sup>, un système de traitement de la voix perfectionné pour des communications claires, vous permet d'entendre et d'être entendu (hear and be heard<sup>MD</sup>) où que vous soyez. Cette technologie exploite la science du système auditif humain pour distinguer les sons, identifier votre voix et supprimer les bruits environnants.

#### Comment cela fonctionne-t-il?

- Le système de traitement de la voix earSmart capte votre voix et tous les signaux sonores à portée de votre téléphone.
- Fonctionnant comme le système auditif humain, il traite et différencie ces sons, isole la voix principale et filtre le bruit ambiant de votre téléphone et de celui de votre interlocuteur.
- Il égalise et ajuste de façon dynamique le volume de la voix pour optimiser votre conversation, de sorte que vous puissiez entendre clairement et n'ayez pas besoin de parler fort pour dominer le bruit ambiant.
- Grâce à cette technologie, vous pouvez parler où que vous soyez et ainsi avoir des communications claires pour les appels mobiles, les vidéoclavardages ou lors de l'utilisation du hautparleur, sans vous préoccuper du bruit environnant.

#### Avis d'Industrie Canada

Le présent appareil est conforme aux CNR d'Industrie Canada applicables aux appareils radio exempts de licence. L'exploitation est autorisée aux deux conditions suivantes :

(1) l'appareil ne doit pas produire de brouillage, et

(2) l'utilisateur doit accepter tout brouillage radioélectrique subi par l'appareil, même si le brouillage est susceptible d'en compromettre le fonctionnement.

#### Table des matières

1

| Chapitre 1 : Mise en route1                               |
|-----------------------------------------------------------|
| Préparation du téléphone 1                                |
| Recharger la pile 4                                       |
| Prolonger la durée d'autonomie de la pile 6               |
| Allumer et éteindre le téléphone 6                        |
| Configurer le téléphone 7                                 |
| Conserver la résistance de votre appareil à l'eau et à la |
| poussière                                                 |
| Verrouiller et déverrouiller le téléphone                 |
| Créer un compte Google 8                                  |
| Créer un compte Samsung                                   |
| Configurer la messagerie vocale                           |
| Chapitre 2 : Description de votre téléphone 10            |
| Fonctionnalités de votre téléphone                        |
| Vue avant                                                 |
| Vue arrière                                               |
| Barre d'état 14                                           |
| Naviguer dans les menus 17                                |
| Utiliser les fenêtres multiples                           |
| Personnaliser votre écran d'accueil                       |

| Panneau de notifications                       | 30      |
|------------------------------------------------|---------|
| Entrée de texte                                | 31      |
| Chapitre 3 : Fonctions d'appel                 | 38      |
| Afficher votre numéro de téléphone             | 38      |
| Faire un appel                                 | 38      |
| Mettre fin à un appel                          | 40      |
| Répondre à un appel                            | 40      |
| Faire des appels d'urgence                     | 40      |
| Faire un appel à partir de la numérotation abr | égée 4' |
| Options de composition                         | 42      |
| Onglet Journaux                                | 42      |
| Durée d'appel                                  | 44      |
| Options pendant un appel                       | 45      |
| Paramètres des appels                          | 50      |
| Chapitre 4 : Contacts                          | 51      |
| Ajouter un contact                             | 51      |
| Modifier l'entrée d'un contact existant        | 53      |
| Utiliser la liste de contacts                  | 53      |
| Lier des contacts                              | 54      |
| Synchroniser les comptes                       | 56      |
|                                                |         |

1

| Options de la liste de contacts          |
|------------------------------------------|
| Groupes                                  |
| Contacts favoris60                       |
| Gérer la liste de contacts60             |
| Chapitre 5 : Messagerie 63               |
| Types de messages63                      |
| Rédiger et envoyer un message63          |
| Options des messages64                   |
| Visualiser les nouveaux messages reçus66 |
| Supprimer les messages                   |
| Rechercher un message                    |
| Paramètres de messagerie                 |
| Chapitre 6 : Paramètres                  |
| Accéder aux paramètres71                 |
| Wifi                                     |
| Bluetooth                                |
| Modem et point d'accès mobile74          |
| Mode Avion                               |
| Utilisation des données76                |
| Position                                 |
| Plus de réseaux77                        |
| NFC                                      |

| Appareils à proximité        | 81 |
|------------------------------|----|
| mpression                    | 82 |
| Screen Mirroring             | 82 |
| Son                          | 82 |
| Affichage                    | 85 |
| Fond d'écran                 | 86 |
| Écran verrouillé             | 86 |
| Fenêtres multiples           | 87 |
| Panneau des notifications    | 88 |
| Boite à outils               | 88 |
| Dpération avec une main      | 89 |
| Mode facile                  | 90 |
| Accessibilité                | 90 |
| Mode blocage                 | 93 |
| Mode Privé                   | 93 |
| Fouche active                | 94 |
| Mouvements et gestes         | 94 |
| Survol                       | 96 |
| Comptes                      | 96 |
| Sauvegarder et réinitialiser | 97 |
| _angue et saisie             | 98 |
| Date et heure 1              | 05 |
|                              |    |

| Assistance sécurité                    | 105 |
|----------------------------------------|-----|
| Accessoires                            | 107 |
| Pile                                   | 107 |
| Économie d'énergie                     | 107 |
| Stockage                               | 107 |
| Sécurité                               | 108 |
| Aide                                   | 113 |
| À propos du périphérique               | 113 |
| Gestionnaire d'applications            | 115 |
| Applications par défaut                | 117 |
| Appels                                 | 117 |
| Utiliser Appel Internet                | 123 |
| Contacts                               | 123 |
| Courriel                               | 124 |
| Galerie                                | 125 |
| Internet                               | 125 |
| Messages                               | 127 |
| S Calendrier                           | 130 |
| S Voice                                | 131 |
| Chapitre 7 : Connexions                | 133 |
| Connecter le téléphone à un ordinateur | 133 |
| Wifi                                   | 134 |
|                                        |     |

| NFC                           |
|-------------------------------|
| S Beam                        |
| Bluetooth                     |
| Modem USB                     |
| Point d'accès mobile142       |
| Chapitre 8 : Applications 145 |
| Zone d'activité145            |
| Calculatrice                  |
| Appareil photo146             |
| ChatON                        |
| Chrome                        |
| Horloge                       |
| Contacts                      |
| Drive                         |
| Courriel                      |
| Flipboard                     |
| Galerie                       |
| Retoucher une photo161        |
| Gmail                         |
| Google                        |
| Paramètres Google163          |
| Google+                       |
| -                             |

| Hangouts          |
|-------------------|
| Internet          |
| Maps              |
| Note              |
| Messagerie        |
| Musique           |
| Listes de lecture |
| Mes fichiers      |
| Téléphone         |
| Photos            |
| Play Livres       |
| Play Jeux         |
| Play Films        |
| Play Musique      |
| Play Kiosque      |
| Play Store        |
| Polaris Office 5  |
| S Health          |
| S Calendrier      |
| S Voice           |
| Samsung Apps      |
| Paramètres        |

| Smart Remote                                               | 179   |
|------------------------------------------------------------|-------|
| Vidéo                                                      | 183   |
| Enregistreur vocal                                         | 184   |
| Recherche vocale                                           | 184   |
| YouTube                                                    | 185   |
| Chapitre 9 : Santé et sécurité                             | 187   |
| Obtenir la meilleure réception possible                    | 187   |
| Utilisation sécuritaire et accès approprié au télér<br>187 | bhone |
| Entretien de la pile                                       | 189   |
| Précautions spéciales et avis d'Industrie Canada           | a 190 |
| Renseignements pour le propriétaire                        | 192   |
| Index                                                      | 193   |
|                                                            |       |

#### Chapitre 1 : Mise en route

Ce chapitre explique comment régler votre téléphone avant de l'utiliser. Il explique comment installer le matériel, activer le service et configurer la messagerie vocale.

#### Préparation du téléphone

Avant de pouvoir utiliser votre téléphone, vous devez installer la pile et la carte SIM dans leur logement respectif. Le logement de la carte microSD<sup>MC</sup> se situe aussi dans cet emplacement interne.

 Placez un ongle ou un objet pointu dans la fente au haut du cache arrière (1).

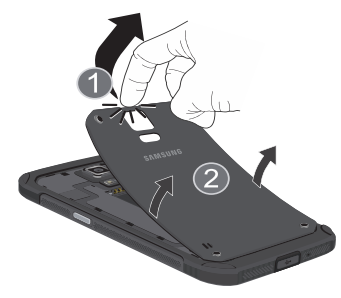

- 2. Soulevez le cache arrière (2).
- Attention! Ne retirez pas le joint de caoutchouc à l'intérieur du cache arrière. L'appareil pourrait alors être endommagé s'il est mouillé.

Ne pliez pas le cache arrière lorsque vous le retirez ou le remettez, car vous pourriez l'endommager.

#### Insérer la carte SIM

La carte SIM contient tous les détails de votre abonnement, tels que votre NIP (numéro d'identification personnel), les services optionnels que vous avez choisis et de nombreuses autres fonctionnalités.

Important! La carte SIM et ses éléments de contact peuvent facilement être endommagés si on les égratigne ou les plie. Il faut procéder avec soin lorsque vous manipulez, insérez ou retirez cette carte. Gardez la carte SIM hors de portée des jeunes enfants.

- Insérez doucement la carte SIM dans son logement (voir l'illustration) jusqu'à ce qu'elle soit bien en place.
  - Assurez-vous de placer la puce de la carte vers l'intérieur du téléphone et l'encoche de la carte au bon endroit (voir l'illustration).

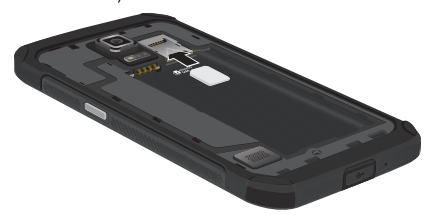

Nota : Si la carte SIM n'est pas insérée correctement, le téléphone ne peut la détecter. Si c'est le cas, réinstallezla correctement.

#### Insérer la pile

 Insérez la pile dans son logement de façon à aligner les contacts métalliques de la pile à ceux du téléphone (1). 2. Pressez délicatement pour la mettre en place (2).

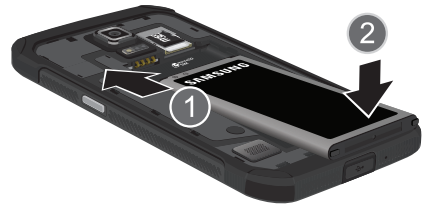

#### Retirer et installer la carte mémoire

Vous pouvez utiliser une carte microSD<sup>MC</sup> (SD) ou microSDHC<sup>MC</sup> pour augmenter la mémoire disponible, au besoin. Cette carte mémoire flash (secure digital) vous permet ainsi d'échanger des images, de la musique et des données avec des périphériques compatibles SD. La carte mémoire est conçue pour être utilisée avec ce téléphone mobile et d'autres appareils.

Nota : Votre téléphone peut prendre en charge les cartes d'une capacité maximale de 128 Go.

#### Insérer la carte mémoire

- Poussez la carte mémoire dans son logement jusqu'à ce qu'elle se verrouille dans son logement (tel qu'illustré). La carte microSD s'insère au-dessus de la carte SIM.
  - Assurez-vous de placer la puce de la carte vers le bas et d'insérer la carte correctement.

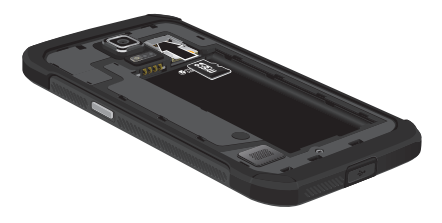

Pour en savoir davantage sur les cartes mémoire, consultez la rubrique « *Stockage* » à la page 105.

#### Retirer la carte mémoire

- 1. Pressez fermement la carte dans son logement et relâchez-la.
- 2. Retirez la carte.

#### Remettre le cache arrière

 Placez le cache au dos du téléphone (1) et pressez-le (2).

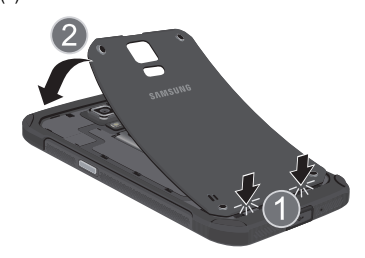

 Appuyez sur tout le contour du cache jusqu'à ce qu'il soit bien fermé (3).

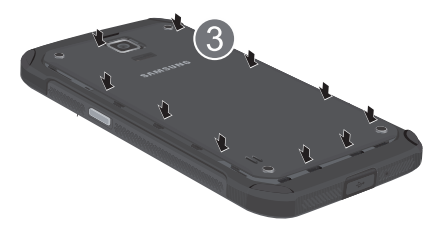

- Afin d'éviter des dommages causés par l'eau, assurezvous de fermer hermétiquement le cache arrière en le pressant au centre jusqu'à ce que vous entendiez un clic.
- Nota : Assurez-vous que la pile est bien installée avant d'allumer le téléphone.

#### **Recharger la pile**

Votre appareil est alimenté par une pile au lithium-ion rechargeable. Le chargeur utilisé pour la recharger est fourni avec votre appareil. N'utilisez que les chargeurs et les piles approuvés par Samsung. Au besoin, renseignez-vous auprès de votre détaillant Samsung.

Nota : Vous devez charger la pile complètement avant d'utiliser votre téléphone pour la première fois. Une pile déchargée met environ 4 heures à se recharger complètement. Vous pouvez utiliser le téléphone durant la charge, mais cela augmentera le temps de charge. Important! Vérifiez que la pile est bien installée dans l'appareil avant de brancher le chargeur. Si la pile n'est pas insérée correctement lorsque vous branchez le chargeur, l'appareil peut tenter de s'allumer puis s'éteindre aussitôt, ce qui en empêchera l'utilisation normale. Si vous retirez la pile avant de débrancher le chargeur, vous pourriez endommager le téléphone.

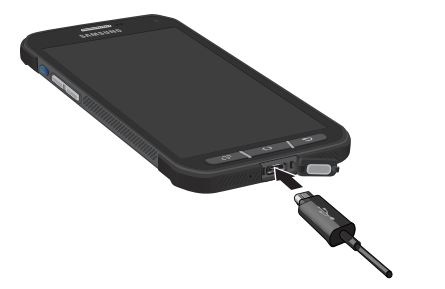

 Branchez la fiche USB du câble chargeur à l'adaptateur USB.

- Ouvrez le cache de la prise multifonction de votre appareil, qui protège le port au bas de votre téléphone.
- 3. Branchez le câble USB dans la prise multifonction.
- Branchez l'adaptateur USB dans une prise de courant c.a. ordinaire. Le téléphone s'allume avec l'écran verrouillé, il indique l'état, ainsi que le pourcentage restant de la charge.
- 5. Une fois la pile rechargée, débranchez la fiche du chargeur de la prise multifonction du téléphone.

Important! Avant de fermer le cache de la prise multifonction, assurez-vous que le joint en caoutchouc ne présente aucun débris, comme du sable ou de la poussière.

 Fermez hermétiquement le cache de la prise multifonction lorsque vous avez terminé afin d'éviter que le port ne soit exposé à l'eau. Important! L'écran tactile répond mieux à une touche légère du doigt ou d'un stylet non métallique. L'application d'une force excessive ou l'utilisation d'objets métalliques sur l'écran tactile peut endommager la surface de verre et annuler la garantie.

Nota : Si vous retirez la pile avant de débrancher le chargeur, vous pourriez endommager le téléphone.

#### Témoin de pile faible

Lorsque la pile est faible et qu'il ne reste plus que quelques minutes d'autonomie pour la conversation, l'icône de pile faible () clignote et l'appareil émet une tonalité d'avertissement à intervalles réguliers. Afin de conserver l'énergie restante de la pile, votre téléphone désactive alors le rétroéclairage et entre en mode tamisage. Pour connaitre le niveau de la charge restante, regardez le témoin de la pile situé au coin supérieur droit de l'écran. Le témoin entièrement coloré () indique que la pile est complètement chargée. Lorsque la pile devient trop faible, le téléphone s'éteint automatiquement.

# Prolonger la durée d'autonomie de la pile

Les applications actives, les niveaux de luminosité élevés, l'utilisation des fonctions Bluetooth et GPS sont énergivores. Voici quelques conseils pour vous aider à réduire la consommation d'énergie de la pile :

- Réduire la durée du rétroéclairage.
- Désactiver la fonction Bluetooth si non utilisée.
- Désactiver la fonction Wifi si non utilisée.
- Désactiver la fonction GPS si non nécessaire. La plupart des applications exploitant cette fonction recherchent régulièrement votre position actuelle au moyen des satellites GPS, et cette recherche est énergivore.
- Ne pas attendre que la pile soit complètement déchargée avant de la recharger. Les multiples décharges complètes et recharges peuvent réduire la durée d'autonomie de la pile.
- Utiliser la fonction Économie d'écran pour désactiver certaines fonctions matérielles et de l'interface.
- Consulter les services en cours et fermer toutes les applications non utilisées.

- Utiliser la fonction Gestionnaire de tâches pour mettre fin aux applications en cours non utilisées. Ces applications actives en arrière-plan peuvent ralentir votre appareil.
- Utiliser des fonds d'écran fixes ou des images plutôt que des fonds d'écran animés, car ces derniers augmentent la consommation d'énergie et occupent davantage de mémoire.

#### Allumer et éteindre le téléphone

Une fois configuré, votre téléphone n'affichera plus ces écrans de configuration.

#### Pour allumer le téléphone :

 Pressez longuement le bouton jusqu'à ce que le téléphone s'allume.
 Votre téléphone recherchera automatiquement les

réseaux et s'y connectera.

 Glissez votre doigt sur l'écran pour déverrouiller le téléphone.

#### Pour éteindre le téléphone :

- 2. Touchez () Éteindre.
- 3. À l'invite, touchez OK.

#### **Configurer le téléphone**

Lorsque vous démarrez votre téléphone pour la première fois, il vous est demandé de configurer certaines fonctionnalités.

- 1. Suivez les directives affichées sur chacun des écrans pour configurer les fonctionnalités.
- 2. Touchez Suivant ou Ignorer pour passer au prochain écran.
- Dans le dernier écran, touchez Terminer pour terminer la configuration.

# Conserver la résistance de votre appareil à l'eau et à la poussière

Cet appareil a obtenu un indice de protection IP67. Son indice de protection contre les poussières est de 6 (niveau de protection le plus élevé) et son indice d'étanchéité est de 7 (résistant à l'eau jusqu'à 1 mètre de profondeur, durant 30 minutes). Malgré cette classification, votre appareil n'est pas complètement imperméable à l'eau. Il est donc important de fermer hermétiquement tous les caches.

Suivez ces conseils attentivement afin d'éviter d'endommage votre appareil :

 Si l'appareil est exposé à de l'eau, séchez-le soigneusement avec un chiffon propre et doux.

- N'exposez pas l'appareil à de l'eau salée ou ionisée, ou ne plongez pas l'appareil dans l'eau à plus de 1 mètre de profondeur ou pour plus de 30 minutes. Si l'appareil est exposé à de l'eau salée, rincez l'appareil à l'eau douce immédiatement et séchez-le soigneusement avec un chiffon propre et doux. Sinon, lorsque l'appareil sèche, le sel peut s'accumuler et ainsi bloquer le microphone, l'écouteur ou le hautparleur.
- Lorsque vous séchez votre appareil, assurez-vous d'essuyer l'écouteur (partie supérieure avant de l'appareil), le microphone (bas de l'appareil) et le hautparleur (arrière de l'appareil) avec un chiffon propre et doux pour enlever le plus d'eau possible.
- Si vous faites un appel après que l'appareil ait été exposé à de l'eau, le microphone peut être mouillé. Cela peut atténuer le volume de votre voix. Après avoir essuyé votre appareil, laissez-le sécher à l'air libre quelque temps avant de faire un appel.
- Les caches arrière et de la prise multifonction peuvent s'ouvrir si vous laissez tomber l'appareil ou si vous le frappez. Assurez-vous de fermer hermétiquement les caches de la pile et de la prise multifonction afin d'empêcher l'eau et la poussière de pénétrer dans l'appareil.
- Concervez le cache de la prise multifonction propre et évitez de l'endommager.

Nota : L'écran tactile peut ne pas fonctionner s'il est immergé.

# Verrouiller et déverrouiller le téléphone

- Pressez de nouveau le bouton pour allumer l'écran verrouillé et glissez un doigt sur l'écran pour déverrouiller le téléphone.
- Nota : L'option Glisser est la méthode de déverrouillage par défaut. Pour en sélectionner une autre, consultez la rubrique « Écran verrouillé » à la page 85.

#### Créer un compte Google

Afin de profiter de toutes les fonctionnalités qu'offre votre appareil, il est recommandé de créer un compte Google<sup>MC</sup>. Avec un tel compte, vous pouvez synchroniser les applications Google entre votre téléphone et votre ordinateur.

Si vous n'avez pas créé de compte lors de la configuration de votre téléphone, suivez les étapes suivantes :

 Dans l'écran d'accueil, touchez → Gmail M. L'écran Ajouter un compte Google s'affiche.  Touchez Nouveau pour créer un nouveau compte Google.

– ou –

Si vous possédez déjà un compte Google, touchez **Compte existant** pour vous y connecter et ajouter ce compte.

- 3. Suivez les directives à l'écran pour ajouter un compte Google.
- Nota : Une fois votre compte Google créé, vous n'aurez qu'à vous y connecter.

#### Créer un compte Samsung

Vous devez disposer d'un compte Samsung actif pour accéder à certaines applications, comme ChatON et Samsung Hub. Si vous n'avez pas créé de compte Samsung lors de la configuration de votre téléphone, suivez les étapes suivantes :

- Dans l'écran d'accueil, touchez → Paramètres
  - $\rightarrow$  Comptes  $\rightarrow$  Ajouter un compte.
- 2. Touchez Sompte Samsung.
- 3. Touchez Créer un compte.

 Suivez les directives à l'écran pour créer et activer votre compte.

#### Configurer la messager<u>ie</u> vocale

- 1. Dans l'écran d'accueil, touchez 🚺 et touchez 1 🚥 .
- 2. Suivez les directives pour créer un mot de passe, enregistrer un message d'accueil et votre nom.

Nota : Ces étapes peuvent varier, selon votre réseau.

#### Accéder à votre messagerie vocale

- Dans l'écran d'accueil, touchez te touchez 1 and . Le téléphone peut vous demander d'entrer un mot de passe.
- 2. Une fois la communication établie, écoutez les invites de votre centre de messagerie vocale.

# Accéder à votre messagerie vocale à partir d'un autre téléphone

- 1. Composez le numéro de votre téléphone sans fil.
- Lorsque vous entendez votre message d'accueil, pressez la touche étoile (\*).
- 3. Entrez votre mot de passe.

#### Chapitre 2 : Description de votre téléphone

Ce chapitre décrit les principales fonctionnalités de votre téléphone. Vous y trouverez également une explication de l'écran d'affichage et des icônes qui y apparaissent lorsque vous l'utilisez. Il explique aussi comment parcourir les menus de votre téléphone et utiliser la carte mémoire.

#### Fonctionnalités de votre téléphone

Votre téléphone est léger, facile à utiliser et offre de nombreuses fonctionnalités, dont les suivantes :

- Android v 4.4.2, plateforme KitKat
- Écran brillant 5,1 pouces HD pleine résolution Super AMOLED<sup>®</sup> (1920 x 1080)
- Processeur quadricoeur
- Conception robuste avec résistance à l'eau et à la poussière (IP67)
- Fonctionnalité Wifi  $^{\otimes}$  (802.11 a/b/g/n/ac) pour les fréquences 2,4 GHz et 5 GHz
- Téléchargement rapide des données au moyen des connexions 4G LTE et accès par paquets haut débit plus (HSPA+)
- Compatible au Galaxy Gear<sup>MD</sup>. Pour plus d'information, visitez : <u>www.samsung.com/us/galaxygearsupport</u>
- Compatible au Smart Switch<sup>MD</sup>. Pour plus d'information, visitez <u>www.samsungsmartswitch.com</u>

- · Accès immédiat à Internet
- Technologies intégrées Bluetooth et Wifi <sup>MD</sup>
- · Possibilité de servir de point d'accès mobile et modem USB
- Appareil photo/vidéo de 16 Mpx avec objectif avant
- Commande à distance intelligente avec l'appli Smart Remote
- Fonctionnalité GPS pour un guidage en temps réel
- Logement pour mémoire extensible
- Messageries professionnelle et personnelle
- Synchronisation et mise à jour des applications de réseaux sociaux
- Des milliers d'applications à télécharger depuis Google Play Store<sup>MC</sup> et Samsung Hub
- Intégration complète des services mobiles Google (Gmail, YouTube, Maps, Recherche vocale de Google)
- Diverses options de messagerie : messagerie texte, photo et vidéo, et messagerie instantanée Google Hangouts<sup>MC</sup>
- Application vidéo avec enregistrement et lecture à une résolution HD 1080p intégrale
- Samsung Link pour partager le contenu multimédia entre des appareils compatibles DLNA

#### Vue avant

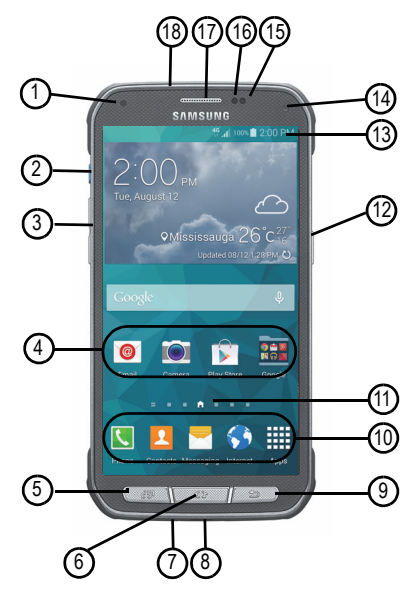

- Voyant : s'allume ou clignote en différentes couleurs pour indiquer les types de notification et l'état. Les éléments comprennent le chargement en cours, la pile faible et un évènement manqué :
  - Lors du démarrage ou d'une notification manquée (Appel ou Messagerie) - bleu clignote
  - Lors de la recharge de la pile rouge demeure allumée
  - Pile faible ou erreur de chargement rouge clignote
  - Pile complètement chargée vert demeure allumée.
- Touche active : permet de lancer rapidement les fonctions et les applications prédéfinies d'une seule touche.
- 3. Boutons de volume : permet de régler le volume de la sonnerie en mode veille ou celui de la voix de l'interlocuteur pendant un appel. Lors de la réception d'un appel, pressez brièvement le bouton du bas pour fermer la sonnerie.
- 4. Icônes des applications : sont des raccourcis vers vos applications favorites dans l'écran d'accueil.
- Touche Applis récentes : affiche la liste des applis récemment utilisées et donne accès au Gestionnaire de tâches.

- 6. Touche Accueil : permet de revenir à l'écran d'accueil principal à partir de tout écran ou menu. Pressez longuement cette touche pour accéder à Recherche Google. Pressez deux fois cette touche pour lancer l'application S Voice.
- 7. Microphone (bas) : permet à votre interlocuteur de vous entendre lorsque vous lui parlez.
- Prise multifonction : permet de brancher un câble d'alimentation (chargeur) ou un câble de données (USB).
- 9. Touche Retour : permet de revenir à l'écran précédent ou d'effacer une saisie.
- Raccourcis principaux : permet d'accéder rapidement aux fonctions principales, comme Téléphone, Contacts, Messagerie, Internet et Applis.
- 11. Indicateur de l'écran d'accueil : indique quel est l'écran d'accueil en cours.
- 12. Bouton Allumer/Verrouiller ( ): permet de mettre fin à un appel ou d'allumer et éteindre le téléphone. Pressez pendant deux secondes pour :
  - Accéder aux modes audios de l'appareil. Touchez une option à l'écran (Muet, Vibreur ou Son).
  - Allumer ou éteindre l'appareil (

- Redémarrer l'appareil ( 🐑 ).
- Activer le mode Avion (
  ).
- Activer le mode d'urgence (
   <sup>(</sup>).
- 13. Icônes : affiche l'information sur l'état du téléphone, comme la force du signal capté, le niveau de charge de la pile, l'heure, les courriels non lus, les appels manqués, etc.
- 14. Objectif avant de l'appareil photo : permet de prendre une photo lorsque vous réglez le mode prise de vue à Autoportrait ou d'effectuer une vidéoconférence.
- Capteur de mouvement : sert à détecter les mouvements de survol (Air View) et aériens (Air Gesture).
- 16. Capteur de proximité : détecte la proximité d'un objet de la surface de l'écran. Il sert principalement à détecter la présence de votre tête près de l'écran, par exemple pendant un appel.
  - Lorsque vous parlez au téléphone, le capteur détecte une activité de parole et verrouille le clavier afin d'éviter les touches accidentelles.
- 17. Écouteur : permet d'entendre votre interlocuteur.
- 18. Microphone (haut) : sert de hautparleur lors d'appel et permet d'atténuer les bruits environnants.

#### Vue arrière

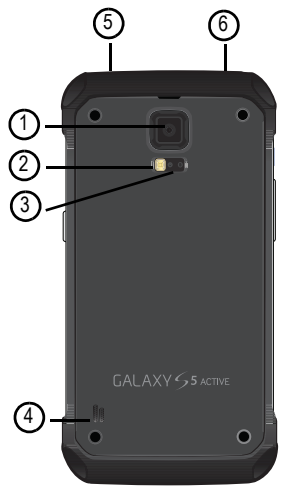

- 1. Objectif de l'appareil photo/vidéo : sert de viseur pour prendre des photos et enregistrer des vidéos.
- Flash : élément de l'appareil photo, permet de fournir une source de lumière adéquate dans des conditions de faible éclairage.
- 3. Capteurs de fréquence cardiaque : lorsque vous utilisez l'appli S Health, ces capteurs mesurent votre fréquence cardiaque à partir de votre doigt. Pour tout renseignement sur l'appli S Health, consultez la rubrique « S Health » à la page 171.
- Hautparleur externe : permet d'entendre les sons provenant de votre téléphone lorsque le hautparleur est activé.
- 5. Prise pour écouteur : permet de brancher un casque d'écoute mains libres.
- Témoin infrarouge : sert à émettre le signal infrarouge pour contrôler les appareils externes. Pour tout renseignement, consultez la rubrique « Smart Remote » à la page 175.

#### **Barre d'état**

La barre d'état affiche l'information sur l'état de la connexion, la force du signal, le niveau de charge de la pile et l'heure, ainsi que diverses notifications.

#### lcônes

La liste suivante présente les principales icônes apparaissant dans la barre d'état au haut de l'écran :

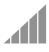

Indique l'intensité du signal capté. Plus il y a de barres, meilleur est le signal.

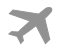

S'affiche si le mode Avion est activé. Vous ne pouvez faire ou recevoir des appels, ni même accéder à de l'information en ligne.

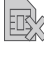

S'affiche si aucune carte SIM n'est insérée dans le téléphone.

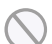

S'affiche si aucun réseau n'est disponible.

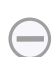

S'affiche si votre téléphone est en mode blocage.

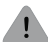

S'affiche s'il y a une erreur ou une alerte du système.

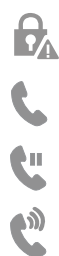

S'affiche pour indiquer une alerte de sécurité. Vous êtes invité à définir un mot de passe de verrouillage.

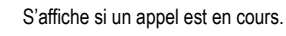

S'affiche si vous avez un appel en attente.

S'affiche si le hautparleur est activé.

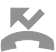

S'affiche si vous avez un manqué un appel.

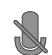

S'affiche si le microphone est désactivé.

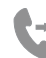

S'affiche si le renvoi d'appel est réglé à Toujours transférer. Pour tout renseignement, consultez la rubrique « *Renvoi d'appel* » à la page 49.

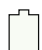

Indique le niveau de charge de la pile. (Charge : 100 %).

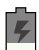

S'affiche lors de la recharge de la pile. Elle indique aussi le niveau de charge de la pile.

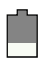

Niveau de charge faible - le niveau de charge de la pile.

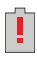

Niveau de charge critique - le niveau de charge de la pile est inférieur à 5%. Le téléphone va s'éteindre bientôt.

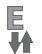

E ₩

**3G** 

JA

LTE

44

- S'affiche si votre connexion au réseau EDGE est active.
- S'affiche si le téléphone est en communication avec le réseau EDGE.
- S'affiche si votre connexion au réseau UTMS est active.
- **3G** S'affiche si le téléphone est en communication avec le réseau UTMS.
- H+S'affiche si votre connexion au réseau HSDPA,HSPA ou HSPA+ est active.
- H+
   S'affiche si le téléphone est en communication avec

   Ile réseau HSDPA, HSPA ou HSPA+.
  - S'affiche si votre connexion au réseau 4G LTE est active.

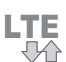

S'affiche si le téléphone est en communication avec le réseau 4G LTE.

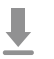

S'affiche lors du téléchargement ou après le téléchargement d'un fichier. Elle clignote lors de l'installation de l'application.

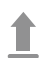

S'affiche lors d'un transfert de fichier.

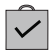

S'affiche lorsqu'un téléchargement Play Store est terminé.

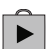

S'affiche lorsque des mises à jour peuvent être téléchargées.

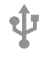

S'affiche si le téléphone est branché à un ordinateur au moyen d'un câble USB.

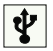

S'affiche si le téléphone est branché au moyen d'un câble USB.

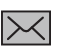

S'affiche lorsque vous recevez un nouveau message texte ou multimédia.

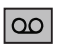

S'affiche lorsque vous recevez un nouveau message vocal.

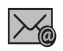

S'affiche lorsque vous recevez un nouveau message courriel.

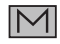

S'affiche lorsque vous recevez un nouveau message Gmail.

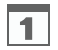

S'affiche lorsqu'arrive l'heure et la date d'un évènement programmé à l'agenda. Pour tout renseignement, consultez la rubrique « S *Calendrier »* à la page 172.

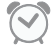

S'affiche si une alarme est programmée. Pour tout renseignement, consultez la rubrique « *Alarme »* à la page 149.

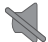

S'affiche si le mode Muet est activé.

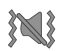

S'affiche si le mode Vibreur est activé.

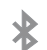

S'affiche si la fonction Bluetooth est activée.

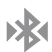

S'affiche si le téléphone est couplé avec un autre périphérique Bluetooth.

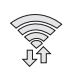

S'affiche si la fonction Wifi est connectée, active et en communication avec un point d'accès sans fil (WAP).

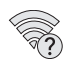

S'affiche si un point d'accès Wifi est disponible, mais que l'appareil n'y est pas connecté. L'icône peut également s'afficher en cas de problèmes de communication avec le point d'accès sans fil (WAP).

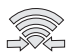

S'affiche si la fonction Wifi direct est active et que votre téléphone est connecté à un autre périphérique.

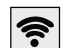

S'affiche si votre téléphone est configuré en tant que point d'accès Wifi portable.

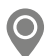

S'affiche si le GPS du téléphone est activé et en communication.

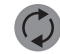

S'affiche si la synchronisation des données et des applications est active et que la synchronisation est en cours pour Gmail, Calendrier et Contacts.

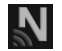

S'affiche si la fonction NFC (Near Field Communication) est activée.

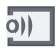

S'affiche lorsque votre téléphone utilise l'application Samsung Link pour partager/transmettre un média vers un appareil auquel il est couplé.

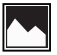

S'affiche après la capture d'un écran.

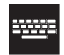

S'affiche si le clavier est actif.

Pour en savoir davantage sur les paramètres de votre téléphone, consultez la rubrique « *Paramètres* » à la page 70.

#### Verrouiller et déverrouiller le téléphone

#### Pour déverrouiller le téléphone :

- Pressez le bouton Verrouiller (sur le côté supérieur, à droite).
- L'écran verrouillé apparait avec le message Faites glisser votre doigt sur l'écran pour déverrouiller au bas de l'écran.
- Glissez votre doigt sur l'écran dans n'importe quelle direction.
- 4. L'écran d'accueil s'affiche.

Nota : Vous pouvez verrouiller l'écran de différentes façons. Pour tout renseignement, consultez la rubrique « Écran verrouillé » à la page 85.

#### Naviguer dans les menus

À l'aide des menus et des widgets, vous pouvez ajuster les fonctionnalités de votre téléphone pour qu'elles correspondent le mieux possible à vos besoins. Pour accéder aux menus, sous-menus et aux diverses fonctionnalités, parcourez les menus apparaissant à l'écran. L'écran d'accueil de votre téléphone comporte trois écrans d'accueil lors de la configuration, mais vous pouvez avoir jusqu'à sept écrans d'accueil.

#### Touches de commande

#### **Touche Applis récentes**

Pressez Applis récentes pour afficher la liste des applications récemment utilisées.

#### **Touche Accueil**

Pressez **Carl Accueil** pour afficher l'écran d'accueil. Pressez longuement cette touche pour accéder à la fonction de recherche Google.

#### **Touche Retour**

Pressez T **Retour** pour revenir à l'option ou l'écran précédent.

#### *Termes utilisés dans ce guide d'utilisation* Toucher

Touchez brièvement l'écran pour sélectionner un élément ou lancer une application. Par exemple :

- Touchez le clavier tactile pour saisir des caractères ou du texte.
- Touchez un élément de menu pour le sélectionner.
- Touchez l'icône d'une application pour lancer cette application.

#### **Toucher longuement**

Touchez un élément à l'écran plus de deux secondes pour activer cet élément. Par exemple :

- Touchez longuement un widget sur l'écran d'accueil pour le déplacer.
- Touchez longuement un champ pour afficher les options.

#### Glisser ou glisser la tranche de la main

Glissez votre doigt verticalement ou horizontalement sur l'écran. Par exemple :

- Glissez un doigt horizontalement pour déverrouiller l'écran.
- Glissez un doigt verticalement pour parcourir l'écran d'accueil ou un menu.

Glissez la tranche de votre main sur l'écran. Par exemple :

• Glissez la tranche de votre main sur l'écran pour capturer un écran.

#### Tourner

Tournez le téléphone de façon à poser l'écran vers le bas pour fermer la sonnerie des appels entrants ou les sons du téléphone. Par exemple :

 Tournez le téléphone de façon à poser l'écran vers le bas pour fermer la sonnerie des appels entrants ou les sons du téléphone.

#### Aperçu de l'écran d'accueil

L'écran d'accueil principal est le point de départ d'une foule d'applications et de fonctions et il permet d'ajouter des éléments comme des icônes d'application, des raccourcis, des dossiers ou des widgets Google qui vous donnent accès instantanément à l'information et aux applications voulues. Il s'agit de la page par défaut, vous pouvez y accéder à partir de n'importe quel menu en pressant

#### Naviguer dans les écrans d'accueil

L'écran d'accueil de votre téléphone comporte six écrans d'accueil lors de la configuration, mais vous pouvez avoir jusqu'à sept écrans d'accueil. Si vous le souhaitez, vous pouvez placer différents types d'application sur chacun des écrans d'accueil.  À partir de l'écran d'accueil principal, glissez un doigt vers la gauche ou la droite pour afficher les autres écrans. L'écran d'accueil principal se trouve au milieu avec un écran à sa gauche et un à sa droite.

#### Parcourir le menu des applications

Le téléphone offre initialement trois pages d'applications. Pour accéder au menu des applications :

- 1. Dans l'écran d'accueil, touchez . La première page des applications s'affiche.
- Glissez un doigt sur l'écran vers la gauche ou la droite pour accéder aux autres pages.
- 3. Touchez l'une des icônes pour ouvrir son application.

Nota : Au fur et à mesure que vous ajoutez des applications, le nombre de pages d'applications disponibles augmente.

#### Parcourir les sous-menus

Des sous-menus sont disponibles dans la plupart des écrans d'accueil ou lorsque vous sélectionnez une fonction ou une application, comme Téléphone, Contacts, Messagerie et Internet. Pour ouvrir un sous-menu :

1. Pressez

Un sous-menu apparait dans la partie inférieure de l'écran.

2. Touchez une option.

#### Ouvrir des applications récemment utilisées

- 1. Dans l'un ou l'autre des écrans, pressez pour ouvrir la fenêtre des applications récentes.
- 2. Touchez une icône pour ouvrir l'application sélectionnée.

– ou –

Touchez Sour ouvrir le gestionnaire de tâches.

– ou –

Touchez in pour supprimer l'historique des applications récentes.

#### Utiliser les fenêtres multiples

Cette fonction vous permet d'exécuter plusieurs applications simultanément sur l'écran en cours.

Nota : Seules les applications apparaissant dans le panneau des fenêtres multiples peuvent être exécutées simultanément.

# Activer et désactiver la fonction Fenêtres multiples

Il y deux façons d'activer et de désactiver la fonction Fenêtres multiples :

### Pour activer la fonction Fenêtres multiples à partir de l'écran Notification :

- En un mouvement continu, touchez la barre d'état pour afficher l'onglet Notifications, puis glissez-le vers le bas de l'écran pour ouvrir le panneau des notifications.
- 2. Faites glisser les rangées d'icônes jusqu'à ce que l'icône Fenêtres multiples apparaisse.
- Touchez l'entrée Fenêtres multi. pour activer la fonction. L'icône passe au vert lorsqu'elle est active.
- 4. Touchez Accueil pour revenir à l'écran d'accueil.

- 5. Touchez l'onglet ) pour ouvrir la barre des applications contenant toutes les applications actives.
- Nota : Une fois la fonction Fenêtres multiples activée à l'étape 3, il suffit de toucher longuement la touche Retour ( pour lancer la fonction Fenêtres multiples.

### Pour activer la fonction Fenêtres multiples à partir du menu Paramètres :

- Dans l'écran d'accueil, touchez Fenêtres multi.
- Glissez le bouton O/l du champ Fenêtres multi. pour le mettre à la position l
- 3. Touchez Accueil pour revenir à l'écran d'accueil.
- Touchez l'onglet >> pour ouvrir la barre des applications contenant toutes les applications actives.

#### Pour désactiver la fonction Fenêtres multiples :

 Pressez longuement la touche Retour ( 1). Cette action masque l'onglet de la barre des applications.

#### Déplacer les fenêtres multiples

La fonction Fenêtres multiples est composée de deux éléments : l'onglet et la barre des applications. Vous pouvez déplacer l'onglet manuellement le long de la marge de l'écran. Vous pouvez également déplacer la barre des applications vers les autres marges gauche ou droite de l'écran.

#### Pour déplacer l'onglet :

- 1. Activez la fonction Fenêtres multiples.
- En un mouvement continu, touchez l'onglet ) pendant une seconde, puis déplacez-le lentement vers son nouvel emplacement le long de la marge.
- Nota : C'est une façon rapide de déplacer l'onglet, si vous souhaitez accéder à un bouton ou à une option à l'arrièreplan.

#### Pour déplacer la barre des applications :

- 1. Activez la fonction Fenêtres multiples.
- 2. Touchez l'onglet pour afficher la barre des applications.
- Touchez l'onglet ) pendant une seconde pour le détacher de l'écran et tirez-le doucement vers l'autre marge.

# *Personnaliser les applications actives des fenêtres multiples*

Vous pouvez changer l'ordre des applications ou les retirer de la barre des fenêtres multiples.

#### Pour changer l'ordre des applications :

- 1. Activez la fonction Fenêtres multiples.
- 2. Touchez l'onglet pour afficher la barre des applications.
- Touchez longuement l'application désirée pour la déverrouiller de la barre des applications, puis tirez-la vers son nouvel emplacement dans la liste. Soulevez votre doigt ou le stylet pour la déposer à son nouvel emplacement.

#### Pour modifier une application :

- 1. Activez la fonction Fenêtres multiples.
- 2. Touchez l'onglet pour afficher la barre des applications.
- Touchez ..... Plus → Modifier (au bas de la liste) pour afficher la grille (sur la droite) contenant les applications retirées du panneau multifenêtre.
- 4. Touchez Terminé lorsque vous avez terminé.

Pour retirer une application :

- 1. Activez la fonction Fenêtres multiples.
- 2. Touchez l'onglet pour afficher la barre des applications.
- Touchez ..... Plus → Modifier (au bas de la liste) pour afficher la grille contenant les applications retirées du panneau multifenêtre.
- 4. Touchez Terminé lorsque vous avez terminé.

#### Pour restaurer une application :

- 1. Activez la fonction Fenêtres multiples.
- 2. Touchez l'onglet pour afficher la barre des applications.
- Touchez ..... Plus → Modifier (au bas de la liste) pour afficher la grille contenant les applications retirées du panneau multifenêtre.
- 4. Sélectionnez l'application à restaurer.
- Touchez longuement l'application désirée pour la déverrouiller de la grille des applications retirées, puis tirez-la vers son nouvel emplacement dans la liste des applications actives.

# *Exécuter plusieurs applications sur un même écran*

Toutes les applications apparaissant dans le panneau multifenêtre peuvent être exécutées simultanément sur un même écran.

Lorsque plusieurs applications sont en cours sur un même écran, vous pouvez les déplacer ou agrandir la fenêtre contextuelle d'une application.

Nota : Seules les applications apparaissant dans le panneau multifenêtre peuvent être exécutées simultanément. Si vous lancez deux applications multimédias (musique/ vidéo), vous entendrez le son des deux fichiers.

Dans l'exemple, vous êtes appelé à lancer les applications Messagerie et Internet.

- 1. Lancez une application, comme Messagerie.
- 2. Activez la fonction Fenêtres multiples.
- 3. Touchez l'onglet pour afficher la barre des applications.
- Touchez longuement l'application désirée, comme Internet, pour la déverrouiller de la barre des applications.

- Tirez l'application pour la placer au-dessus de l'application en cours et relâchez-la dans la zone inférieure ou supérieure de l'application en cours.
- Nota : Lorsque deux applications sont en cours, une fenêtre fractionnée contenant les deux applications initiales et la nouvelle application Fenêtres multiples s'affiche. Les applications demeurent indépendantes l'une de l'autre.

### Pour changer la disposition des fenêtres :

- Touchez la zone de l'application désirée (haut ou bas).
- Pendant que deux applications s'affichent dans un écran fractionné, touchez le bouton de séparation
   pour afficher les fonctions à l'écran.
- 3. Localisez et touchez Changer l'ordre. L'emplacement des applis en cours est permuté.

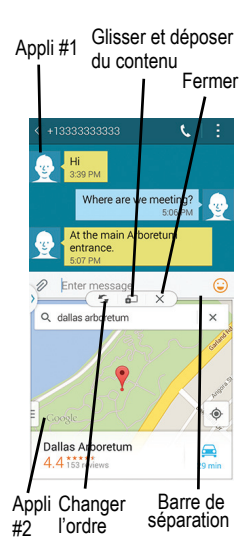

#### Pour augmenter la taille de la fenêtre d'une application :

- Lorsque les deux applications apparaissent dans une fenêtre fractionnée, trouvez la barre de séparation entre les fenêtres des applications.
- 2. Touchez longuement la barre de séparation et tirez-la pour redimensionner la fenêtre désirée.

#### Pour fermer l'application sélectionnée :

- Lorsque les deux applications apparaissent dans une fenêtre fractionnée, touchez une des deux applis à l'écran pour la sélectionner.
- 2. Touchez la barre de séparation pour afficher les icônes à l'écran.
- Localisez et touchez Fermer l'application. L'application en cours se ferme et la fenêtre de l'autre application s'agrandit.

#### Pour ajouter du texte ou une image dans l'appli :

Il est maintenant possible de tirer et de déposer du texte ou une capture d'écran dans une appli du panneau multifenêtre.

1. Glissez l'appli Galerie dans une des fenêtres. Ouvrez le dossier de l'image désirée.

- Lorsque les deux applications apparaissent dans une fenêtre fractionnée, touchez le bouton de séparation
   ——.
- 3. Touchez Glisser et déposer du contenu.
- Glissez et déposez du texte ou une image depuis une fenêtre dans une autre.
- Nota : Ce ne sont pas toutes les applications qui prennent en charge cette fonctionnalité.

#### Créer un panneau multifenêtre prédéfini

- Configurez le panneau multifenêtre comme désiré (emplacement des applis, hauteur des fenêtres, etc.)
- Une fois la configuration définie, touchez ...... Plus →
   Gréer.
- 3. Utilisez le clavier tactile pour nommer la nouvelle configuration du panneau multifenêtre.
- Touchez OK. La nouvelle configuration apparait au haut de la liste des applis de la fonction Fenêtres multiples.
- 5. Vous n'avez plus qu'à toucher le panneau prédéfini pour l'activer.
# Personnaliser votre écran d'accueil

Vous pouvez personnaliser votre écran d'accueil par les actions suivantes :

- · Personnaliser la boite à outils
- Créer des raccourcis
- · Ajouter et enlever des raccourcis principaux
- · Ajouter et enlever des widgets
- Déplacer une icône dans le menu des applications
- Créer un dossier d'applications
- Gérer les fonds d'écran
- Ajouter et enlever des écrans d'accueil
- Organiser les écrans d'accueil
- Définir un nouvel écran d'accueil principal

## Personnaliser la boite à outils

Pour tout renseignement, consultez la rubrique « *Boite à outils* » à la page 88.

En activant la fonctionnalité Boite à outils, un bouton s'affiche à l'écran vous donnant un accès rapide à cinq (5) applications définies par l'utilisateur.

Important! Vous ne pouvez définir qu'un maximum de cinq applications au bouton Boite à outils.

#### Pour activer la fonctionnalité Boite à outils :

- Dans l'écran d'accueil, touchez → Paramètres 
   → Boite à outils.
- 2. Glissez le bouton O/I du champ Boite à outils pour le mettre à la position I

#### Pour personnaliser les applications de la Boite à outils :

- 1. Depuis l'écran actif Boite à outils, touchez Modif..
- Cochez les applications désirées jusqu'à un maximum de cinq. Vous pourrez lancer ces applications depuis le bouton à l'écran.
- 3. Touchez Enreg. lorsque vous avez terminé.

## Créer des raccourcis

Les raccourcis sont différents des widgets de l'écran d'accueil qui permettent uniquement de lancer des applications. Les raccourcis activent une fonctionnalité ou une action, ou lancent une application. Nota : Pour déplacer un raccourci d'un écran à l'autre, vous devez d'abord le supprimer de son emplacement actuel. Ensuite, allez au nouvel écran et ajoutez-le.

#### Ajouter un raccourci au menu des applications

- 1. Pressez pour ouvrir l'écran d'accueil principal.
- 2. Allez à la page d'accueil désirée.
- 3. Touchez pour afficher les applications.
- 4. Parcourez la liste jusqu'à l'application voulue.
- Touchez longuement l'icône à ajouter dans l'écran. Cela crée immédiatement un raccourci de l'icône sélectionnée et ferme l'onglet Applis.
- Touchez longuement l'icône et déplacez-la dans l'écran. Relâchez l'icône pour verrouiller le nouveau raccourci dans son nouvel emplacement.

#### Ajouter un raccourci au moyen de la fonction Ajouter à l'écran d'accueil

- 1. Pressez pour ouvrir l'écran d'accueil principal.
- 2. Allez à la page d'accueil désirée.
- Touchez longuement un espace vide de l'écran d'accueil.

- 4. Touchez Fonds d'écran, Widgets ou Param. écran d'accueil.
- 5. Touchez longuement le raccourci désiré pour l'ajouter à l'écran d'accueil.

#### Supprimer un raccourci

- 1. Pressez pour ouvrir l'écran d'accueil principal.
- Touchez longuement le raccourci voulu. Cela le déverrouille de son emplacement dans l'écran actuel.
- Nota : Cette action ne supprime pas l'élément, mais le retire simplement de l'écran actuel.

# Ajouter et enlever des raccourcis principaux

Vous pouvez changer tous vos raccourcis principaux sauf le raccourci Applis

- 1. Pressez pour ouvrir l'écran d'accueil principal.
- Touchez longuement le raccourci que vous souhaitez remplacer, puis déplacez-le vers un emplacement libre de tout écran d'accueil.

- Parcourez le menu des applications pour trouver le raccourci que vous souhaitez ajouter comme nouveau raccourci principal.
- Touchez longuement le nouveau raccourci, puis déplacez-le vers l'emplacement libre de la zone des raccourcis principaux.

Le nouveau raccourci principal apparaitra dorénavant dans tous les écrans d'accueil.

### Ajouter et enlever des widgets

Les widgets sont des miniapplications que vous pouvez placer dans n'importe quel écran d'accueil. Contrairement aux raccourcis, les widgets s'affichent comme des applications.

#### Ajouter un widget

- 1. Pressez pour ouvrir l'écran d'accueil principal.
- 2. Allez à la page d'accueil désirée.
- 3. Touchez longuement un emplacement vide de l'écran.
- 4. Touchez Widgets en bas de l'écran.
- 5. Touchez longuement un widget pour le placer dans l'écran en cours, puis relâchez-le.

#### **Retirer un widget**

- Touchez longuement un widget jusqu'à ce qu'il se déverrouille de l'écran.

Nota : Cette action ne supprime pas le widget, mais le retire simplement de l'écran d'accueil.

# *Déplacer une icône dans le menu des applications*

- 1. Pressez pour ouvrir l'écran d'accueil principal.
- 2. Touchez pour afficher les applications actuelles.
- 3. Pressez et touchez Afficher comme.
- 4. Touchez Personnalisé pour sélectionner cette option.
- 5. Pressez et touchez Modifier.
- Parcourez la liste jusqu'à l'icône que vous voulez déplacer.

- Touchez et glissez l'icône vers l'emplacement voulu. Pour déplacer l'icône vers une autre page, glissez l'icône jusqu'en bordure de la page et faites défiler les écrans jusqu'à la page voulue.
- 8. Touchez Enreg..
- 9. Pressez pour revenir à l'écran d'accueil.

## Créer un dossier d'applications

Vous pouvez créer des dossiers afin de regrouper des applications similaires, au besoin.

#### Pour créer un dossier :

- 1. Pressez pour ouvrir l'écran d'accueil principal.
- 2. Touchez pour afficher les applications actuelles.
- 3. Pressez et touchez Modifier.
- Touchez longuement la première application que vous souhaitez déplacer dans le dossier.
- 5. Tirez l'icône vers Créer un dossier 👼
- 6. Entrez votre nom de dossier et touchez OK. Un dossier apparait à l'emplacement d'origine de l'application avec l'icône de cette application superposée. Vous pouvez tirer et déposer de nouvelles applications dans le dossier.

- Pour afficher l'information sur l'application, tirez l'icône de l'application vers *i*.
- 8. Touchez Enreg.
- 9. Touchez OK pour retirer la page, sinon, touchez Annuler.

## Gérer les fonds d'écran

Les fonds d'écran comprennent les images de la Galerie (prises par l'appareil), les fonds d'écran par défaut et les fonds d'écran animés.

Nota : La sélection de fonds d'écran animés est énergivore.

#### Pour changer le fond d'écran d'accueil actuel :

- À partir d'un écran d'accueil, touchez longuement un emplacement vide de votre écran.
- 2. Touchez Fonds d'écran → Écran d'accueil.
- Parcourez les images disponibles et sélectionnez un type de fond d'écran :
  - Touchez Plus d'images pour sélectionner une image stockée dans la galerie, rognez l'image, et touchez Terminé.
  - Touchez Fonds d'écran animés pour sélectionner un fond d'écran animé, et touchez Définir fond d'écran.

Nota : Les fonds d'écran prennent en charge les types d'images suivants : JPEG, PNG, GIF, BMP, et WBMP.

Pour changer le fond d'écran depuis le menu Paramètres :

- Dans l'écran d'accueil, touchez → Paramètres 
   → Fond d'écran
- 2. Choisissez entre Écran d'accueil, Écran verrouillé ou Écran d'accueil et écran verrouillé.
- Nota : L'option Écran d'accueil et écran verrouillé permet de changes les deux écrans en même temps.
  - Sélectionnez un fond d'écran, et touchez Terminé ou Définir fond d'écran.

Pour tout renseignement, consultez la rubrique « Fond d'écran » à la page 85.

Pour changer le fond d'écran de l'écran verrouillé :

- Dans l'écran d'accueil, touchez → Paramètres 
   → Fond d'écran 
   → Écran verrouillé.
- 2. Sélectionnez un fond d'écran, et touchez Terminé ou Définir fond d'écran.

## Ajouter et enlever des écrans d'accueil

Votre appareil peut contenir jusqu'à sept écrans d'accueil. Vous pouvez ajouter ou enlever des écrans, selon vos besoins.

Nota : Vous pouvez supprimer et même réorganiser l'ordre des écrans d'accueil.

Important! L'appareil doit contenir un minimum d'un écran d'accueil et peut contenir jusqu'à sept écrans d'accueil.

#### Pour ajouter un écran :

- Naviguez vers un écran contenant une zone libre, puis pressez longuement Applis récentes jusqu'à ce que l'écran passe en mode modification.
- Pressez pour revenir à l'écran d'accueil principal.

Pour retirer un écran :

- Naviguez vers un écran contenant une zone libre, puis pressez longuement Applis récentes jusqu'à ce que l'écran passe en mode modification.
- 2. Parcourez les écrans et tirez l'écran à supprimer vers l'onglet **m** Retirer.
- Pressez pour revenir à l'écran d'accueil principal.

## Organiser les écrans

- 1. Pressez longuement Applis récentes jusqu'à ce que l'écran passe en mode modification.
- Touchez longuement l'écran à déplacer et tirez-le vers la gauche ou la droite vers son nouvel emplacement. L'écran le plus à gauche est l'écran #1.

# Définir un nouvel écran d'accueil principal

- 1. Pressez longuement Applis récentes jusqu'à ce que l'écran passe en mode modification.
- Touchez pour définir l'écran actuel comme nouvel écran d'accueil principal. L'écran est mis en surbrillance et affiche l'icône fécran d'accueil dans le haut de l'écran sélectionné.

# Panneau de notifications

Le panneau de notifications comporte un panneau déroulant qui affiche l'information sur les processus en cours, les notifications et les alertes récentes. Pour afficher l'indicateur d'état :

- Dans l'écran d'accueil, touchez longuement la barre d'état jusqu'à l'apparition du panneau déroulant, puis glissez-le vers le bas
- 2. Touchez une entrée de notification pour ouvrir l'application associée.
- Nota : Vous pouvez lancer facilement les applications S Finder et Connex. rapide depuis le haut du panneau de notifications.

## Effacer les notifications

#### Pour effacer toutes les notifications de la zone de notification :

- Dans l'écran d'accueil, touchez longuement la barre d'état jusqu'à l'apparition du panneau déroulant, puis glissez-le vers le bas.
- 2. Touchez le bouton Effacer. Les notifications sont effacées et le panneau se referme.

## Accéder aux fonctions supplémentaires du panneau

En plus d'afficher les notifications, ce panneau permet de voir rapidement diverses fonctions du téléphone pour ainsi les activer (vert) ou les désactiver (gris), au besoin. Vous pouvez choisir les fonctions qui y seront affichées.

- 1. Dans la zone de notification, touchez 🖶 pour afficher les options supplémentaires.
- Les fonctions suivantes (par défaut) se situent dans les deux rangées du haut et peuvent être activées (vert) ou désactivées (bleu pâle): Wifi, Position, Son, Rotation écran, Bluetooth, Ultra éco. énergie, Fenêtres multi., Boite à outils, Pt accès mobile, et Screen mirroring.
- Touchez pour configurer les options du panneau de notifications.
- 4. En un mouvement continu, touchez longuement la fonction voulue dans les deux rangées du bas, puis tirez-la vers les deux rangées du haut. D'autre fonctions, comme NFC, Synchro., Veille intell., Pause intell., Éco. énergie, Mode blocage, Mode Hors-ligne, Mode Privé et Sensib. tactile sont disponibles.

5. Touchez pour afficher uniquement les principales fonctions.

# Entrée de texte

Votre téléphone est muni d'un détecteur d'orientation qui, si la fonction est activée, lui permet d'afficher différemment selon son orientation (mode portrait ou mode paysage). Cette fonctionnalité est fort utile pour la saisie de texte.

Le clavier tactile vous offre également diverses options pour personnaliser la saisie de texte.

## Modes de saisie de texte

Votre téléphone offre trois modes de saisie de texte :

- Saisie vocale Google : pour saisir du texte au moyen de la reconnaissance vocale.
- Clavier Samsung (par défaut) : clavier QWERTY tactile que vous pouvez utiliser en mode portrait ou paysage.

Pour changer le mode de saisie, consultez la rubrique « *Claviers et modes de saisie* » à la page 98. Le clavier QWERTY tactile fonctionne de la même façon en mode portrait ou en mode paysage.

## Sélectionner la méthode de saisie de texte

Vous pouvez sélectionner le mode de saisie de texte de deux façons :

#### Menu Paramètres :

 Dans l'écran d'accueil, touchez → Paramètres 
 → Langue et saisie A → Par défaut et sélectionnez un mode de saisie.

#### Champ de saisie de texte :

- Dans un champ de saisie de texte, touchez et tirez la barre d'état vers le bas pour afficher le panneau de notifications.
- Touchez Sélectionner méthode saisie et sélectionnez un mode de saisie.

## Utiliser la saisie vocale Google

Cette fonction utilise la reconnaissance vocale Google pour convertir un énoncé verbal en texte à l'écran.

Vous pouvez énoncer le texte que vous souhaitez saisir à l'aide de la fonction de saisie vocale Google.

 Dans un écran de saisie de texte, touchez la zone de notification, puis tirez-la vers le bas pour ouvrir le panneau.

- Touchez Sélectionner méthode saisie → Saisie vocale Google.
- 3. À l'invite (Vous pouvez parler), dites clairement votre texte dans le microphone.

Le texte apparait dans le message au fur et à mesure que vous l'énoncez.

Pour en savoir davantage sur la configuration des paramètres de la saisie vocale Google, consultez la rubrique « *Paramètre de saisie vocale Google »* à la page 101.

 Touchez (Appuyez pour interrompre) lorsque vous avez terminé.

– ou –

Touchez (Appuyez pour parler) pour relancer l'application.

Nota : Cette fonction donne de meilleurs résultats lorsque vous coupez votre message en petits segments.

#### Utiliser le clavier Samsung

Cet appareil offre un clavier tactile QWERTY en mode portrait et en mode paysage. Avec ce clavier tactile QWERTY, vous pouvez saisir des lettres, des chiffres, des signes de ponctuation et d'autres caractères spéciaux.

Pour utiliser le clavier Samsung, vous devez d'abord le configurer comme clavier par défaut.

 Dans l'écran d'accueil, touchez → Paramètres 
 → Langue et saisie A → Par défaut → Clavier Samsung.

– ou –

Dans un champ de saisie de texte, touchez et tirez la barre d'état vers le bas pour afficher le panneau de notification, touchez (Sélectionner méthode saisie) → Clavier Samsung.

2. Le clavier tactile est maintenant configuré au clavier Samsung pour la saisie de texte.

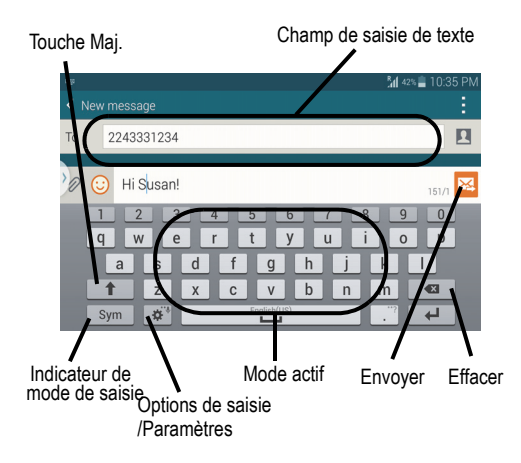

#### **Options de saisie**

Bien que le mode de saisie par défaut du clavier Samsung soit le clavier tactile, vous pouvez utiliser d'autres options.

- Nota : Pour accéder aux paramètres, touchez longuement (Méthodes de saisie), puis touchez sélectionner une option de saisie.
  - Dans un écran où vous pouvez saisir du texte, touchez le champ de saisie de texte pour afficher le clavier tactile.
  - Touchez (Méthodes de saisie) pour utiliser le mode de saisie vocale pour convertir vos énoncés en mots sur l'écran.

– ou –

Touchez longuement pour sélectionner d'autres modes de saisie :

 Reconnaissance vocale : pour lancer l'application de saisie vocale Google afin de convertir votre énoncé en texte à l'écran.

- Saisie manuscrite : pour afficher une zone de saisie manuscrite afin de convertir votre écriture manuscrite en texte à l'écran.
- Presse-papier : pour sélectionner un élément du pressepapier et le copier dans le message.
- Paramètres : pour accéder au menu des paramètres du clavier Samsung.
- Émoticônes : pour afficher les pages des émoticônes.
- Disposition du clavier : pour déverrouiller le clavier de l'écran afin de le déplacer où vous le voulez dans l'écran de texte. Le clavier conserve cette disposition jusqu'à ce que vous retouchiez cette option.

#### Changer le mode de saisie avec le clavier Samsung

- Dans un écran où vous pouvez saisir du texte, touchez le champ de saisie de texte pour afficher le clavier tactile.
- 2. Avec le clavier Samsung comme mode de saisie, sélectionnez l'un des modes de texte :
  - Abc ABC : pour saisir des lettres sur le clavier tactile. Dans ce mode, la touche du mode de texte indique Sym .

- Symboles/Chiffres Sym : pour saisir des chiffres sur le clavier tactile. Dans ce mode, la touche du mode de texte indique ABC .
- Touchez 1/2 pour afficher les autres pages de symboles et chiffres.

Nota : Après la saisie de la première lettre en majuscule, touchez 
pour mettre les caractères subséquents en majuscule.

#### tout en minuscule

s'affiche lorsque les lettres saisies sont en minuscule.

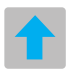

#### Première lettre en majuscule

s'affiche lorsque la première lettre de chaque motest en majuscule et les lettres subséquentes sont en minuscule.

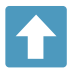

#### TOUT EN MAJUSCULE

s'affiche lorsque toutes les lettres saisies sont en majuscule.

Par défaut, la première lettre de la saisie est en majuscule et les lettres subséquentes en minuscule. Après la saisie d'un mot, le curseur ajoute automatiquement une espace.

## Utiliser le mode ABC avec le clavier Samsung

- Dans un écran où vous pouvez saisir du texte, touchez le champ de saisie de texte pour afficher le clavier tactile.
- 2. Touchez ABC pour choisir le mode ABC. Dans ce mode, la touche du mode de texte indique Sym .
- Nota : Après la saisie de la première lettre en majuscule, la touche 👔 change à 👔 , puis toutes les autres lettres de la même phrase sont en minuscule.
  - 3. Saisissez votre texte à l'aide du clavier tactile.
    - Si vous faites une erreur, touchez vous pour effacer un caractère. Touchez longuement vour effacer le mot en entier.
  - 4. Touchez 🔀 (Envoyer).

#### **Utiliser le mode Symboles/Chiffres**

Utilisez le mode Symboles/Chiffres pour saisir des chiffres, des symboles et des émoticônes. Dans ce mode, la touche du mode de texte indique ABC.

- Dans un écran où vous pouvez saisir du texte, touchez le champ de saisie de texte pour afficher le clavier tactile. Pivotez le téléphone dans le sens antihoraire pour le mettre en mode paysage, au besoin.
- Touchez Sym pour choisir le mode Symboles/ Chiffres. Dans ce mode, la touche du mode de texte indique ABC.
- 3. Touchez un chiffre, un symbole ou une émoticône.
- 4. Touchez ABC pour revenir au mode Abc.

#### Pour entrer des symboles :

- 1. Touchez Sym pour choisir le mode Symboles/ Chiffres.
- 2. Touchez le symbole désiré.

– ou –

Touchez 1/2 pour afficher d'autres pages.

Le premier chiffre de cette touche indique la page active (1 ou 2).

# **Chapitre 3 : Fonctions d'appel**

Ce chapitre explique comment faire des appels et y répondre. Il décrit également les fonctionnalités associées aux appels émis ou reçus.

# Afficher votre numéro de téléphone

■ Touchez ⇒ Paramètres () → À propos du périphérique () → État. Votre numéro de téléphone s'affiche dans le champ Mon numéro de téléphone.

## Faire un appel

- 1. Dans l'écran d'accueil, touchez C et utilisez le clavier pour saisir le numéro voulu.
- 2. Touchez \_\_\_\_ pour composer le numéro.
- Nota : Lorsque vous activez l'option Rappel automatique dans les Paramètres supplémentaires du menu Appels, le téléphone recomposera le numéro jusqu'à 10 fois si le destinataire ne répond pas ou est en cours d'appel. Pour tout renseignement, consultez la rubrique « Paramètres des appels » à la page 49.

# *Composer un numéro à partir de la liste de contacts*

- **1.** Dans l'écran d'accueil, touchez  $\longrightarrow$  Contacts  $\square$ .
- 2. Sélectionnez un contact dans la liste.
- 3. Touchez le contact et tirez votre doigt vers la droite. Cette action lance un appel vers ce contact.

### Mener un appel en cours en arrière-plan

Si vous quittez l'écran de l'appel en cours et retournez vers l'écran d'accueil, l'icône téléphone apparait dans la barre d'état vous indiquant que vous avez toujours un appel en cours.

Vous pouvez ainsi mener votre appel tout en effectuant d'autres tâches, comme accéder à la liste de contacts, afficher un courriel, trouver une image, etc.  Touchez le bouton de réactivation d'appel pour revenir à l'écran d'appel en cours.

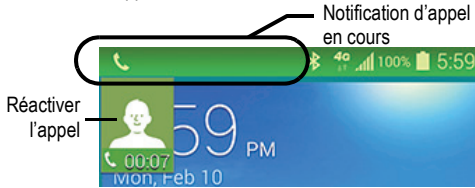

## Faire un appel à l'étranger

- Dans l'écran d'accueil, touchez , puis touchez longuement 0 +. Le symbole + apparait.
- Utilisez le clavier pour saisir l'indicatif de pays, l'indicatif régional et le numéro de téléphone.
  - Si vous faites une erreur, touchez < pour effacer le numéro.
- 3. Touchez **C** pour composer le numéro.

# Ajouter une pause

Pour composer manuellement un numéro avec des pauses sans l'enregistrer dans votre liste de contacts :

 Dans l'écran d'accueil, touchez et utilisez le clavier pour saisir le numéro voulu.

- 2. Pressez i pour afficher le sous-menu du clavier.
- Touchez Ajouter une pause de 2 s et utilisez le clavier pour saisir les chiffres subséquents.

Astuce : Vous pouvez créer des pauses plus longues en ajoutant plusieurs pauses de 2 secondes.

- Touchez Pause ferme. Le téléphone requiert votre confirmation par la saisie d'un chiffre ou la pression d'une touche avant d'envoyer la prochaine série de chiffres.
- 5. Touchez **C** pour composer le numéro.

Pour tout renseignement, consultez la rubrique « Ajouter une pause dans les numéros des contacts » à la page 51.

## Corriger un numéro

Vous pouvez corriger la saisie d'un mauvais chiffre.

- Après la saisie d'un mauvais chiffre :
  - Pour effacer un seul chiffre, touchez
  - Pour effacer le numéro en entier, touchez longuement

#### Recomposer un numéro récent

Tous les numéros des appels entrants, sortants ou manqués sont enregistrés dans l'onglet **Journaux**. Si le numéro ou le nom de l'appelant sont enregistrés dans la liste de contacts, son nom apparait également à l'écran.

- 1. Dans l'écran d'accueil, touchez 🕻
- Touchez l'onglet Journaux La liste des appels récents s'affiche.
- 3. Sélectionnez un contact pour ouvrir la page des Détails, puis touchez pour composer le numéro.

# Mettre fin à un appel

Pour mettre fin à votre conversation, touchez

## Mettre fin à un appel depuis la barre d'état

- À partir de l'écran d'appel en cours, vous pouvez lancer une autre application ou revenir à l'écran d'accueil. Votre appel demeure actif en arrière-plan.
- Touchez la barre d'état pour afficher les notifications et tirez le panneau vers le bas pour ouvrir le panneau de notifications.
- 3. Touchez Fin Fin pour mettre fin à l'appel en cours.

# Répondre à un appel

Si vous recevez un appel, le téléphone sonne et le numéro de téléphone de l'appelant ou le nom si stocké dans les contacts s'affiche à l'écran.

- 1. Dans l'écran d'appel entrant :
  - Touchez et tirez 
     dans n'importe quelle direction pour accepter l'appel.
  - Touchez et tirez 
     dans n'importe quelle direction
     pour rejeter l'appel et le diriger vers votre messagerie
     vocale.
- 2. Touchez 📻 pour mettre fin à l'appel.
- Nota : Vous pouvez répondre à un appel même si vous êtes en train de consulter ou modifier les contacts ou d'utiliser une fonction d'un autre menu. À la fin de l'appel, le téléphone revient à l'écran actif précédent.

# Faire des appels d'urgence

Si vous n'avez pas inséré de carte SIM lorsque vous allumez pour la première fois votre téléphone, le message **Insérez une carte SIM pour faire des appels** et un guide animé vous montre comment installer la carte SIM. Sans carte SIM, vous ne pouvez faire que des appels d'urgence avec le téléphone; vous n'avez pas accès au service téléphonique normal.

#### Faire un appel d'urgence sans carte SIM

- Touchez Appel d'urgence sur l'écran pour faire un appel d'urgence.
- Saisissez 9-1-1 et touchez . Mettez fin à votre appel. Pendant ce type d'appel, vous avez accès aux fonctions du hautparleur, du clavier et de fin d'appel.
- 3. Touchez 📻 pour quitter ce mode d'appel.

#### Faire un appel d'urgence avec une carte SIM insérée

Le mode d'appel d'urgence permet de composer un numéro d'urgence en une seule étape. Avant de revenir en mode d'appel normal, vous devez quitter le <u>mod</u>e d'appel d'urgence.

- 1. Dans l'écran d'accueil, touchez 🚺
- Saisissez un numéro d'urgence, par exemple 9-1-1, et touchez
- Mettez fin à votre appel. Pendant ce type d'appel, vous avez accès aux fonctions du hautparleur, du clavier et de fin d'appel.

Nota : Ce mode utilise davantage d'énergie de la pile que le mode d'appel normal.

# Faire un appel à partir de la numérotation abrégée

Vous pouvez assigner des numéros abrégés à un numéro de téléphone de votre liste de contacts pour la numérotation abrégée.

- 1. Dans l'écran d'accueil, touchez **Contacts** pour afficher la liste de contacts.
- 2. Pressez pour afficher le sous-menu.
- 3. Touchez Numérotation abrégée.
- L'écran Numérotation abrégée affiche un clavier tactile avec des cases numérotées de 1 à 100. La case 1 est réservée à la messagerie vocale.
- 5. Touchez une case libre. La liste des contacts s'ouvre.
- 6. Sélectionnez un contact. Le numéro ou le nom du contact sélectionné s'affiche dans la case.
- 7. Pour retirer un numéro abrégé, touchez  $\times$  à côté de la case du contact à retirer.

Le numéro de la case est retiré de la liste de numérotation abrégée.

 Pour faire un appel à l'aide de la numérotation abrégée, touchez → Clavier, puis touchez longuement une case sur le clavier. Si le numéro de la case contient plus d'un chiffre, entrez le premier chiffre et touchez longuement le dernier chiffre.

# **Options de composition**

- Clavier : pour composer un numéro au moyen du clavier.
- Journaux : pour afficher la liste des appels émis, reçus et manqués.
- Favoris : pour afficher vos contacts marqués comme favoris et aussi les numéros les plus souvent utilisés.
- Contacts : pour ouvrir la liste de contacts.

Après la saisie des premiers chiffres, l'option **Ajouter aux** contacts apparait. Vous pouvez enregistrer ce contact, au besoin.

# **Onglet Journaux**

L'onglet Journaux contient la liste des numéros de téléphone (ou entrées des contacts) des appels entrants, sortants ou manqués. Cet onglet affiche toute l'information sur les appels.

- Dans l'écran d'accueil, touchez 🚺
- 2. Touchez l'onglet Journaux

La liste des appels récents s'affiche. Le numéro de téléphone de l'appelant ou le nom si stocké dans les contacts apparait.

Tous les appels entrants, sortants ou manqués apparaissent dans la liste. Les types d'appel sont indiqués par les icônes suivantes :

- Appels entrants :
- Appels sortants :
- Appels manqués :
- Appels rejetés :
- Appels rejetés auto :

#### Composer le numéro d'un appel manqué

Pour composer le numéro d'un appel manqué :

1. Dans l'écran d'accueil, touchez  $\bigcirc \rightarrow$  Journaux

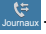

La liste des appels récents s'affiche. Le numéro de téléphone de l'appelant ou le nom apparait, si stocké dans les contacts.

 Tirez l'icône correspondant à l'appel manqué désiré vers la droite pour en composer le numéro.
 – ou –

Tirez l'icône correspondant à l'appel manqué désiré vers la gauche pour y envoyer un message.

# Enregistrer un numéro récent dans la liste de contacts

Dans l'écran d'accueil, touchez → Journaux
 Journaux

La liste des appels récents s'affiche.

2. Touchez l'appel que vous souhaitez enregistrer dans les contacts.

- Les détails de l'appel s'affichent. Touchez (Nouveau contact) pour ajouter les coordonnées de l'appel dans les contacts.
- 4. Touchez Nouveau contact pour ajouter le numéro dans la liste de contacts.

– ou –

Si vous souhaitez modifier le numéro d'un contact existant, touchez **Mettre à jour les contacts existants**.

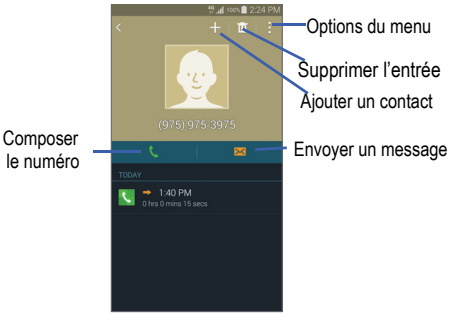

5. Saisissez l'information dans les différents champs au moyen du clavier.

6. Touchez Enreg. lorsque vous avez terminé.

Pour en savoir davantage sur la liste de contacts, consultez la rubrique « *Ajouter un contact* » à la page 50.

#### Envoyer un message à un numéro récent

Dans l'écran d'accueil, touchez Journaux

La liste des appels récents s'affiche.

- Tirez vers la gauche l'entrée correspondant au numéro auquel vous voulez envoyer un message.
- 3. Dans l'écran Message, touchez le champ de texte et écrivez un message.
- Une fois le message composé, touchez pour envoyer le message.

Pour tout renseignement, consultez la rubrique « *Rédiger et envoyer un message* » à la page 62.

## Effacer des entrées du journal des appels

Dans l'écran d'accueil, touchez → Journaux
 Journaux

La liste des appels récents s'affiche.

2. Touchez longuement l'appel à effacer du journal.

- 3. La liste du journal d'appel s'ouvre avec le contact sélectionné.
- 4. Touchez <u> </u>.
- À l'invite de confirmation, touchez OK. L'appel est supprimé du journal des appels.

## Ajouter un numéro à la liste des numéros rejetés

Dans l'écran d'accueil, touchez → Journaux

La liste des appels récents s'affiche.

- Touchez longuement l'appel à ajouter à la liste des numéros rejetés.
- 3. Touchez Ajouter à liste de rejet.
- 4. À l'invite, touchez OK.

Les prochains appels provenant de ce numéro seront rejetés et renvoyés vers votre messagerie vocale.

# Durée d'appel

- 2. Pressez → Durée d'appel.

- 3. Les compteurs suivants s'affichent pour les appels vocaux et de données :
  - Dernier appel : pour afficher la durée du dernier appel.
  - Appels émis : pour afficher la durée de tous les appels effectués.
  - Appels reçus : pour afficher la durée de tous les appels reçus.
  - Tous les appels : pour afficher la durée de tous les appels effectués et reçus.
- Vous pouvez réinitialiser les compteurs en pressant
   , puis Réinitialiser.

# **Options pendant un appel**

Votre téléphone offre diverses fonctions de commandes durant un appel.

## Régler le volume pendant un appel

Pendant un appel, pressez les boutons de **volume** (sur le côté gauche du téléphone) pour régler le volume de l'écouteur.

 Pressez le bouton de volume du haut pour augmenter le niveau de volume et celui du bas pour le diminuer.
 - ou - Montez rapidement le volume de l'appel entrant en touchant → Volume supplémentaire activé.

Dans l'écran d'accueil, vous pouvez aussi régler le volume de la sonnerie au moyen de ces mêmes boutons.

## Fonctions pendant un appel

Votre téléphone vous permet d'accéder à diverses options pendant un appel.

- Ajouter : pour afficher le clavier afin de composer un autre numéro de téléphone.
- Clavier : pour afficher le clavier afin de saisir des chiffres.
- Fin d'appel : pour mettre fin à l'appel.
- HP : pour activer ou désactiver le hautparleur.
  - Touchez HP pour afficher la ligne verte indiquant que le hautparleur est activé. Vous pouvez régler le volume du hautparleur au moyen des boutons de volume.
  - Touchez HP de nouveau pour afficher la ligne grise indiquant que le hautparleur est désactivé (consultez la rubrique « Utiliser le hautparleur pendant un appel actif » à la page 47).
- Muet : pour activer ou désactiver le microphone intégré.
  - Touchez Muet pour afficher la ligne verte indiquant que le son est coupé.

- Touchez Muet de nouveau pour afficher la ligne grise indiquant que le son est activé.
- Bluetooth : pour établir une connexion avec un casque Bluetooth.
  - Touchez Bluetooth pour afficher la ligne verte indiquant que le casque Bluetooth est activé.
  - Touchez Bluetooth de nouveau pour afficher la ligne grise indiquant que le casque Bluetooth est désactivé.
- Pressez
   pour afficher d'autres options :
  - Attente : pour placer l'appel actif en attente.
  - Contacts : pour ouvrir la liste de contacts.
  - Note : pour écrire une note.
  - Message : pour écrire un message pendant un appel.
  - Personnaliser son des appels : pour régler le son de l'appel entrant en sélectionnant un paramètre d'égaliseur de son pour l'appel en cours.
  - Volume supplémentaire : pour augmenter le niveau sonore de l'appel lorsque vous êtes dans un environnement bruyant.
  - Paramètres : pour accéder aux paramètres d'appel.

## Personnaliser le niveau sonore des appels

Pendant un appel, il est parfois nécessaire d'ajuster le niveau sonore en sélectionnant un égaliseur.

À partir de l'écran de l'appel en cours, touchez
 Menu → Personnaliser son des appels.

- Nota : Pour activer la fonction depuis le menu Paramètres d'appel, allez à Paramètres → Appels → Personnaliser son des appels.
  - 2. Sélectionnez une option parmi Adapt sound, Adoucir le son, Éclaircir le son et Désactivé.

## Mettre un appel en attente

Vous pouvez mettre un appel actif en attente quand vous le souhaitez. Si votre réseau prend en charge ce service, vous pouvez également faire un autre appel pendant un appel en cours.

#### Pour mettre un appel en attente :

- À partir de l'écran de l'appel en cours, touchez
   Menu → Attente pour mettre l'appel actif en attente.
- À partir de l'écran de l'appel en cours, touchez
   Menu → Reprendre l'appel pour réactiver l'appel en attente.

#### Pour faire un nouvel appel pendant un appel en cours :

1. À partir de l'écran de l'appel en cours, touchez Ajouter pour afficher le clavier.

 Composez le numéro de téléphone et touchez Composer.

Pour alterner entre les deux appels :

 Touchez le numéro de l'appel Attente et sélectionnez
 Permuter. L'appel en cours passe au gris et apparait en Attente. Le nouvel appel actif apparait avec un fond vert.

# Alterner entre les deux appels

Lorsque vous avez un appel actif et un appel en attente, vous pouvez alterner entre les deux appels.

1. Touchez Permuter.

L'appel actif (appel #2) est mis en attente et l'appel en attente est réactivé (appel #1). L'appel actif apparait dans une boite verte.

2. Touchez 📻 pour mettre fin à l'appel actif.

#### Pour mettre fin à un appel en particulier :

- 1. Touchez **Permuter** jusqu'à ce que l'appel voulu apparaisse dans une boite au haut de l'écran.
- 2. Touchez 📻 pour mettre fin à l'appel sélectionné.
- 3. Touchez 🔒 pour mettre fin à l'autre appel.

#### Pour répondre à un appel entrant pendant un appel en cours :

Vous pouvez répondre à un nouvel appel pendant un appel en cours, si la fonction Signal d'appel est activée. Sinon, le nouvel appel sera transféré à votre messagerie vocale. Pour tout renseignement, consultez la rubrique *« Paramètres supplémentaires »* à la page 117.

- 1. Tirez S vers la droite pour prendre le nouvel appel.
- Touchez Mettre « nom/numéro » en attente pour mettre le premier numéro en attente.

– ou –

Touchez Mettre fin à l'appel avec « nom/numéro » pour mettre fin au premier appel.

- 3. Touchez Permuter pour alterner entre les deux appels.
  - L'option **Permuter** place l'appel actif en attente et active l'autre appel. L'appel actif apparait dans une boite verte. Touchez **Permuter** pour alterner de nouveau.

#### Pour mettre fin à un appel en attente

- 1. Touchez 📻 pour mettre fin à l'appel actif.
- L'appel en attente devient l'appel actif. Touchez pour mettre fin à l'appel.

#### Conférence téléphonique

La fonction de conférence téléphonique est un service réseau qui permet à plusieurs personnes de prendre part simultanément à un appel. Si votre réseau offre ce service, tous les appels peuvent être mis en communication. Le téléphone émet une tonalité lors de la réception d'un nouvel appel.

Nota : L'option Fusionner permet de joindre tous les appels en une seule communication (actif et attente).

L'option **Permuter** place l'appel actif en attente et active l'autre appel.

Cette option permet de joindre tous les appels en une seule communication (actif et attente).

- Tirez **(** vers la droite pour prendre le premier appel.
- Tirez C vers la droite pour prendre le deuxième appel.
- 3. Touchez Mettre « nom/numéro » en attente pour mettre le premier numéro en attente.
- 4. Touchez Fusionner  $\geq$  pour fusionner les deux appels en une seule communication.
- 5. Pour quitter temporairement la conférence téléphonique, touchez Menu → Attente.

Pour rejoindre la conférence téléphonique, touchez Récup.

Touchez 📻 pour mettre fin à l'appel. 6.

## Utiliser le hautparleur pendant un appel actif

Pendant un appel, il est possible d'activer le hautparleur.

- Touchez HP 1. Le bouton HP passe à indiquant que le hautparleur est activé.
- 2. Pressez les boutons de Volume (sur le côté gauche du téléphone) pour régler le volume.
- 3. Pour désactiver le hautparleur, touchez HP

## Couper le son pendant un appel

Vous pouvez couper temporairement le son de votre microphone. De cette facon. l'interlocuteur ne peut vous entendre.

Par exemple, vous souhaitez parler à une personne sans que votre interlocuteur puisse vous entendre.

Touchez Muet 1.

microphone est désactivé.

Le bouton Muet passe à 🔝 indiquant que le

Touchez Muet pour réactiver le microphone. 2.

## **Casque Bluetooth**

- 1. Touchez Casque 🧕
- 2. Le téléphone recherche le casque Bluetooth et s'y connecte.

Le bouton Casque passe à <u></u>indiquant que le casque Bluetooth est activé.

3. Touchez Casque \_\_\_\_ pour désactiver le casque Bluetooth et réactiver l'écouteur du téléphone.

# Rechercher un numéro dans les contacts

- 1. Pendant un appel, pressez puis touchez Contacts.
- 2. Touchez une entrée des contacts.

Pour en savoir davantage sur la liste de contacts, consultez la rubrique « *Chercher un contact dans la liste de contacts* » à la page 52.

# Signal d'appel

Vous pouvez répondre à un appel entrant pendant un appel en cours, si votre réseau offre ce service et que vous avez activé l'option de signal d'appel.

Le téléphone émet une tonalité lors de la réception d'un nouvel appel.

## Pour répondre à un appel entrant pendant un appel en cours :

- 1. Tirez 🕓 vers la droite pour prendre le nouvel appel.
- 2. Touchez une option dans le menu Accepter appel :
  - Mettre « nom/numéro » en attente pour mettre le premier numéro en attente et répondre au nouvel appel.
  - Mettre fin à l'appel avec « nom/numéro » pour mettre fin au premier appel et répondre au nouvel appel.
- Nota : Le nouvel appel apparait au haut de la liste. L'appel précédent est mis en attente et apparait au bas de la liste.
  - Touchez le numéro de l'appel Attente et sélectionnez
     Permuter pour alterner entre les appels. L'appel en cours est mis en attente et l'autre appel est activé.

Important! Le nouvel appel actif apparait avec un fond vert.

3. Touchez Permuter pour passer à l'autre appel.

### Renvoi d'appel

- Dans l'écran d'accueil, touchez → →
   Paramètres → Appel → Paramètres supplémentaires →
   Renvoi d'appel.
- 2. Touchez l'une des options suivantes :
  - Toujours renvoyer : pour renvoyer tous les appels entrants vers le numéro défini.
  - Transférer si occupé : pour renvoyer les appels entrants vers le numéro défini au lieu de la messagerie vocale, si vous êtes déjà en communication.
  - Transférer si non répondu : pour renvoyer les appels entrants vers le numéro défini au lieu de la messagerie vocale, si vous ne répondez pas à l'appel. Vous pouvez définir un temps de sonnerie avant que l'appel ne soit renvoyé vers la messagerie vocale.
  - Transférer si injoignable : pour renvoyer automatiquement les appels entrants vers un autre numéro, si le téléphone est éteint ou n'est pas dans une zone de service.

# Paramètres des appels

Pour accéder aux paramètres des appels :

Dans l'écran d'accueil, touchez → →
 Paramètres → Appel.

– ou –

Dans l'écran d'accueil, touchez → Paramètres 
 → Appel

Pour tout renseignement, consultez la rubrique « Appels » à la page 115.

# **Chapitre 4 : Contacts**

Ce chapitre explique comment utiliser et gérer les contacts. Vous pouvez organiser vos contacts selon le nom, l'entrée ou le groupe.

# Ajouter un contact

Suivez les étapes suivantes pour stocker un nouveau contact dans votre répertoire.

## Enregistrer un numéro à partir de l'écran d'accueil

- Dans l'écran d'accueil, touchez Contacts 2 → +.
- 2. À l'invite Enregistrer le contact dans, touchez SIM, Périphérique ou le nom d'un compte.
- Touchez l'icône de l'image du contact et sélectionnez une photo :
  - Image : pour choisir une image à partir de Galerie ou du dossier Mes fichiers. Touchez une image pour l'associer au contact et touchez OK.
  - Images identifiées : pour récupérer une image identifiée à partir de Galerie.

- Prendre une photo : pour prendre une photo avec l'appareil photo intégré et de l'associer au contact. Touchez OK.
- Retirer : pour retirer une image associée à un contact (ne s'affiche pas si aucune image n'est associée).
- Touchez le champ Nom et saisissez le nom complet du contact. Pour tout renseignement, consultez la rubrique « Entrée de texte » à la page 31.

– ou –

Touchez V près du champ **Nom** pour afficher des champs supplémentaires.

## 5. Touchez le champ $N^o$ téléphone.

Le clavier de numérotation s'affiche.

Le bouton **Mobile Mobile** s'affiche par défaut dans le champ **Numéro de téléphone**. Pour ajouter un numéro autre qu'un numéro mobile, touchez le bouton **Mobile** et sélectionnez parmi la liste des types de numéro de téléphone.

6. Entrez le numéro de téléphone.

Touchez + pour ajouter un autre numéro de téléphone ou - pour en supprimer un.

Touchez le champ Courriel +.
 Le clavier s'affiche

Le bouton **Domicile Domicile**, s'affiche par défaut dans le champ **Courriel**. Pour ajouter une adresse autre qu'une adresse personnelle, touchez le bouton **Domicile** et sélectionnez Domicile, Professionnel, Autre ou Personnaliser (pour ajouter votre propre libellé).

8. Entrez l'adresse courriel.

Touchez + pour ajouter une autre adresse courriel ou pour en supprimer une.

- 9. Touchez l'un des champs suivants pour ajouter de l'information supplémentaire :
  - Groupes : pour associer le contact à un groupe (Non affecté, Favoris, ICE - contacts d'urgence, Collègues, Famille ou Amis).
  - Sonnerie : pour choisir une sonnerie associée à la réception de messages provenant de ce contact.

- Aj. un autre champ : pour ajouter des champs supplémentaires.
- **10.** Touchez **Enreg**. pour enregistrer l'information du nouveau contact.

# *Ajouter une pause dans les numéros des contacts*

Lorsque vous utilisez des systèmes automatisés, vous êtes souvent invité à saisir un mot de passe ou un numéro de compte. Au lieu de saisir manuellement les numéros chaque fois que vous utilisez un système automatisé, vous pouvez les enregistrer dans vos contacts avec des pauses et des pauses fermes. Une pause arrête la séquence de composition pendant deux secondes et une pause ferme (Wait) arrête la séquence de composition jusqu'à ce que vous saisissiez un chiffre ou pressiez une touche.

Pour ajouter une pause ou une pause ferme :

- 1. Dans l'écran d'accueil, touchez Contacts 2, puis touchez le nom ou le numéro pour ouvrir le contact.
- 2. Touchez 🖍 pour le modifier.
- 3. Touchez le champ Numéro de téléphone.
- Touchez l'endroit où vous voulez ajouter une pause ou une pause ferme.

5. Touchez Sym

- 6. Touchez Pause (,) pour ajouter une pause de deux secondes ou Wait (;) pour ajouter une pause ferme et utilisez le clavier pour saisir la série de chiffres à composer après la pause. L'ajout d'une pause est indiqué par une virgule (,) et d'une pause ferme par un point virgule (;).
- Touchez Enreg. pour enregistrer les changements ou Annuler pour les annuler.

## Modifier l'entrée d'un contact existant

Vous pouvez modifier un contact existant, comme la modification ou la suppression d'un champ, l'ajout de champs supplémentaires.

- 1. Dans l'écran d'accueil, touchez Contacts 🔼.
- 2. Touchez le nom du contact que vous souhaitez modifier.
- 3. Touchez Modifier.
- Touchez un champ pour ajouter de l'information, la modifier ou la supprimer.
- 5. Touchez Enreg. pour enregistrer les changements.

# Utiliser la liste de contacts

# *Faire un appel ou envoyer un message à partir de la liste de contacts*

Une fois le numéro de téléphone enregistré dans la liste de contacts, vous pouvez le composer facilement en utilisant le numéro de l'emplacement qui lui est assigné dans la carte SIM ou vous pouvez le trouver à partir du champ Recherche. Vous pouvez également envoyer des messages à partir des Contacts.

#### Chercher un contact dans la liste de contacts

Vous pouvez enregistrer les numéros de téléphone et les noms qui y sont associés dans la carte SIM et la mémoire du téléphone. Ces mémoires sont physiquement distinctes, mais sont utilisées comme une seule entité appelée Contacts.

Le nombre maximum de numéros de téléphone pouvant être stockés dans la carte SIM et la façon dont ces numéros sont stockés peuvent différer selon la carte SIM utilisée.

- 1. Dans l'écran d'accueil, touchez Contacts 🔽.
- Dans la liste de contacts (en ordre alphabétique), touchez la lettre correspondant à la première lettre du contact (située sur le côté droit de l'écran), puis parcourez la liste à partir de cette lettre.

- Touchez une entrée pour appeler ce contact ou y envoyer un message.
- Touchez l'icône Téléphone pour lancer l'appel ou l'icône Message pour envoyer le message.
   Pour tout renseignement, consultez la rubrique
   « Rédiaer et envoyer un message » à la page 62.

Astuce : Dans la liste de contacts, glissez un doigt sur une entrée vers la droite pour faire un appel ou glissez-y un doigt vers la gauche pour envoyer un message.

## Lier des contacts

#### Lier l'information sur les contacts

Il est courant qu'une personne utilise une combinaison de comptes courriel, de réseaux sociaux et d'autres types de comptes. Par exemple, le nom d'utilisateur de votre compte Facebook peut être différent du nom d'utilisateur de votre compte professionnel, car ils sont créés pour des groupes de destinataires séparés et distincts. Votre téléphone peut synchroniser divers comptes, comme Facebook, Twitter, MySpace, un compte courriel professionnel ou Google. Lorsque vous synchronisez votre téléphone avec ces comptes, chaque compte crée une entrée individuelle dans la liste de contacts.

Si l'un de vos contacts (Pierre Untel, par exemple) possède un compte courriel Gmail, mais aussi un compte Facebook sous un autre nom et un compte de clavardage Yahoo!, vous pouvez fusionner ces comptes dans la liste de contacts afin d'afficher l'information sous une seule entrée.

La prochaine fois que vous synchroniserez votre téléphone avec vos comptes, tout changement apporté aux noms des comptes courriel, aux adresses courriel, etc. sera mis à jour dans la liste de contacts.

Pour en savoir davantage sur la synchronisation des comptes, consultez la rubrique « *Synchroniser les comptes* » à la page 55.

- 1. Dans l'écran d'accueil, touchez Contacts 🔼.
- 2. Touchez le nom d'un contact (celui que vous voulez associer à une autre entrée).

Nota : Généralement, c'est le même contact, mais sous un nom ou un compte différent.

## 3. Pressez → Associer le contact.

La liste de contacts apparait.

- Nota : Seuls les contacts enregistrés dans votre téléphone peuvent être liés.
  - Touchez la deuxième entrée (laquelle sera liée à la première entrée) pour la cocher.
  - 5. Touchez OK.

Les entrées sont maintenant liées et l'information sur les comptes est fusionnée dans une seule carte.

- Nota : L'information est conservée dans les deux entrées, mais s'affiche dans une seule carte pour en faciliter la consultation.
  - Touchez l'icône pour voir l'information des entrées liées. Les contacts apparaissent avec une icône indiquant le type d'information qui est stockée.

## Dissocier un contact

1. Dans l'écran d'accueil, touchez Contacts 🔽.

- Touchez le nom d'un contact (celui que vous souhaitez dissocier d'une autre entrée).
- Nota : Généralement, c'est le même contact, mais sous un nom ou un compte différent.
  - 3. Touchez l'icône 🤗.
  - Touchez à côté de l'entrée que vous souhaitez dissocier.
  - À l'invite, touchez OK. L'entrée est maintenant dissociée et ne s'affiche plus dans la carte.

## Définir un contact par défaut

Lorsque vous utilisez des applications de messagerie, cette application cherche à savoir quelle est l'information principale (par défaut) dans l'entrée d'un contact. Par exemple, si vous avez trois numéros de téléphone de Pierre Untel, l'application cherchera quel est le numéro par défaut de cette entrée.

- 1. Dans l'écran d'accueil, touchez Contacts 🔼 .
- 2. Touchez l'entrée d'un contact.

- Pressez → Numéro par défaut. L'écran affiche des boutons d'option à côté des noms ou des numéros de téléphone. Le bouton de l'information par défaut apparait vert.
- Touchez le bouton d'option à côté de l'information à définir par défaut et touchez Enreg..

# Synchroniser les comptes

Dans le menu Comptes, vous pouvez choisir de synchroniser, envoyer ou recevoir des données quand vous le souhaitez, ou de synchroniser les applications automatiquement. Vous pouvez également choisir quel compte vous souhaitez synchroniser avec votre liste de contacts.

- 1. Dans l'écran d'accueil, touchez Contacts 🔼.
- Pressez → Paramètres → Contacts, puis touchez Comptes.
- 3. Touchez le compte que vous souhaitez synchroniser.
- Dans la page Paramètres de synchronisation, cochez les options que vous souhaitez synchroniser pour ce compte.
- 5. Touchez Synchroniser pour synchroniser le compte. Le compte se synchronise.

- 6. Pressez 🗂 pour revenir à la liste de contacts.
- Nota : Vous pouvez également synchroniser vos comptes à partir du menu Paramètres. Pour tout renseignement, consultez la rubrique « Synchroniser les comptes » à la page 96.

# **Options de la liste de contacts**

Vous pouvez accéder aux options de la liste de contacts dans la page principale des contacts ou dans la page d'une entrée.

## Options de la liste de contacts

- 1. Dans l'écran d'accueil, touchez Contacts 2, puis pressez
- 2. Les options suivantes s'affichent :
  - Sélectionner : pour sélectionner les entrées de contact désirées.
  - Supprimer : pour supprimer un ou plusieurs contacts.
  - Cartes professionnelles : pour créer de nouvelles cartes de visite ou accéder aux cartes de visite photographiées.

- − Touchez → pour cadrer et photographier une carte de visite. Cette procédure analyse automatiquement l'information et met à jour un contact existant ou créer une nouvelle carte de visite.
- Fusionner les comptes : pour fusionner les contacts avec les comptes Google ou Samsung.
- Numérotation abrégée : pour configurer la numérotation abrégée.
- Envoyer un message ou un courriel : pour envoyer un message texte ou multimédia, ou un courriel au moyen de votre compte Google.
- Associer des contacts : pour associer le contact sélectionné à un e autre entrée de contact. Cela facilite la recherche des coordonnées d'une personne.
- Paramètres : pour accéder aux paramètres d'appel ou des contacts.
  - Appel : pour accéder au menu des paramètres du téléphone.
  - Contacts : pour accéder aux options des contacts, comme Importer/exporter, Contacts à afficher.
- Aide : pour afficher le fichier d'aide sur toutes les options des contacts.

## **Options d'un contact sélectionné**

- 1. Dans l'écran d'accueil, touchez Contacts 🔼.
- 2. Touchez un contact, puis pressez
- 3. Les options suivantes s'affichent :
  - Supprimer : pour supprimer l'entrée du contact sélectionné.
  - Associer des contacts : pour associer le contact sélectionné à un autre contact.
  - Séparer le contact : pour séparer les contacts associés. (apparait uniquement lorsque le contact est associé à un autre contact).
  - Numéro par défaut : pour assigner par défaut le numéro de téléphone ou l'adresse courriel de l'entrée sélectionnée. Pour tout renseignement, consultez la rubrique « Définir un contact par défaut » à la page 54.
  - Numérotation abrégée : pour ajouter ce contact dans la liste de numérotation abrégée. Pour tout renseignement, consultez la rubrique « Faire un appel à partir de la numérotation abrégée » à la page 40.
  - Partager la carte de visite : pour envoyer les coordonnées du contact sous forme de document au moyen de diverses applications.

- Envoyer les coordonnées du contact : pour sélectionner des éléments d'un contact existant (nom, numéro de mobile, courriel, etc.) et les envoyer à une autre personne dans un message texte. Cette option n'envoie pas toute l'entrée du contact, mais uniquement les éléments sélectionnés.
- Ajouter à liste de rejet : pour ajouter ce contact à la liste de rejet.
- Ajouter un raccourci à l'écran d'accueil : pour ajouter un raccourci de ce contact dans votre écran d'accueil.

# Groupes

### Ajouter un contact dans un groupe

- 1. Dans l'écran d'accueil, touchez Contacts 🔼.
- Touchez le contact que vous souhaitez ajouter au groupe.
- 3. Touchez 🖍 pour modifier.
- 4. Touchez Groupes.
- Touchez le nom du groupe auquel vous souhaitez ajouter le contact. Vous pouvez sélectionner autant de groupes que vous voulez.
- 6. Touchez Enreg..

 Dans l'écran principal de modification, touchez de nouveau Enreg..

Le contact sélectionné est ajouté au groupe.

### Retirer un contact d'un groupe

- Dans l'écran d'accueil, touchez Contacts 2 → 1. (Groupes).
- 2. Touchez le nom d'un groupe.
- Pressez → Supprimer du groupe.
- Cochez les contacts que vous souhaitez retirer du groupe.
- 5. Touchez OK.

Les contacts sélectionnés sont retirés du groupe.

#### Créer un nouveau groupe

- Dans l'écran d'accueil, touchez Contacts 2 → (Groupes) → 
   (Créer un groupe).
- Touchez le champ Nom de groupe et utilisez le clavier pour saisir le nom du groupe. Pour tout renseignement, consultez la rubrique « Entrée de texte » à la page 31.

 Touchez Sonnerie groupe et sélectionnez une sonnerie que vous voulez associer à ce groupe. Touchez une sonnerie pour en entendre un extrait, puis touchez OK. – ou –

Touchez **Ajouter** pour sélectionner une sonnerie de vos fichiers musicaux.

- Touchez Sonnerie message groupe pour sélectionner une sonnerie que vous voulez associer à ce groupe, puis touchez OK.
- Touchez Modèle vibration groupe pour sélectionner un type de vibreur que vous voulez associer à ce groupe, puis touchez OK.

– ou –

Touchez **Créer** et suivez les directives à l'écran pour créer votre propre modèle de vibration.

- 6. Touchez Ajouter membre pour ajouter des contacts au nouveau groupe.
- Touchez les contacts à ajouter au groupe pour cocher et ainsi les sélectionner. Vous pouvez aussi cocher Sélectionner tout.
- 8. Touchez OK.

9. Touchez Enreg. pour enregistrer le nouveau groupe.

## Modifier un groupe

Pour modifier un groupe, celui-ci doit contenir au moins un membre.

- 2. Touchez le nom d'un groupe.
- 3. Pressez → Modifier le groupe.
- Touchez les champs Nom de groupe, Sonnerie groupe, Sonnerie message groupe ou Modèle vibration groupe, et faites les changements désirés.
- Touchez Ajouter membre pour ajouter des contacts à ce groupe.
- 6. Touchez OK.
- 7. Touchez Enreg. pour enregistrer les changements.

# **Contacts favoris**

Après avoir enregistré les numéros de téléphone dans la liste de contacts, vous pouvez les ajouter dans la liste des favoris. Pour afficher la liste des contacts favoris :

■ Dans l'écran d'accueil, touchez Contacts → Favoris .

#### Ajouter un contact favori

- 2. Pressez + (Ajouter aux favoris).
- Dans l'écran de la liste de contacts, touchez le contact que vous souhaitez ajouter dans la liste de contacts favoris. Vous pouvez sélectionner plus d'un contact à la fois.
- 4. Touchez OK.

Une étoile dorée apparait à côté de l'image du contact dans la liste de contacts.

## Retirer un contact favori

- 1. Dans l'écran d'accueil, touchez Contacts 🔽.
- Dans la liste de contacts, touchez le contact que vous souhaitez retirer de la liste de contacts favoris. Vos contacts favoris sont identifiés par une étoile jaune.
- 3. Touchez l'étoile jaune en haut de l'écran.
- **4.** L'étoile jaune passe au blanc et le contact n'apparait plus dans la liste des favoris.

# Gérer la liste de contacts

Vous pouvez copier, supprimer des entrées et afficher l'état de la mémoire du téléphone et de la carte SIM.

## Copier des contacts dans la carte SIM

- Nota : Lorsque vous stockez une entrée de contact dans votre carte SIM, seuls les champs Nom, Numéro de téléphone et Adresse courriel sont offerts. Si vous insérez votre carte SIM dans un autre modèle de téléphone, il est possible que seules les informations de base soient conservées.
  - Dans l'écran d'accueil, touchez Contacts 2 → → Gestion SIM.
  - 2. Touchez Copy contacts to SIM..

La liste de contacts de votre téléphone apparait à l'écran.

- Cochez les contacts que vous souhaitez copier dans la carte SIM.
  - Répétez cette étape pour chacune des entrées que vous souhaitez copier ou cochez Sélectionner tout pour copier toutes les entrées.

- 4. Touchez OK pour confirmer la copie.
- À l'invite Copier dans SIM, touchez OK. Les entrées sélectionnées sont copiées dans la carte SIM.

## Copier des contacts dans le téléphone

- Dans l'écran d'accueil, touchez Contacts 2 → → Gestion SIM.
- 2. Touchez Copy contacts from SIM.
- À l'invite Enregistrer le contact dans, touchez
   Périphérique ou le nom d'un compte dans lequel vous souhaitez copier les contacts.

La liste de contacts de votre carte SIM apparait à l'écran.

- Cochez les contacts que vous souhaitez copier dans votre téléphone.
  - Répétez cette étape pour chacune des entrées que vous souhaitez copier ou cochez Sélectionner tout pour copier toutes les entrées.
- 5. Touchez OK pour confirmer la copie.

Les entrées sélectionnées sont copiées dans le téléphone.

# Supprimer des contacts de la carte SIM

Pour supprimer des contacts de votre carte SIM :

- 2. Touchez Delete contacts from SIM.

Le téléphone affiche la liste des contacts enregistrés sur la carte SIM.

- 3. Cochez les contacts que vous souhaitez supprimer de la carte SIM.
  - Répétez cette étape pour chacune des entrées que vous souhaitez supprimer ou cochez Sélectionner tout pour supprimer toutes les entrées.
- 4. Touchez Supprimer.
- À l'invite de confirmation, touchez OK. Les numéros sélectionnés sont supprimés de la carte SIM.
### Supprimer des contacts du téléphone

Vous pouvez supprimer des entrées enregistrées sur votre téléphone ou la carte SIM à partir de la mémoire de votre téléphone.

- 1. Dans l'écran d'accueil, touchez Contacts 🔼.
- Dans la liste de contacts, touchez longuement le contact que vous souhaitez supprimer.
- 3. Touchez Supprimer.
- 4. À l'invite de confirmation, touchez OK pour supprimer le contact ou Annuler.

Les contacts sélectionnés sont supprimés.

# Chapitre 5 : Messagerie

Ce chapitre décrit les types de message que vous pouvez envoyer et recevoir au moyen de votre application de messagerie par défaut.

# Types de messages

Votre application de messagerie par défaut prend en charge les types de messages suivants :

- · Messages texte
- Messages multimédias (photo, vidéo et audio)

La messagerie SMS (services de minimessages) vous permet d'échanger (envoyer et recevoir) de courts messages texte avec d'autres téléphones mobiles ou adresses courriel. Vous pourriez devoir vous abonner à ce service auprès de votre fournisseur de services pour utiliser cette fonction.

La messagerie MMS (services de messages multimédias) vous permet d'échanger (envoyer et recevoir) des messages multimédias (comme des messages photo, vidéo ou audio) avec d'autres appareils mobiles ou adresses courriel. Vous pourriez devoir vous abonner à ce service auprès de votre fournisseur de services pour utiliser cette fonction. Important! L'ajout d'un fichier image, audio ou vidéo lors de la rédaction d'un message texte change le type de message à message multimédia.

Les icônes de type de message apparaissent au haut de l'écran lors de la réception d'un message. Pour tout renseignement, consultez la rubrique « *lcônes* » à la page 14.

# Rédiger et envoyer un message

Cette rubrique décrit comment rédiger et envoyer un message au moyen de votre application de messagerie par défaut.

- Dans l'écran d'accueil principal, touchez Messagerie
   → ☑ Nouveau message.

- Touchez le champ Entrez les destinataires pour entrer manuellement un destinataire ou touchez pour sélectionner un destinataire à partir de vos contacts. Vous pouvez également sélectionner des contacts à partir des onglets Groupes, Favoris ou Journaux.
- Si vous voulez ajouter un destinataire parmi vos Contacts, touchez le contact pour le cocher puis tapez OK.

Le contact apparait dans le champ Destinataire.

Nota : Pour l'option d'envoi à un groupe, si le nombre de destinataires est inférieur à 10, tous les membres du groupe seront sélectionnés par défaut. Vous devrez supprimer les membres non désirés de la liste en sélectionnant l'icône corbeille.

Nota : Entrez d'autres destinataires en les séparant par un point-virgule (;) et suivez la même procédure.

- Touchez le champ Entrer un message et utilisez le clavier pour entrer un message. Pour tout renseignement, consultez la rubrique « Entrée de texte » à la page 31.
- Touchez O Ajouter des émoticônes pour sélectionner et ajouter une émoticône dans votre message (à la position de votre curseur), si désiré.
- 6. Relisez votre message et touchez Envoyer 🔀

Nota : Si vous quittez un message avant de l'envoyer, il sera automatiquement enregistré dans les brouillons.

# **Options des messages**

# Options avant de rédiger un message

- 1. Dans l'écran d'accueil principal, touchez Messagerie
- 2. Avant de rédiger un message, pressez pour afficher les options de messagerie suivantes :
  - Sélectionner : pour sélectionner les messages désirés.
  - Supprimer : pour supprimer le fil de message et ses bulles.
  - Messages brouillons : pour ouvrir le dossier des messages brouillons.

- Messages verrouillés : pour ouvrir le dossier des messages verrouillés.
- Messages programmés : pour ouvrir le dossier des messages programmés.
- Messages Spam : pour ouvrir le dossier des courriels indésirables.
- Taille de police : pour sélectionner la taille de police utilisée dans l'application de messagerie.
- Paramètres : pour accéder aux paramètres de messagerie. Pour tout renseignement, consultez la rubrique « Paramètres de messagerie » à la page 67.
- Aide : pour accéder à l'aide en ligne.

### Options pendant la rédaction d'un message

- 1. Pendant la rédaction d'un message, pressez pour afficher les options de messagerie suivantes :
  - Afficher le contact : pour afficher les coordonnées du contact. Cette option n'apparait que si le destinataire est dans votre liste de contacts.
  - Ajouter aux contacts : pour ajouter le destinataire à votre liste de Contacts. Cette option n'apparait que si le destinataire n'est pas déjà dans vos Contacts.

- Réponses rapides : pour afficher les messages texte prédéfinis afin de les insérer dans votre message.
- Ajouter un destinataire : pour ajouter un autre destinataire au message.
- Insérer émoticône : pour insérer des émoticônes dans votre message.
- Aperçu (uniquement pour les MMS) : pour voir un aperçu du message multimédia avant de l'envoyer.
- Ajouter une diapositive : pour convertir le message texte en message multimédia, et ainsi joindre un diaporama.
- Programmer un message : pour déterminer le moment où sera envoyé le message.
- Durée (5 s) (uniquement pour les MMS) : pour changer la durée d'affichage des images du diaporama.
- Disposition (bas) (uniquement pour les MMS) : pour changer la disposition de l'écran.
- Ignorer : pour supprimer le message.
- Taille de police : pour sélectionner la taille de police utilisée dans l'application de messagerie.

- Nota : Les expéditeurs prioritaires apparaissent au haut de l'écran principal de messagerie.
  - 2. Add to priority senders : pour ajouter un expéditeur comme expéditeur prioritaire. Le destinataire apparait dans la barre des expéditeurs prioritaires.

### Ajouter des fichiers au message

Pour joindre des fichiers à un message, touchez Ø et sélectionnez l'une des options suivantes :

- Image : pour choisir une photo existante et l'ajouter au message.
- Prendre une photo : pour guitter temporairement le message, prendre une photo avec l'appareil photo intégré et l'ajouter au message en touchant Enreg.
- Vidéo : pour choisir une vidéo existante et l'ajouter au message.
- Enregistrer une vidéo : pour guitter temporairement le message, saisir une vidéo avec l'appareil vidéo intégré et l'ajouter au message en touchant Enreg.
- · Audio : pour choisir un fichier audio existant et l'ajouter au message. Cochez le fichier audio désiré, puis touchez OK.
- Enregistrer l'audio : pour quitter temporairement le message afin d'enregistrer un clip audio avec le microphone. Le clip audio s'ajoute automatiquement au message.

- Note : pour ajouter une note que vous avez créée.
- S Calendrier : pour ajouter un évènement de votre agenda. Sélectionnez l'évènement désiré et touchez OK
- Ma position : pour joindre la miniature d'un plan affichant votre position.
- Cartes : pour ajouter une vignette ou un lien URL d'une carte Google contenant votre position actuelle.
- · Contacts : pour choisir une entrée des contacts existante et l'aiouter au message en touchant OK.

# Visualiser les nouveaux messages recus

- 1. Lorsque vous recevez un nouveau message, l'icône Apparait dans la partie supérieure de l'écran.
- message. Pour tout renseignement, consultez la rubrique « Panneau de notifications » à la page 30. - ou -

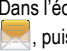

Dans l'écran d'accueil principal, touchez Messagerie , puis touchez le nouveau message.

Le message sélectionné s'ouvre à l'écran.

3. Touchez **(D)** pour faire jouer un message multimédia.

- Touchez III pour en arrêter temporairement la lecture.
- Si le message comporte plus d'une page, touchez l'écran et glissez un doigt verticalement afin d'accéder aux autres pages du message.

### **Conversations**

Tous les messages (texte et multimédias) reçus et envoyés s'affichent dans la liste des conversations. Cela vous permet de voir tous les messages échangés (à l'exemple d'une conversation en ligne) avec un contact. Les conversations sont triées en ordre chronologique, le plus récent message s'affiche en haut.

### Pour accéder aux options d'une conversation :

- Dans l'écran d'accueil principal Messagerie, touchez longuement une conversation pour afficher les options suivantes :
  - Ajouter aux numéros indésirables : pour enregistrer le numéro comme numéro indésirable. Tout nouveau message provenant de ce numéro sera bloqué.
  - Supprimer : pour supprimer la conversation sélectionnée.

### Pour accéder aux options supplémentaires des bulles :

- Touchez longuement une bulle dans une conversation pour afficher les options suivantes :
  - Suppprimer : pour supprimer la bulle sélectionnée.

- Copier le texte : pour copier le texte de la bulle sélectionnée.
- Transférer : pour transférer la bulle sélectionnée à une autre personne.
- Verrouiller/Déverrouiller : pour verrouiller la bulle sélectionnée afin d'en éviter la suppression accidentelle, ou la déverrouiller afin d'en permettre la suppression.
- Copier dans carte SIM : pour copier le texte de la bulle sélectionnée comme message individuel dans la carte SIM.
- **Partager** : pour partager le message avec d'autres personnes au moyen de diverses applications.
- Afficher les détails du message : pour afficher les détails de la bulle sélectionnée.
- Signaler le numéro comme étant indésirable : pour signaler le numéro comme indésirable.

# **Supprimer les messages**

Pour supprimer vos messages :

- 1. Dans l'écran d'accueil principal, touchez Messagerie
- 2. Pressez → Supprimer.
- 3. Cochez les messages que vous souhaitez supprimer ou touchez Sélectionnez tout.
- 4. Touchez OK.
- 5. À l'invite de confirmation, touchez OK pour supprimer ou Annuler pour annuler.

# **Rechercher un message**

Vous pouvez chercher un message au moyen de l'outil de recherche.

- 1. Dans l'écran d'accueil principal, touchez Messagerie
- 2. Touchez
- Utilisez le clavier pour saisir un mot ou une phrase, puis touchez
- 4. Tous les messages contenant le texte recherché s'affichent.

# Paramètres de messagerie

Vous pouvez configurer les paramètres des messages texte, multimédias, vocaux et push.

- Dans l'écran d'accueil principal, touchez Messagerie
   → i → Paramètres.
- 2. Les paramètres offerts sont :
  - Application de messagerie par défaut : pour définir l'application de messagerie par défaut.
  - Affichage : pour définir les paramètres d'affichage des messages
    - Style de bulle : pour choisir parmi différents styles de bulle pour votre message. Les bulles sont ces formes ovales qui circonscrivent chaque message.
    - Style de l'arrière-plan : pour choisir parmi différents styles d'arrière-plan pour vos messages.
    - Modifier taille police : pour modifier la taille de police au moyen des boutons de volume.
  - Réponses rapides : pour modifier ou ajouter des nouveaux messages prédéfinis afin de les insérer dans votre message.
  - Messages texte : pour définir les paramètres des messages texte.

- Rapports de remise : pour envoyer une demande de rapport de remise pour chacun des messages que vous envoyez.
- Gérer les messages de la carte SIM : pour gérer les messages que vous avez stockés dans votre carte SIM.
- Mode de saisie : pour choisir le type d'alphabet utilisé dans vos messages. Les options sont : Alphabet GSM, Unicode ou Automatique.
- Centre de messagerie : pour afficher ou modifier le numéro du centre de messagerie, l'emplacement où sont stockés vos messages avant qu'ils ne soient livrés.
- Messages multimédias : pour définir les paramètres des messages multimédias.
  - Group conversation : pour envoyer un message à plusieurs destinataires.
  - Rapports de remise : pour envoyer une demande de rapport de remise pour chacun des messages que vous envoyez.
  - Confirmations de lecture : pour envoyer une demande de confirmation de lecture pour chacun des messages que vous envoyez.
  - Récupération automatique : pour autoriser le système de messagerie à récupérer les messages automatiquement.

- Récupération automatique en itinérance : pour autoriser le centre de messagerie à récupérer les messages automatiquement lorsque vous êtes en itinérance.
- Définir les restrictions : pour choisir le mode de création. Les options sont : Restreint (pour créer et envoyer des messages dont le contenu correspond au Core MM Content Domain), Avertissement (pour vous aviser que vous êtes en train de créer un message ne correspondant pas au Core MM Content Domain), Libre (pour ajouter n'importe quel contenu dans le message).
- Alerte MMS : pour afficher une notification lorsque le mode de création du message passe à message multimédia.
- Supprimer les anciens messages : pour supprimer les vieux messages lorsque le nombre maximum est atteint, plutôt que d'afficher un message d'erreur.
- Expéditeurs prioritaires : pour activer ou désactiver la fonction d'expéditeurs prioritaires.
- Messages Push : pour recevoir des messages poussés de la part du réseau.
- Diffusion :

- Notifications : pour voir les notifications de message dans la barre d'état.
- Signature : pour définir une signature à ajouter dans vos messages. Glissez le bouton O/I pour le mettre à la position

  - Modifier la signature : pour saisir ou modifier le texte de la signature insérée dans vos messages.
- Filtre antispam : pour configurer les paramètres antispam :
  - Ajouter aux numéros indésirables : pour entrer et enregistrer manuellement un numéro comme numéro indésirable.
  - Ajouter aux phrases spam : pour enregistrer les phrases qui entraineront le renvoi des messages vers le dossier Spam.
     Par exemple : Cher ami.
  - Bloquer expéd. inconnus : pour bloquer les messages provenant de sources inconnues ou de numéros bloqués.
- Retarder envoi de message : pour définir le temps de retenue des messages avant leur envoi. Il est aussi possible d'annuler l'envoi d'un message récent.

 Mode sécurisé : pour définir les paramètres de sécurité des messages. Les options sont : Autor. accès à tous liens et Alertes menaces potent.

# **Chapitre 6 : Paramètres**

Ce chapitre explique comment modifier les divers paramètres de votre téléphone.

# Accéder aux paramètres

■ Dans l'écran d'accueil, touchez → Paramètres .

# **Description des catégories**

Les Paramètres sont présentés en 9 catégories. Lorsque vous ouvrez l'écran Paramètres, les 9 catégories suivantes apparaissent. Parcourez la liste vers le bas pour les voir :

- · Paramètres rapides : paramètres les plus utilisés par la plupart des utilisateurs. Vous pouvez modifier ces paramètres afin de trouver vos paramètres favoris en début de liste. Pour tout renseignement, consultez la rubrigue « Paramètres rapides » à la page 71.
- Connexions réseau : paramètres associés à la connexion de votre appareil avec des sources externes.
- · Connecter et partager : paramètres associés au partage d'information avec d'autres appareils.
- · Son et affichage : paramètres associés au son, à la couleur et à l'affichage, ainsi qu'aux notifications de votre appareil.

- Personnalisation : paramètres permettant de personnaliser votre appareil comme vous le désirez.
- Mouvement : paramètres associés aux différents mouvements et gestes que vous pouvez utiliser avec votre appareil.
- Utilisateur et sauvegarde : paramètres associés à la création des comptes, la sauvegarde des données et la réinitialisation de votre appareil.
- Système : paramètres associés à la configuration du système sur votre appareil.
- · Applications : paramètres associés à la gestion des applications.

Nota : Les paramètres de votre appareil sont décrits selon l'ordre du menu Paramètres, à l'exception des Paramètres rapides.

### Rechercher un paramètre

Si vous ne savez dans quelle catégorie se trouve un paramètre, vous pouvez le rechercher au moyen de la fonction de recherche :

1. Depuis l'écran principal Paramètres, touchez Q

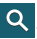

- Saisissez un mot dans la zone de recherche. Au fur et à mesure de la saisie, les paramètres correspondants apparaissent à l'écran.
- 3. Touchez l'entrée désirée.
- Nota : Si le mot saisi ne correspond à aucune entrée des Paramètres, Aucun résultat trouvé s'affiche.

### Paramètres rapides

Les Paramètres rapides constituent la liste de vos paramètres les plus utilisés. Lorsque vous accédez pour la première fois au menu Paramètres, cette liste est définie par défaut. Pour modifier la liste afin d'afficher vos paramètres favoris :

- Depuis l'écran principal Paramètres, touchez → Modifier les paramètres rapides.
- Parcourez la liste de tous les paramètres et cochez les icônes des paramètres que vous souhaitez ajouter dans le menu Paramètres rapides. Les paramètres par défaut sont déjà cochés. Décochés les paramètres que vous souhaitez retirer de la liste.
- 3. Touchez Enreg. pour enregistrer la nouvelle liste de Paramètres rapides.

# Wifi

Vous pouvez personnaliser les paramètres Wifi. Pour plus d'information sur l'utilisation des fonctionnalités Wifii, consultez la rubrique « *Wifi* » à la page 131.

## Basculement de réseau intelligent

Basculement de réseau intelligent permet de permuter automatiquement entre les réseaux Wifi et mobiles.

- 1. Depuis l'écran principal Paramètres, touchez 🛜 Wifi.
- 2. Touchez Basculement de réseau intelligent pour cocher et ainsi activer la fonction.

### Activer la fonction Wifi

- 1. Depuis l'écran principal Paramètres, touchez 🛜 Wi-Fi.
- Glissez le bouton O/l du champ Wifi pour le mettre à la position l
- Votre appareil recherche automatiquement les réseaux Wifi disponibles. Pour tout renseignement, consultez la rubrique « Connecter l'appareil à un réseau Wifi » à la page 131.

# Activer Wifi Direct

Cette fonction permet d'établir une connexion Wifi entre périphériques pour le partage de données.

- 1. Depuis l'écran principal Paramètres, touchez 📀 Wifi.
- Glissez le bouton O/I, situé à droite du champ Wifi, pour le mettre à la position I
- 3. Touchez  $\rightarrow$  Wifi Direct.

Pour tout renseignement, consultez la rubrique « *Wifi Direct* » à la page 134.

### Paramètres Wifi avancés

Les paramètres Wifi avancés permettent de configurer et gérer les points d'accès sans fil.

- 1. Depuis l'écran principal Paramètres, touchez 🛜 Wifi.
- 2. Touchez → Paramètres avancés.

Les options suivantes sont offertes :

- Notification du réseau : pour afficher des notifications chaque fois que votre téléphone détecte un réseau Wifi disponible.
- Passpoint : pour vous connecter automatiquement aux points d'accès Wifi compatibles Passpoint.
- Trier par : pour trier les réseaux Wifi par ordre alphabétique ou par force du signal de réception.
- Wifi activé en mode veille : pour définir le moment où il faut interrompre la connexion Wifi.

- Toujours autoriser la recherche : pour permettre aux services de localisation et à d'autres applications Google de chercher des réseaux, même lorsque Wifi est désactivé.
- Installer des certificats : pour installer des certificats d'authentification stockés sur votre carte microSD.
- Adresse MAC : pour afficher l'adresse MAC de votre appareil, information nécessaire pour le connecter à certains réseaux sécurisés (ne peut être configuré).
- Adresse IP : pour afficher l'adresse IP de votre appareil.

# **Download Booster**

Vous pouvez télécharger des fichiers au moyen des réseaux Wifi et mobile simultanément.

- Depuis l'écran principal Paramètres, touchez Download booster.
- Glissez le bouton O/I, situé à droite du champ Download booster, pour le mettre à la position I

Les options suivantes sont offertes :

 Do not show speed info : pour ne pas afficher la vitesse de transfert de données dans une fenêtre contextuelle en mode download booster.

# Bluetooth

Dans ce menu, vous pouvez activer la fonction Bluetooth, voir ou donner un nom au téléphone, rendre votre téléphone visible aux périphériques Bluetooth ou rechercher des périphériques auxquels vous pouvez coupler votre téléphone.

# Activer la fonction Bluetooth

- Depuis l'écran principal Paramètres, touchez Bluetooth.
- Glissez le bouton O/I du champ Bluetooth pour le mettre à la position I
   L'icône Bluetooth 
   <sup>®</sup> s'affiche dans la barre d'état.
- 3. Votre appareil recherche automatiquement les appareils disponibles à proximité. Touchez le périphérique auquel vous voulez coupler votre appareil. Pour tout renseignement, consultez la rubrique « Connecter l'appareil à un périphérique Bluetooth » à la page 137.
- 4. Touchez et sélectionnez un paramètre pour le configurer:

- Délai d'expiration de la visibilité : pour régler la durée de visibilité de votre téléphone aux périphériques Bluetooth. Les options sont : 2 min, 5 min, 1 heure ou Aucun délai d'expiration.
- Fichiers reçus : pour afficher la liste des fichiers reçus par Bluetooth.
- Renommer le périphérique : pour modifier le nom de l'appareil.
- Aide : pour en savoir davantage sur la fonction Bluetooth et ses paramètres.
- Décochez le nom du téléphone pour désactiver la visibilité de votre téléphone. Ainsi, les autres appareils Bluetooth ne peuvent le détecter.

# Modem et point d'accès mobile

Vous pouvez partager la connexion au réseau mobile de votre appareil avec un ou plusieurs ordinateurs au moyen d'un câble USB ou d'une connexion sans fil.

### Modem USB

 Depuis l'écran principal Paramètres, touchez Modem et point d'accès mobile.

- Branchez le téléphone à l'ordinateur au moyen du câble USB.
- Touchez Modem USB pour cocher et ainsi activer cette fonction. L'icône vaparait alors dans la barre d'état. Pour tout renseignement, consultez la rubrique « Modem USB » à la page 139.

### Point d'accès mobile

- Depuis l'écran principal Paramètres, touchez Modem et point d'accès mobile.
- 3. Touchez Configurer au bas de l'écran.
- Entrez ou modifiez le SSID du réseau, Masquer mon appareil, le paramètre de sécurité et le mot de passe.
- 5. Touchez Afficher mot de passe et Afficher les options avancées pour les afficher.
- 6. Touchez Enreg.
- 7. Touchez pour les options supplémentaires.
  - Param. Désactivation : pour définir la durée pendant laquelle votre appareil est disponible comme point d'accès sans fil.

Pour tout renseignement, consultez la rubrique « Point d'accès mobile » à la page 139.

# Connexion à un point d'accès Wifi à partir d'autres appareils

- 1. Activez la fonction Wifi de l'appareil que vous voulez connecter au téléphone.
- Sélectionnez SM-G870W\_XXXX dans la liste des réseaux Wifi pour vous y connecter. XXXX indique un nombre aléatoire généré lors de la configuration d'un point d'accès Wifi.

L'appareil connecté peut maintenant utiliser Internet par le biais de votre point d'accès Wifi.

Nota : Les procédures d'activation de Wifi et de connexion à votre téléphone peuvent varier selon le type d'appareil utilisé.

# **Mode Avion**

Vous pouvez utiliser de nombreuses fonctions du téléphone, comme l'appareil photo ou les jeux, lorsque vous vous trouvez à bord d'un avion ou en des endroits où les appels et l'échange de données sont interdits. Important! Si votre téléphone est en mode Avion, vous ne pouvez échanger de données ni accéder à de l'information ou des applications en ligne.

- Depuis l'écran principal Paramètres, touchez Mode Avion.
- 2. Glissez le bouton O/I pour le mettre à la position I

L'icône X s'affiche au haut de l'écran.

# Utilisation des données

Vous pouvez voir votre utilisation des données mobiles et activer ou désactiver la fonctionnalité des données mobiles.

- Depuis l'écran principal Paramètres, touchez Utilisation des données.
- 2. Touchez le champ Données mobiles pour cocher et ainsi activer la fonction.
- 3. Cochez Définir limite données mobiles pour définir une limite de données.
- 4. Touchez et tirez la barre orange à la limite de Go voulue.
- Touchez le menu déroulant Cycle d'util. des données et sélectionnez une date.

Un graphique illustre la répartition de l'utilisation des données. Une liste des applications s'affiche avec la quantité de Ko utilisés.

- Nota : L'utilisation des données est mesurée par votre appareil. Votre fournisseur de services peut calculer l'utilisation des données différemment.
  - 6. Touchez pour les options supplémentaires. Cochez pour activer l'option.
    - Itinérance : pour activer la fonction Données en itinérance sur votre appareil.
    - Restr. données arrière-plan : pour restreindre le fonctionnement de certains services et applications aux périodes de connexion au réseau Wifi.
    - Synchroniser les données automatiquement : pour autoriser la synchronisation automatique des vos comptes.
    - Afficher utilisation Wi-Fi : pour afficher un onglet Wifi montrant votre utilisation de Wifi.
    - Points d'accès mobiles : pour afficher les points d'accès mobiles disponibles.

# Position

Les paramètres de localisation permet de définir comment votre téléphone déterminera votre position, de même que les paramètres de capteurs utilisés pour la localisation.

- Depuis l'écran principal Paramètres, touchez Position.
- 2. Sélectionnez l'une des options suivantes :
  - Mode : pour sélectionner une méthode de collecte de vos informations de position. Chacun des modes active des technologies particulières et affecte chacun à leur façon la précision de la localisation et l'utilisation de la pile.
  - Demandes de localisation récentes : pour voir quelles applis requièrent vos informations de localisation.
  - Services de localisation : pour voir les services de localisation que votre appareil utilise.
  - Mes endroits : pour ajouter de l'information de localisation à vos endroits personnels : Home, Office et Car.

# Plus de réseaux

Cette option affiche d'autres informations sur les fonctionnalités de connectivité.

 Depuis l'écran principal Paramètres, touchez (?) Plus de réseaux.

Les options apparaissent pour Application de messagerie par défaut, Réseaux mobiles et RPV.

# Application de messagerie par défaut

Vous pouvez sélectionner l'application que vous voulez utiliser par défaut pour vos messages.

 Depuis l'écran principal Paramètres, touchez Plus de réseaux -> Application de messagerie par défaut et faites une sélection.

# **Réseaux mobiles**

Avant d'utiliser des applications, comme Google Maps, pour trouver votre position ou chercher des adresses, vous devez activer l'accès aux données de réseaux mobiles.

### **Données mobiles**

Cette option permet d'utiliser le réseau de données mobiles. Elle est activée par défaut.

- Depuis l'écran principal Paramètres, touchez ( Plus de réseaux → Réseaux mobiles.
- 2. Touchez le champ Données mobiles pour cocher et ainsi activer la fonction.

### Itinérance des données

Vous pouvez régler votre appareil pour qu'il se connecte à un autre réseau lorsque vous êtes en itinérance ou que votre réseau n'est pas disponible.

- Depuis l'écran principal Paramètres, touchez ( Plus de réseaux → Réseaux mobiles.
- 2. Touchez le champ **Itinérance** pour cocher et ainsi activer la fonction.

### Nom des points d'accès

Vous pouvez afficher les points d'accès mobiles disponibles.

- 2. Touchez Nom des points d'accès.

La liste des points d'accès s'affiche. Les points d'accès actifs sont indiqués par un point vert.

### Mode réseau

Il est possible de définir le type de connexion réseau utilisé par le téléphone : 4G, 3G, 2G.

- Depuis l'écran principal Paramètres, touchez ( Plus de réseaux → Réseaux mobiles.
- 2. Touchez Mode réseau.

3. Sélectionnez un réseau.

### **Opérateurs de réseau**

Vous pouvez utiliser cette fonction pour voir votre connexion réseau actuelle. Vous pouvez également rechercher et sélectionner un opérateur manuellement ou régler la sélection à automatique.

 Depuis l'écran principal Paramètres, touchez ( Plus de réseaux → Réseaux mobiles.

### 2. Touchez Opérateurs de réseau.

La connexion du réseau actuel apparait au bas de la liste.

Important! Vous devez désactiver le service de données avant rechercher un réseau disponible.

Nota : La connexion à un réseau 2G ralentit la vitesse de transmission des données.

### Options de configuration par défaut

Par défaut, votre appareil est réglé à Automatique (pour la recherche automatique d'un réseau disponible). Vous pouvez régler cette option à Manuel pour sélectionner un réseau à chaque nouvelle connexion.

- Depuis l'écran principal Paramètres, touchez ( Plus de réseaux → Réseaux mobiles.
- 2. Touchez Opérateurs de réseau.
- 3. Touchez Default setup.
- Touchez Manual pour trouver et vous connecter à un réseau manuellement, ou touchez Automatic pour autoriser l'appareil à sélectionner automatiquement un réseau.

### RPV

Vous pouvez créer et gérer des réseaux privés virtuels (RPV).

Important! Avant d'ajouter un RPV, vous devez sélectionner le protocole que vous souhaitez utiliser.

### Ajouter un RPV de base

Pour ajouter un RPV de base :

- Avant d'utiliser cette fonction, vous devez définir un NIP ou un mot de passe de déverrouillage. Pour tout renseignement, consultez la rubrique « Écran verrouillé » à la page 85.
- Depuis l'écran principal Paramètres, touchez ( Plus de réseaux → RPV.
- 3. Touchez RPV de base.
- 4. Touchez + (Ajouter un RPV).
- 5. Entrez le nom du réseau RPV dans le champ Nom.
- 6. Sélectionnez un type de réseau RPV dans le menu déroulant Type.
- 7. Entrez l'adresse du serveur et toute l'information requise pour le **type** de réseau sélectionné.
- 8. Cochez Cryptage PPP (MPPE) pour activer le chiffrement.
- 9. Cochez Afficher les options avancées pour afficher d'autres options.
- 10. Touchez Enreg. pour enregistrer les paramètres.

### Ajouter un réseau IPsec

- Avant d'utiliser cette fonction, vous devez définir un NIP ou un mot de passe de déverrouillage. Pour tout renseignement, consultez la rubrique « Écran verrouillé » à la page 85.
- Depuis l'écran principal Paramètres, touchez ( Plus de réseaux→ RPV.
- 3. Touchez IPsec RPV avancé.
- 4. Touchez + (Ajouter une réseau IPsec VPN).
- 5. Saisissez un mot de passe, saisissez-le de nouveau pour le confirmerer a password, et touchez OK.
- 6. Saisissez le nom de la connexion RV dans le champ VPN connection name.
- Sélectionnes un type IPsec connection type dans le menu déroulant.
- 8. Saisissez toute autre information requise.
- 9. Cochez Show advanced options pour afficher d'autres options.
- 10. Touchez Save pour enregistrer les paramètres.

# NFC

La fonction NFC (Near Field Communications) permet d'échanger des données avec un autre téléphone compatible à l'intérieur de la portée. Cette fonction sert à des applications telles Android Beam et S Beam.

Pour activer la fonction NFC :

- 1. Depuis l'écran principal Paramètres, touchez 🖪 NFC.
- 2. Glissez le bouton O/I du champ NFC pour le mettre à la position I

### Android Beam

Lorsque la fonction Android Beam est activée, vous pouvez fusionner le contenu d'application avec un autre appareil NFC compatible en rapprochant les deux appareils. Vous pouvez fusionner des pages de navigation, des vidéos YouTube, des contacts et plus.

- Glissez le bouton O/I du champ Android Beam pour le mettre à la position I
- Touchez un autre appareil NFC compatible avec le dos de votre appareil et le contenu sera transféré.

### S Beam

Lorsque la fonction S Beam est activée, vous pouvez transférer des fichiers vers un autre appareil NFC compatible en tenant les appareils près l'un de l'autre. Vous pouvez transférer des images et des vidéos de votre galerie, des fichiers musicaux de votre lecteur de musique et plus.

- 2. Glissez le bouton O/l du champ S Beam pour le mettre à la position l
- 3. Rapprochez les deux appareils, généralement dos-dos et le contenu sera transféré.

# Tap and pay

Tap and pay vous permet de sélectionner l'application de paiement par défaut que vous souhaitez utiliser pour l'achat d'éléments sur votre appareil.

- 2. Sélectonnez l'application désirée.

# Appareils à proximité

Cette option vous permet de partager vos fichiers médias avec certains appareils à proximité connectés au même réseau Wifi.

- Connectez l'appareil à un réseau Wifi. Pour tout renseignement, consultez la rubrique « Activer la fonction Wifi » à la page 71.
- Depuis l'écran principal Paramètres, touchez Appareils à proximité.
- Glissez le bouton O/l du champ Appareils à proximité pour le mettre à la position l
- Vérifiez si l'icône (Appareils à proximité) apparait dans la barre d'état.
- 5. Touchez Contenus partagés, puis cochez les fichiers médias à partager. Touchez OK.
- Touchez Appareils autorisés, puis sélectionnez les périphériques connectés dont vous souhaitez autoriser l'accès.
- Touchez Appareils refusés, puis sélectionnez les périphériques connectés dont vous ne souhaitez pas autoriser l'accès.

- Touchez Télécharger dans, puis sélectionnez la destination de tout contenu téléchargé (partagé). Les options sont Appareil ou Carte SD.
- Touchez Recevoir fichiers d'autres app., puis sélectionnez une option pour le téléchargement de contenu provenant d'autres périphériques. Les options sont Toujours accepter, Toujours demander ou Toujours refuser.

# Impression

Vous pouvez configurer votre appareil afin d'imprimer sur des imprimantes compatibles Samsung au moyen d'une connexion Wifi.

- Depuis l'écran principal Paramètres, touchez Impression.
- Si vous disposez d'une imprimante Samsung, touchez Plug-in du service d'impression de Samsung. - ou –

Si vous disposez d'une imprimante HP, touchez HP Print Service Plugin.

3. Glissez le bouton O/I pour le mettre à la position

Votre appareil recherche les imprimantes compatibles.

- 4. Suivez les directives à l'écran .
- 5. Touchez pour d'autres options.

# **Screen Mirroring**

Cette fonction vous permet de partager les fichiers médias sur votre écran avec un appareil HDMI, comme un téléviseur HDMI.

- Nota : Cette fonction requiert un dongle AllShare Cast facultatif, offert comme accessoire. Veuillez contacter votre service à la clientèle pour plus d'informations.
  - Depuis l'écran principal Paramètres, touchez Screen Mirroring.
  - 2. Glissez le bouton O/I pour le mettre à la position

- Connectez le dongle AllShare Cast à l'appareil HDMI au moyen d'un câble HDMI A-A.
- Touchez Rechercher pour recherche des appareils disponibles.

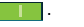

# Son

Vous pouvez régler les paramètres des sons émis par votre téléphone.

Depuis l'écran principal Paramètres, touchez 🔊 Son.

Les options suivantes s'affichent :

### Mode son

Cette fonctionnalité vous permet de sélectionner les paramètres Son, Vibreur ou Muet pour tous les types de son utilisés sur votre appareil.

- Depuis l'écran principal Paramètres, touchez 
   Son → Mode son.
- 2. Sélectionnez l'option que vous souhaitez personnaliser.

### Volume

Pour changer le niveau du volume des divers sons du téléphone :

- Depuis l'écran principal Paramètres, touchez 
   Son
   → Volume.
- Glissez le curseur pour régler le volume des diverses options.
- 3. Touchez OK.

### Intensité du vibreur

Vous pouvez sélectionner le degré d'intensité des vibrations pour différentes options.

- Depuis l'écran principal Paramètres, touchez 
   Son
   → Intensité du vibreur.
- 2. Glissez le curseur pour régler l'intensité des vibrations des diverses options.

### **Sonneries**

Vous pouvez définir la sonnerie par défaut.

- 1. Depuis l'écran principal Paramètres, touchez 🕩 Son.
- 2. Touchez Sonneries.
- Touchez une sonnerie, puis touchez OK. – ou –

Touchez **Ajouter** pour sélectionner un fichier parmi vos fichiers musicaux. Touchez **OK**.

### Vibrations

Vous pouvez définir le type de vibration par défaut.

- 1. Depuis l'écran principal Paramètres, touchez 🕩 Son.
- 2. Touchez Vibrations.
- 3. Sélectionnez un type de vibration, puis touchez OK.

– ou –

Touchez **Créer** et suivez les directives à l'écran pour créer votre propre type de vibration.

### **Notifications**

Vous pouvez définir la sonnerie qui sera émise pour les notifications et les alarmes.

- 1. Depuis l'écran principal Paramètres, touchez 🔊 Son.
- 2. Touchez Notifications.
- 3. Touchez une sonnerie, puis touchez OK.

### Vibreur pendant la sonnerie

Cette option permet d'activer la vibration du téléphone lorsque vous recevez un appel.

- 1. Depuis l'écran principal Paramètres, touchez 🕩 Son.
- 2. Touchez Vibreur pendant la sonnerie pour cocher et ainsi activer la fonction.

# Paramètres sonores du système

Vous pouvez régler les tonalités du système qui accompagnent les touches de numérotation, la sélection d'un élément à l'écran, le verrouillage de l'écran ou le toucher de l'écran.

Depuis l'écran principal Paramètres, touchez

- 2. Touchez l'une des options suivantes pour la cocher et ainsi activer la fonction :
  - Son clavier numérotation : pour émettre un son lorsque touchez le clavier.
  - Sons tactiles : pour émettre un son lorsque vous touchez l'écran.
  - Son verrouillage écran : pour émettre un son lors du verrouillage/déverrouillage de l'écran.
  - Retour tactile : pour activer l'émission d'une vibration lorsque vous touchez les options de certains écrans.

# Paramètres sonores du clavier Samsung

Vous pouvez régler les tonalités du clavier Samsung qui accompagnent les touches de numérotation, la sélection d'un élément à l'écran, le verrouillage de l'écran ou le toucher de l'écran.

- 1. Depuis l'écran principal Paramètres, touchez 🕩 Son.
- 2. Touchez l'une des options pour cocher et ainsi activer la fonction.
  - Son en cas d'appui : pour émettre un son lorsque vous touchez le clavier Samsung.

 Vibreur en cas d'appui : pour activer l'émission d'une vibration lorsque vous touchez une touche du clavier Samsung.

### Paramètres sonores des applications Samsung

Cette fonction permet d'ajuster les paramètres de son et de vibration pour les applications les plus utilisées.

- 1. Depuis l'écran principal Paramètres, touchez 🕩 Son.
- Touchez l'une ou l'autre des applications suivantes pour modifier les paramètres de son :
  - Appels : pour définir les paramètres pour les alertes d'appel, les sons et sonneries ou la messagerie vocale.
  - Messagerie : pour définir les paramètres de l'application de messagerie.
  - Courriel : pour définir les paramètres de vos comptes courriel.
  - S Calendrier : pour définir les paramètres pour les notifications d'évènements de votre calendrier.
- Suivez les directives à l'écran pour mettre à jour les paramètres sonores de votre appareil.

### Effets musicaux

Cette fonction vous permet de définir la configuration des effets musicaux utilisée lorsque vous écoutez de la musique sur votre appareil.

- Depuis l'écran principal Paramètres, touchez 
   Son
   → Effets musicaux.
- 2. Sélectionnez l'option que vous souhaitez utiliser.

# Affichage

Vous pouvez changer différents paramètres d'affichage.

 Depuis l'écran principal Paramètres, touchez Affichage.

Les options suivantes s'affichent :

- Luminosité : pour régler le niveau de luminosité de l'écran. Cochez Luminosité automatique pour que le téléphone ajuste lui-même ce paramètre ou glissez le curseur, puis touchez OK.
- Police : pour sélectionner le style de police utilisé par votre téléphone. Vous pouvez aussi toucher Obtenir des polices en ligne pour une plus vaste gamme de polices disponibles.

- Rotation de l'écran : pour changer l'orientation du contenu de l'écran automatiquement ou non lorsque vous faites pivoter le téléphone.
- Veille intelligente : si l'option est activée, l'écran ne s'éteint pas tant que vous regardez l'écran.
- Mise en veille de l'écran : pour régler le délai avant que l'éclairage de l'écran ne s'éteigne automatiquement lorsqu'il n'est pas utilisé.
- Mode d'écran : pour sélectionner le mode d'affichage définissant la couleur et la netteté de l'écran désirées.
- Ajust. auto. ton écran : pour ajuster automatiquement la luminosité de l'écran ACL pour économiser l'énergie de la pile.
- Écran de veille : pour contrôler les actions de l'écran lorsque le téléphone est branché ou en veille. Glissez le bouton O/I pour le mettre à la position
   Suivez les directives à l'écran.
- Voyant : pour définir la fonction associée à l'action du voyant DEL. Cochez la fonction pour activer l'action.
- Augmenter sensib. tactile : pour ajuster la sensibilité tactile du téléphone afin de pouvoir toucher l'écran, même si vous portez des gants.

# Fond d'écran

Vous pouvez changer le fond d'écran de l'écran d'accueil et de l'écran verrouillé.

- Depuis l'écran principal Paramètres, touchez Fond d'écran.
- Sélectionnez l'écran que vous souhaitez modifier. Sélectionnez Écran d'accueil, Écran verrouillé ou Écran d'accueil et écran verrouillé.
- 3. Parcourez les vignettes de fonds d'écran au bas de l'écran et sélectionnez-en une.
- 4. La vignette sélectionnée apparait sur l'écran.
- 5. Touchez OK.

Le nouveau fond d'écran est enregistré.

 Si vous souhaitez voir toutes les mises à jour de My Magazine à un seul endroit sur l'écran d'accueil, touchez pour cocher et ainsi activer la fonction.

# Écran verrouillé

Vous pouvez choisir les paramètres de verrouillage de l'écran de votre appareil. Pour en savoir davantage sur la fonction de verrouillage de l'écran, consultez la rubrique « *Configurer le téléphone »* à la page 7.

### Verrouillage de l'écran

- 1. Depuis l'écran principal Paramètres, touchez 🕒 Écran verrouillé.
- Touchez Verrouillage de l'écran et sélectionnez l'une des options suivantes :
  - Glisser : Glissez un doigt sur l'écran pour le déverrouiller.
  - Modèle : Dessinez un modèle pour déverrouiller l'écran. Suivez les directives à l'écran pour créer un modèle ou le modifier.
  - NIP : Saisissez un NIP pour déverrouiller l'écran.
  - Mot de passe : Saisissez un mot de passe pour déverrouiller l'écran.
  - Aucun : pour désactiver la fonction mode de déverrouillage. L'écran ne sera jamais verrouillé.

# Options de l'écran verrouillé

Vous pouvez activer ou désactiver les options de l'écran verrouillé.

Nota : Les options offertes varient selon le type de verrouillage de l'écran sélectionné.

- 1. Depuis l'écran principal Paramètres, touchez 🕞 Écran verrouillé.
- 2. Les options offertes varient selon le type de verrouillage sélectionné.
  - Double horloge : pour afficher l'horloge double sur l'écran verrouillé lorsque vous êtes en itinérance.
  - Taille de l'horloge : pour changer la taille de l'horloge apparaissant sur l'écran verrouillé.
  - Afficher la date : pour afficher la date sur l'écran verrouillé.
  - Raccourci Appareil photo : pour afficher le raccourci vers l'appareil photo sur l'écran verrouillé.
  - Infos propriétaire : pour saisir l'information qui s'affichera sur l'écran verrouillé.
  - Effet de déverrouillage : pour sélectionner un effet à enclencher lorsque vous déverrouillez l'appareil.
  - En savoir plus : pour afficher de l'information sur l'écran verrouillé, comme la météo, lorsque vous utilisez le partenaire de marche dans S Health.
  - Texte d'aide : pour afficher un texte d'aide sur l'écran verrouillé (Option Glisser uniquement).

- Rendre le modèle visible : pour afficher le schéma lorsque vous le tracez avec le doigt (Option Modèle uniquement).
- Retour vibration : pour activer l'émission de la vibration de l'appareil lorsque vous saisissez un motif erroné (Option Modèle uniquement).
- Verrouiller automatiquement : pour verrouiller l'écran après un temps prédéfini (Options Modèle, NIP et Mot de passe uniquement).
- Verr. inst. ac touche Marche : pour verrouiller l'écran.

# Fenêtres multiples

Configurez l'appareil pour utiliser plusieurs fenêtres simultanément. Pour tout renseignement, consultez la rubrique « *Utiliser les fenêtres multiples* » à la page 20.

- Depuis l'écran principal Paramètres, touchez Fenêtres multi..
- 2. Glissez le bouton O/I pour le mettre à la position

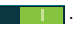

- Cochez Ouvrir en vue Multifen. pour afficher automatiquement le contenu en fenêtres multiples lorsque vous ouvrez des fichiers à partir de Mes fichiers ou Vidéo, ou des pièces jointes à partir des courriels et messages.
- Touchez Tray position et sélectionnez le côté de l'écran sur lequel l'onglet Fenêtres multiples s'affichera sur l'écran (Gauche ou Droite).
- Depuis tout écran, pressez longuement T Retour pour afficher ou masquer l'onglet Fenêtres multiples.

# Panneau des notifications

Le panneau de notifications comporte un panneau déroulant qui affiche l'information sur les processus en cours, les notifications et les alertes récentes.

- Depuis l'écran principal Paramètres, touchez 
   Panneau des notifications.
- 2. Pour tout renseignement, consultez la rubrique « Panneau de notifications » à la page 30.

# Boite à outils

Cette fonctionnalité vous permet de personnaliser un panneau de raccourcis contenant un maximum de 5 de vos applications favorites. Une fois la fonctionnalité activée, le bouton apparaissant sur l'écran peut être placé où vous le voulez. Ce bouton apparait flottant au-dessus de l'écran et peut être uniquement désactivé depuis le panneau des notifications ou de l'écran Boite à outils

Pour tout renseignement, consultez la rubrique « Personnaliser la boite à outils » à la page 25.

Important! Vous ne pouvez définir qu'un maximum de cinq applications au bouton Boite à outils.

### Pour activer la fonctionnalité Boite à outils :

 Depuis l'écran principal Paramètres, touchez Boite à outils

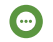

2. Glissez le bouton O/I du champ Boite à outils pour le mettre à la position I

Une fois la fonctionnalité activée, le bouton . Accès à la boite à outils access apparait flottant au-dessus de l'écran.

- ou -

- 1. Depuis le panneau des notifications, touchez (Ouvrir les options supplémentaires) pour afficher les fonctions supplémentaires.
- 2. Touchez le bouton Boite à outils pour l'activer, le bouton passe au vert.

### Pour désactiver la fonctionnalité Boite à outils :

- Depuis l'écran principal Paramètres, touchez 💮 Boite à outils
- 2. Glissez le bouton O/I vers la gauche pour désactiver la fonction.

-011 -

- 1. Depuis le panneau des notifications, touchez (Ouvrir les options supplémentaires) pour afficher les fonctions supplémentaires.
- 2. Touchez le bouton Boite à outils pour la désactiver. le bouton passe au gris.

### Pour personnaliser les applications de la Boite à outils :

- Depuis l'écran actif Boite à outils, touchez Modif. 1.
- 2. Cochez les applications désirées jusqu'à un maximum de cing. Vous pourrez lancer ces applications depuis le bouton à l'écran

3. Touchez Enreg. lorsque vous avez terminé.

# **Opération avec une main**

Les paramètres d'Opération avec une main vous aident à utiliser facilement les touches de l'appareil avec une seule main.

- Depuis l'écran principal Paramètres, touchez Opération avec une main.
- Glissez le bouton O/l du champ Opération avec une main pour le mettre à la position l

### Pour activer la fonctionnalité Opération avec une main :

 Complétez la configuration en prenant l'appareil d'une main, puis en glissant le pouce du bord de l'écran vers le centre, puis de nouveau vers le bord.

### Pour désactiver la fonctionnalité Opération avec une main :

Touchez Seprendre la vue normale pour désactiver l'opération avec une main.

# **Mode facile**

Cette application vous permet de maintenir la disposition de votre téléphone en **Mode standard** (par défaut), ou d'opter pour le **Mode facile** qui simplifie l'expérience des nouveaux utilisateurs de téléphone intelligent.

- 1. Depuis l'écran principal Paramètres, touchez hode facile.
- 2. Touchez le bouton Mode facile pour l'activer, le bouton passe au vert.
- 3. Touchez OK.

Votre appareil est maintenant en mode facile (simplifié).

# Accessibilité

Les services d'accessibilité sont des fonctions spéciales destinées à faciliter l'utilisation de l'appareil pour les utilisateurs qui ont certains handicaps. Vous pouvez utiliser les paramètres d'accessibilité pour activer ces services.

Nota : Vous pouvez télécharger les applications d'accessibilité de Play Store et gérer leur utilisation ici.

- Depuis l'écran principal Paramètres, touchez Accessibilité.
- 2. Les options suivantes sont offertes :
  - Vue :

- TalkBack : pour activer la fonction Talkback. Une fois TalkBack installée et activée, l'appareil lit à haute voix les fonctions pour venir en aide au malvoyants.
- Écran atténué : pour laisser l'écran éteint jusqu'à ce que vous pressez deux fois le bouton Allumer pour désactiver la fonction. La fonction TalkBack doit être activée.
- Saisie clavier rapide : pour relâcher le doigt plutôt que de toucher deux fois l'écran pour faire une sélection, si Talkback est activée.
- Énoncer les mots de passe : pour que l'appareil lise le mot de passe à haute voix, si Talkback est activée.
- Taille de police : pour changer la taille des polices utilisées sur l'appareil dans les menus, options, etc. Les options sont : Minuscule, Très petite, Petite, Moyenne, Grande, Très grande, Immense.
- Gestes d'agrandissement : pour utiliser des gestes exagérés comme toucher trois fois, pincer deux fois et glisser deux doigts d'un bord à l'autre de l'écran.
- Rappel de notification : pour que l'appareil émette un bip lorsque vous avez des notifications non lues. Glissez le bouton O/l pour le mettre à la position

- Couleurs négatives pour inverser les couleurs de l'écran (de texte blanc sur fond noir à texte noir sur fond blanc).
- Réglage des couleurs : pour régler les couleurs d'affichage, si vous êtes dattonien ou avez de la difficulté à lire en raison des couleurs. Glissez le bouton O/l pour le mettre à la position
   Suivez les directives à l'écran.
- Raccourci accessibilité : pour activer rapidement les fonctions d'accessibilité. Glissez le bouton O/I pour le mettre à la position
   Suivez les directives à l'écran.
- Options synthèse vocale : pour configurer les paramètres de synthèse vocale. Pour tout renseignement, consultez la rubrique « *Reconnaissance et synthèse* vocales » à la page 101.
- Ouïe :
  - Notification Flash : pour faire clignoter le voyant de l'appareil photo lorsque vous recevez une notification.
  - Désactiver tous les sons : pour éteindre tous les sons émis par l'appareil lors des touches, des sélections, des notifications, etc.

- Prothèses auditives : pour améliorer la qualité du son de votre appareil lorsque vous l'utilisez avec une prothèse auditive.
- Sous-titres Samsung (CC): pour activer les sous-titres dans les applications Samsung. Glissez le bouton O/l pour le mettre à la position
   Suivez les directives à l'écran.
- Sous-titres Google (CC) : pour activer les sous-titres dans les applications Google. Glissez le bouton O/l pour le mettre à la position
   Suivez les directives à l'écran.
- Équilibre du son : pour équilibrer les hautparleurs gauche et droit d'un appareil stéréo.
- Audio mono : pour écouter avec un seul écouteur.
- Détecteur pleurs bébé : pour activer la vibration de l'appareil lorsqu'il détecte les pleurs d'un bébé.
- Tactile auto: pour activer la vibration de l'appareil automatiquement lorsque les tonalités des applis téléchargées, comme les jeux, sont émises. Certaines applications ne prennent pas en charge cette fonction.
- Dextérité et interaction :

- Menu assistant : pour permettre aux utilisateurs à dextérité réduite d'utiliser l'appareil plus facilement. Glissez le bouton O/I pour le mettre à la position
   Suivez les directives à l'écran.
- Réveil : pour activer l'écran en agitant la main au-dessus du capteur tout en haut de l'appareil.
- Défilement intelligent : une fois vos yeux détectés, l'écran défile selon l'angle d'inclinaison de l'appareil. Glissez le bouton O/l pour le mettre à la position
- Durée de l'appui prolongé pour sélectionner la durée de la touche. Les options sont : Court, Moyen, Long ou Personnaliser.
- Contrôle par interaction : pour activer ou désactiver les mouvements et le délai d'expiration de l'écran. Glissez le bouton O/l pour le mettre à la position
   Suivez les directives à l'écran.
- Accès direct : pour ouvrir les paramètres Accessibilité en pressant trois fois le bouton Accueil successivement. Cochez les paramètres désirés.
- Répondre et mettre fin aux appels : pour sélectionner le mode de prise d'appel. Cochez une sélection pour l'activer.

- Mode pression unique : pour arrêter les tonalités d'alarmes, d'évènements de calendrier et de minuterie, ou accepter/ rejeter des appels entrants d'une simple touche de l'écran.
- Gérer l'accessibilité : pour enregistrer et mettre à jour les paramètres d'accessibilité ou les partager avec un autre appareil. Vous pouvez exporter vos paramètres, importer un fichier déjà enregistré, ou partager votre fichier avec un autre appareil.

# Mode blocage

Lorsque cette fonction est activée, les notifications des fonctions sélectionnées seront désactivées. Vous ne recevrez des notifications que pour les appels entrants provenant de la liste des numéros autorisés.

- Depuis l'écran principal Paramètres, touchez S Mode blocage.
- 2. Glissez le bouton O/I pour le mettre à la position I

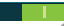

L'icône 😑 apparait dans la barre d'état

3. Cochez les fonctions que vous souhaitez désactiver.

- Définissez une durée pour le mode blocage de ces fonctions. Décochez le champ Toujours pour configurer les champs De et À.
- Touchez Contacts autorisés pour que ces contacts soient exemptés de ces règles. Les options sont : Aucun, Tous les contacts, Favoris ou Personnaliser. Les Contacts autorisés apparaitront dans la Liste des contacts autorisés.

# **Mode Privé**

Cette fonction vous permet de masquer certaines informations personnelles lorsque vous autorisez d'autres personnes à utiliser votre appareil.

- Depuis l'écran principal Paramètres, touchez Mode Privé.
- Lisez l'information sur l'écran de bienvenue et touchez Suivant pour afficher des astuces supplémentaires.
- 3. Touchez Démarrer.
- 4. Sélectionnez une méthode de déverrouillage et terminez le processus de configuration.
- Assurez-vous que l'icône Mode Privé actif apparait dans la zone de notifications.

### Pour désactiver le mode Privé :

- Depuis l'écran principal Paramètres, touchez Mode Privé.
- Glissez le bouton O/l pour le mettre à la position O

# **Touche active**

Grâce à cette fonction, vous pouvez lancer votre application favorite d'une simple touche. Vous pouvez lancer différentes applications associées à l'appui court ou l'appui prolongé de la touche active.

- 1. Depuis l'écran principal Paramètres, touchez **Touche active**.
- 2. Touchez Appui court.
- Sélectionnez l'application qui sera lancée lorsque vous faites un appui court sur la touche active.
- 4. Touchez Appui prolongé.
- Sélectionnez l'application qui sera lancée lorsque vous faites un appui prolongé sur la touche active.
- Si vous souhaitez utiliser la touche active prendre des photos lorsque l'appareil photo est ouvert, cochez Capturer avec touche active.

# **Mouvements et gestes**

En activant les fonctions de mouvements et gestes, vous pouvez exécuter des tâches plus rapidement.

 Depuis l'écran principal Paramètres, touchez Mouvements et gestes.

### Parcourir des éléments

Cette fonction vous permet de parcourir les pages ou les éléments dans une liste en déplaçant votre main vers le haut ou le bas ou vers la gauche ou la droite au-dessus du capteur situé au milieu en haut de l'écran.

- Depuis l'écran principal Paramètres, touchez 
   Mouvements et gestes → Paroucrir des éléments.
- 2. Glissez le bouton O/I pour le mettre à la position I

- 3. Cochez les applications que vous souhaitez activer au moyen de cette fonction.
- Dans une application sélectionnée, déplacez votre main ouverte au-dessus de l'écran pour parcourir les éléments.

### Appel direct

Si cette option est activée, il suffit de placer le téléphone près de votre oreille pour que le téléphone compose le numéro de l'entrée affichée à l'écran.

- Depuis l'écran principal Paramètres, touchez 
   Mouvements et gestes → Appel direct.
- 2. Glissez le bouton O/I pour le mettre à la position I

Alerte intelligente

Si cette option est activée, il suffit de prendre le téléphone pour être avisé d'un appel manqué ou de la réception d'un message.

- Depuis l'écran principal Paramètres, touchez Mouvements et gestes → Alerte intelligente.
- 2. Glissez le bouton O/I pour le mettre à la position I

### Muet/Pause

Si cette option est activée, il suffit de couvrir l'écran avec votre main pour arrêter temporairement la lecture d'un fichier média ou couper les sons. Dès que vous retirez votre main, la lecture du fichier média reprend et les sons sont réactivés.

- Depuis l'écran principal Paramètres, touchez 
   Mouvements et gestes → Muet/pause.
- 2. Glissez le bouton O/I pour le mettre à la position I
- 3. Cochez les options que vous souhaitez utiliser :
  - Couvrir écran avec main : si l'option est activée, il suffit de couvrir l'écran avec votre main pour couper la sonnerie d'un appel entrant ou des alarmes, ou mettre en pause un fichier média.
  - En retournant l'appareil : si l'option est activée, il suffit de retourner l'appareil pour couper la sonnerie d'un appel entrant ou des alarmes, ou mettre en pause un fichier média.
  - Pause intelligente : si l'option est activée, il suffit de regarder ailleurs que vers l'écran pour mettre en pause une vidéo.

# *Glissement de paume pour capturer*

Si cette option est activée, il suffit de glisser la tranche de votre main sur l'écran vers la gauche ou la droite pour capturer l'écran.

Depuis l'écran principal Paramètres, touchez 
 Mouvements et gestes → Glissement de paume pour capturer.

- 2. Glissez le bouton O/I pour le mettre à la position I
- Vous pouvez trouver les écrans capturés dans le dossier Images des applications Mes fichiers ou Galerie.

# Survol

Si cette option est activée, survolez l'écran avec vos doigts pour afficher de l'information. Par exemple, vous pouvez utiliser Survol dans Calendrier, Galerie, Lecteur vidéo et sur votre appareil.

- Depuis l'écran principal Paramètres, touchez Survol.
- 2. Glissez le bouton O/I pour le mettre à la position I

# Comptes

Ce menu permet de configurer, gérer et synchroniser les comptes, y compris les comptes Google et de courriel.

 Depuis l'écran principal Paramètres, touchez Comptes.

## Ajouter un compte

- Depuis l'écran principal Paramètres, touchez Comptes → 
   H Ajouter un compte.
- 2. Touchez un des types de compte.
- Utilisez le clavier et suivez les directives pour entrer votre nom d'utilisateur et mot de passe, et configurer votre compte.

Un bouton vert apparait à côté du type de compte dans lequel vous avez créé un compte. Votre compte s'affichera aussi dans le champ **Mes comptes** du menu Comptes.

### Supprimer un compte

Important! La suppression d'un compte entraine également la suppression de ses messages, contacts et autres données de l'appareil.

- Depuis l'écran principal Paramètres, touchez Comptes.
- 2. Sous le champ Mes comptes, touchez le type de compte.
- 3. Touchez le nom du compte.

 Touchez → Supprimer le compte, puis touchez
 Supprimer le compte pour confirmer le retrait de ce compte et la suppression de tous ses messages, contacts et autres données.

### Synchroniser les comptes

Sélectionnez les éléments que vous voulez synchroniser dans vos comptes comme Livres, Agenda, Contacts.

- Depuis l'écran principal Paramètres, touchez Comptes.
- 2. Sous le champ Mes comptes, touchez le type de compte.
- 3. Touchez le nom du compte.
- Touchez → Synchroniser pour synchroniser le compte ou cochez uniquement les éléments que vous souhaitez synchroniser.
- Touchez → Annuler synchro. pour arrêter la synchronisation.

 Des paramètres supplémentaires apparaissent sous le nom de compte selon le type de compte. Ces paramètres peuvent inclure Profil, Conditions d'utilisation, Aide, Storage usage, Recherche, Lieu, Annonces, etc.

# Nuage

Changez les paramètres de synchronisation des données avec vos comptes Samsung ou Dropbox.

 Depuis l'écran principal Paramètres, touchez Nuage.

# Sauvegarder et réinitialiser

Vous pouvez sauvegarder vos données et vos comptes. Vous pouvez aussi effectuer une restauration de vos données et réinitialiser les paramètres aux valeurs par défaut de votre téléphone.

 Depuis l'écran principal Paramètres, touchez Sauvegarder et réinitialiser.

### Sauvegarder mes données

Vous pouvez régler cette fonction si vous voulez que le serveur Google conserve en mémoire tous vos réglages et vos données.
- Depuis l'écran principal Paramètres, touchez Sauvegarder et réinitialiser.
- Touchez Sauvegarder mes données pour activer/ désactiver la sauvegarde des paramètres des données d'application, mots de passe Wifi et autres réglages sur le serveur de Google.

### Compte à sauvegarder

Vous devez activer la fonction **Sauvegarder mes données**, afin d'avoir accès à l'option **Compte à sauvegarder**.

- Depuis l'écran principal Paramètres, touchez Sauvegarder et réinitialiser.
- Touchez Compte à sauvegarder et touchez un compte ou touchez Ajouter un compte pour configurer la sauvegarde de ce compte sur le serveur Google.

### **Restauration automatique**

Lorsque vous réinstallez une application, tous vos paramètres et données sauvegardés seront restaurés.

 Depuis l'écran principal Paramètres, touchez Sauvegarder et réinitialiser.  Touchez Restauration automatique pour activer/ désactiver la restauration automatique des réglages par le serveur Google.

## Réinitialiser les paramètres par défaut

Ce menu permet de restaurer les paramètres par défaut et de supprimer toutes les données de votre téléphone.

- Depuis l'écran principal Paramètres, touchez Sauvegarder et réinitialiser.
- Touchez Réinitialiser les paramètres par défaut. L'écran Réinitialiser les paramètres par défaut affiche l'information relative à la réinitialisation.
- Touchez Réinitialiser le périphérique, puis suivez les directives pour effectuer la réinitialisation.

Avertissement! Lorsque vous exécutez la fonction Réinitaliser les paramètres par défaut, toutes les données contenues dans votre téléphone et votre mémoire interne, y compris le compte Google, les données et les paramètres du système et des applications, ainsi que les applications téléchargées sont effacées. Toutefois, le logiciel actuel du système, les applications préchargées, et les fichiers de la carte SD externe.

# Langue et saisie

Vous pouvez choisir la langue d'affichage des menus et des options du clavier. Vous pouvez aussi choisir les options du clavier tactile.

 Depuis l'écran principal Paramètres, touchez Langue et saisie.

## Langue

Pour choisir la langue d'affichage des menus et du clavier :

- 2. Sélectionnez la langue désirée.

## Claviers et modes de saisie

Vous pouvez sélectionner le mode de saisie utilisé par votre téléphone :

- 1. Depuis l'écran principal Paramètres, touchez Langue et saisie.
- Touchez Par défaut et sélectionnez un clavier. Le clavier Samsung est le mode de saisie par défaut.
- Touchez l'icône a côté de la méthode de saisie souhaitée.

Selon le mode de saisie que vous avez choisi, les paramètres correspondants sont expliqués ci-dessous.

# Paramètres du clavier Samsung

Pour régler les paramètres du clavier Samsung :

- 4. Depuis l'écran principal Paramètres, touchez A Langue et saisie.
- 5. Touchez l'icône 🌣 à côté de Clavier Samsung.
- 6. Définissez l'une ou l'autre des options suivantes :
  - Langues de saisie : pour sélectionner une des langues pour la saisie de texte.
    - Français (CA) est la langue par défaut. La langue sélectionnée dans l'option de langue ci-dessous s'affichera ici.

- Sélectionner langue de saisie : pour sélectionner la langue désirée. Le clavier affiche les caractères de la langue sélectionnée.
- Saisie intelligente pour accéder à des paramètres de saisie supplémentaires.
  - Saise intuitive : pour activer le mode de saisie prédictif. Vous devez activer cette fonction pour accéder aux paramètres avancés. Touchez le champ de saisie intuitive pour en afficher les paramètres. Glissez le bouton O/I pour le mettre à la position

 Remplacement automatique : pour compléter ou remplacer le mot par le mot le plus probable lorsque vous touchez la barre d'espacement. Glissez le bouton O/I pour le mettre à la position

- Mes raccourcis clavier : pour définir des raccourcis numérotés aux segments de textes les plus fréquemment utilisés.
- Majuscules automatiques : pour mettre automatiquement u ne majuscule à la première lettre d'une phrase.
- Espace auto. : pour insérer automatiquement une espace entre les mots.

- Ponctuation automatique : pour insérer automatiquement un point, et marquer la fin d'une phrase, lorsque vous touchez deux fois la barre d'espacement.
- Glissement du clavier : Sélectionnez l'une des options suivantes :
  - Aucun ne permet la saisie de texte qu'au moyen du clavier tactile.
  - Saisie en continu tout comme avec Swipe, permet la saisie de texte en glissant vos doigts d'un caractère à l'autre sur le clavier. Cette fonction est optimisée pour le clavier tactile QWERTY.
  - Contrôle du pointeur : pour déplacer le curseur en faisant glisser un doigt sur le clavier.
  - Saisie glissée : pour glisser un doigt vers le haut sur une touche afin d'afficher les symboles et les caractères associés.
- Retour tactile : Sélectionnez l'une ou plusieurs des options suivantes :
  - Son : pour activer ou désactiver l'émission d'une tonalité lors des touches sur le clavier.
  - Vibration : pour activer ou désactiver la vibration lors des saisies de texte sur le clavier.

- Aperçu du caractère : pour afficher une petite fenêtre contextuelle afin de vérifier le caractère saisi. Cela s'avère utile lorsque plusieurs caractères sont possibles avec une seule touche.
- Durée de l'appui prolongé : pour définir le temps de reconnaissance de l'action Toucher longuement l'écran.
- Plus de paramètres : pour accéder à des paramètres supplémentaires.
  - Réinitialiser paramètres : pour réinitialiser tous les paramètres du clavier à leurs valeurs par défaut.

## Paramètres de saisie intuitive

Vous pouvez changer les paramètres suivants lorsque la saisie intuitive est activée.

- Depuis l'écran principal Paramètres, touchez Langue et saisie.
- 2. Touchez l'icône 🌣 à côté de Clavier Samsung.
- Glissez le bouton O/I du champ Saisie intuitive pour le mettre à la position
- 4. Touchez Saisie intuitive.
- 5. Les options suivantes sont offertes :

- MÀJ en cours de frappe : pour permettre une mise à jour automatique quotidienne avec l'ajout de nouveaux mots populaires.
- Données personnelles : pour utiliser les données linguistiques que vous avez saisies pour améliorer les mots suggérés.
- Apprendre à partir de Facebook : pour vous connecter à votre compte Facebook et collecter des informations sur votre style Facebook.
- Apprendre à partir de Gmail : pour vous connecter à votre compte Gmail et collecter des informations sur votre style Gmail.
- Apprendre à partir de Twitter : pour vous connecter à votre compte Twitter et collecter des informations sur votre style Twitter.
- Appr. à partir de la Messagerie : pour collecter des informations sur votre style de courriel.
- Appr. à partir des contacts : pour collecter des informations sur vos contacts.

- Effacer les données du serveur : pour supprimer vos données anonymes stockées sur le serveur de personnalisation.
- Effacer données personnalisées : pour supprimer toutes vos données linguistiques personnelles.
- Confidentialité : pour lire la politique de confidentialité. Suivez les directives à l'écran.

#### Paramètre de saisie vocale Google

Pour régler les paramètres de saisie vocale de Google :

- Depuis l'écran principal Paramètres, touchez Langue et saisie.
- 2. Touchez l'icône 🔅 à côté de Saisie vocale Google.
- 3. Les options suivantes sont offertes :
  - Choix langues saisie : pour sélectionner la langue désirée. Cochez Automatique pour utiliser la langue régionale ou sélectionnez une langue dans la liste.
  - Bloquer termes choquants : pour activer le blocage des mots jugés offensants dans les résultats de recherches Google effectuées vocalement.
  - Reconnaissance vocale hors connexion : pour activer la saisie vocale en mode hors connexion.

#### Reconnaissance et synthèse vocales

Ce menu permet de configurer les paramètres pour la saisie et la synthèse vocales.

- 1. Depuis l'écran principal Paramètres, touchez Langue et saisie.
- Touchez Paramètres de recherche vocale pour accéder aux options suivantes :
  - Langue : pour sélectionner la langue utilisée pour la commande vocale.
  - Sortie vocale : pour choisir si vous voulez que des commentaires audibles soient émis en tout temps (Toujours), ou seulement lorsque vous utilisez la fonction Mains libres.
  - Bloquer les termes choquants : pour masquer les résultats de recherche vocale pouvant contenir des termes choquants.
  - Reconnaissance vocale hors connexion : pour activer la saisie vocale en mode hors connexion.
  - Reconnaissance personnalisée : pour améliorer la précision de la reconnaissance vocale.
  - Casque Bluetooth : pour enregistrer des clips audios au moyen du casque Bluetooth.

- 3. Touchez Options synthèse vocale et sélectionnez Moteur de synthèse vocale Google ou Moteur de synthèse vocale Samsung.
- Touchez A côté du moteur de synthèse vocale désiré pour régler les paramètres suivants :
  - Langue : pour sélectionner la langue utilisée pour la synthèse vocale.
  - Paramètres Moteur de synthèse vocale Google : pour consulter les licences de logiciel libre.
  - Paramètres Moteur de synthèse vocale Samsung : pour consulter les licences de logiciel libre.
  - Installer les données vocales : pour installer les données vocales de la synthèse vocale.
- 5. Sous l'onglet Général, vous pouvez accéder aux options suivantes :
  - Vitesse d'élocution : pour régler le débit d'élocution du texte.
  - Écouter un extrait : pour écouter un court extrait de synthèse vocale (s'affiche si les données vocales sont installées).
  - État langue par défaut : pour afficher si la langue par défaut est prise en charge ou non.

## Vitesse du pointeur

Cette option permet de définir la vitesse du pointeur de votre souris ou du pavé tactile lorsque vous utilisez un clavier externe.

- 1. Depuis l'écran principal Paramètres, touchez Langue et saisie.
- Touchez Vitesse du pointeur, puis glissez le curseur vers la droite pour faire déplacer le pointeur plus rapidement ou vers la gauche pour le faire déplacer plus lentement.
- 3. Touchez OK pour enregistrer le réglage.

# **Date et heure**

Vous pouvez régler l'affichage de la date et de l'heure du téléphone.

- 1. Depuis l'écran principal Paramètres, touchez s Date et heure.
- 2. Touchez Date et heure automatiques pour cocher et activer la fonction : le réseau règle alors la date et l'heure.
- 3. Touchez Fuseau horaire auto pour cocher et activer la fonction : le réseau règle alors le fuseau horaire.

Important! Désactivez le mode Date et heure automatiques pour régler manuellement les paramètres de la date et de l'heure.

- Touchez Définir la date, puis touchez les flèches du haut et du bas pour régler le jour, le mois, et l'année (si le format de date sélectionné est JJ/MM/AAAA), puis touchez Appliquer.
- Touchez Définir l'heure, puis touchez les flèches du haut et du bas pour régler l'heure et les minutes (si le format 24 heures est désactivé, touchez PM ou AM), puis touchez Appliquer.
- Touchez Sélectionner le fuseau horaire, puis touchez un fuseau horaire.
- Pour utiliser le format 24 heures, touchez Utiliser le format 24 heures. Si cette option n'est pas activée, le téléphone affiche par défaut l'heure en format 12 heures.
- Touchez Sélectionner un format de date, puis touchez le format de date désiré.

# Assistance sécurité

Cette fonctionnalité a pour but de vous aider à envoyer rapidement un message donnant un aperçu de l'environnement où vous vous trouvez, et votre position approximative à l'appareil mobile d'un contact d'urgence prédéfini.

Important! Cette fonctionnalité est fournie qu'à titre de commodité et ne doit pas être utilisée comme mode d'appel d'urgence aux services d'urgence.

- Depuis l'écran principal Paramètres, touchez Assistance sécurité.
- Vous devez d'abord définir un contact d'urgence. Si ce n'est déjà fait, depuis l'écran Assistance sécurité, touchez Créer un contact principal
- 3. Touchez Créer un contact ou Sélectionner dans les contacts.
- Saisissez les coordonnées du contact et touchez Enreg.
- 5. Depuis l'écran Assistance sécurité, les options suivantes sont offertes :

- Mode Urgence : pour économiser l'énergie de la pile au cours d'une urgence en utilisant une disposition minimale de l'écran d'accueil et en limitant le nombre d'applications actives. Glissez le bouton O/I pour le mettre à la position
- Actualités géo : pour vous informer des catastrophes naturelles et des conditions météorologiques extrêmes qui sévissent à proximité. Glissez le bouton O/l pour le mettre à la position
- Envoyer des messages d'aide : pour envoyer urapidement un message donnant un aperçu de l'environnement où vous vous trouvez, et votre position approximative à l'appareil mobile d'un contact d'urgence prédéfini. Touchez le bouton Allumer trois fois rapidement. L'appareil envoie des messages à vos contacts prédéfinis. Vous devez tout de même contacter les services d'urgence, au besoin. Glissez le bouton O/I pour le mettre à la position L'outes services d'urgence suivantes :
  - Envoyer images : des photos prises avec les objectifs avant et arrière de l'appareil photo seront envoyées à votre contact d'urgence, si vous déclenchez une urgence (3 pressions rapides sur le bouton Allumer).

- Envoyer un enreg. sonore : un son enregistré sera envoyé à votre contact d'urgence, si vous déclenchez une urgence (3 pressions rapides sur le bouton Allumer).
- Gérer les contacts principaux : pour créer ou modifier les coordonnées de votre contact d'urgence.

## Accessoires

Ce menu permet de sélectionner le mode de sortie audio (HDMI).

- Depuis l'écran principal Paramètres, touchez Accessoires.
- 2. Touchez Sortie audio et sélectionnez Stéréo ou Ambiance.

# Pile

Cette option permet de voir quelle proportion de l'énergie de la pile est utilisée par les divers composants du système.

 Depuis l'écran principal Paramètres, touchez Pile. Le niveau de la pile s'affiche en pourcentage. La durée d'utilisation de la pile depuis le dernier chargement s'affiche également. La quantité d'énergie utilisée s'affiche en pourcentage par application.  Touchez l'une des applications de la liste pour voir comment cela modifie la quantité d'énergie utilisée.

Nota : D'autres applications en cours peuvent affecter l'utilisation de la pile.

 Cochez Affich. pourcentage pile pour afficher le pourcentage de la pile sur l'icône de la charge de la pile dans la barre d'état.

# Économie d'énergie

Économisez l'énergie de la pile en limitant les fonctions de l'appareil. Vous pouvez sélectionner le mode Économie d'énergie pour limiter la performance de votre appareil ou mode Ultra économie d'énergie pour utiliser une échelle de gris pour l'affichage de l'écran et limiter l'accès à vos applications.

- Depuis l'écran principal Paramètres, touchez Économie d'énergie.
- 2. Touchez Mode économie d'énergie ou Mode Ultra économie d'énergie.
- 3. Glissez le bouton O/I pour le mettre à la position

 Touchez l'une des options apparaissant dans la liste sous le mode sélectionné.

# Stockage

Vous pouvez vérifier l'espace mémoire disponible et utilisé de la mémoire interne du téléphone et de la carte mémoire insérée. Vous pouvez aussi activer ou désactiver la carte SD.

Pour voir la mémoire disponible de la carte SD:

Depuis l'écran principal Paramètres, touchez
 Stockage.

La mémoire disponible est indiquée sous **Espace total** et **Espace disponible** pour Mémoire du périphérique et Carte SD

### Carte SD

- Touchez Désactiver la carte SD pour retirer la carte mémoire de façon sécuritaire, puis touchez OK.
   - ou -
- Touchez Formater la carte SD pour reformater la carte SD. Cela effacera toutes les données de la carte mémoire.
- 2. Touchez Formater la carte SD.

- Touchez Supprimer tout pour continuer ou pressez pour annuler.
- Nota : L'option Formater la carte SD n'est disponible que si une carte SD est activée.

# **Sécurité**

Les paramètres de sécurité définissent les paramètres et le niveau de sécurité de votre téléphone.

## Cryptage

Si l'option est activée, la saisie d'un NIP ou d'un mot de passe est requise pour décrypter le contenu de votre appareil chaque fois que vous l'allumez ou crypter les données de votre carte SD chaque fois que vous l'activez.

- Depuis l'écran principal Paramètres, touchez Sécurité.
- Vous devez d'abord activer l'un des types de verrouillage de l'écran, si ce n'est déjà fait. Pour tout renseignement, consultez la rubrique « Verrouillage de l'écran » à la page 86.
- 3. Touchez Crypter le périphérique. Pour plus d'information, lisez l'écran d'aide affiché.

- Touchez Crypter la carte SD externe pour crypter les données de la carte SD, ainsi un mot de passe est requis chaque fois que vous l'activez.
- Astuce : Assurez-vous que la pile est chargée à plus de 80 pour cent ou branchez le chargeur. Le cryptage peut prendre une heure ou plus.

## Définir ou changer le mot de passe

Vous pouvez déinir un mot de passe ou modifier le mot de passe existant.

- Depuis l'écran principal Paramètres, touchez Sécurité → Set up/change password.
- 2. Saisissez un mot de passe et touchez Confirm.
- 3. Saisissez de nouveau le mot de passe et touchez Confirm.

## Définir un code de verrouillage pour la carte SIM

Vous pouvez verrouiller votre carte SIM en définissant un code NIP, afin d'éviter l'accès non autorisé à l'information stockée dans la carte SIM. Si cette option est activée, votre téléphone demandera le code NIP avant chaque utilisation du téléphone. Vous pouvez également changer le NIP de la carte SIM.

- Depuis l'écran principal Paramètres, touchez Sécurité.
- 2. Touchez Définir le verrouillage de la carte SIM.
- Cochez Verrouiller carte SIM et saisissez votre code NIP pour la carte SIM, puis touchez OK.

Nota : Vous devez activer la fonction Verrouiller carte SIM avant de changer le NIP de la carte SIM.

- 4. Touchez Modifier le NIP de la carte SIM.
- 5. Saisissez le NIP actuel de la carte SIM et touchez OK.
- Saisissez le nouveau NIP de la carte SIM et touchez OK.
- 7. Resaisissez le nouveau NIP de la carte SIM et touchez OK.

## Code NIP de la carte SIM oublié

Si vous entrez un NIP de la carte SIM erroné plus de 3 fois, vous devrez contacter votre représentant du service client pour obtenir le code PUK pour votre appareil.

- Chaque fois vous entrez un code NIP de la carte SIM erroné, le téléphone affiche le nombre de tentatives qu'il vous reste.
- Après la troisième tentative incorrecte, le message SIM is now disabled, Enter PUK code to continue. Contact carrier for details s'affiche et la carte SIM est verrouillée.
- Entrez le nouveau code PUK reçu de votre représentant du service client dans le champ PUK code.
- 4. Entrez un nouveau NIP dans le champ Enter a new PIN et touchez OK.
- 5. Entrez à nouveau le NIP dans le champ Confirm your new PIN et touchez OK.
- Nota : Si votre NIP de la carte SIM est verrouillé, vous êtes quand même en mesure de faire des appels d'urgence en cas de besoin.

## Afficher les mots de passe

Vous pouvez régler le téléphone pour qu'il affiche brièvement les caractères de votre mot de passe lors de sa saisie.

 Depuis l'écran principal Paramètres, touchez Sécurité.
 2. Touchez Afficher les mots de passe pour cocher et ainsi activer la fonction.

## Administrateur de périphérique

Cette fonction permet de sélectionner une ou plusieurs applications d'administration autorisées à contrôler votre appareil à des fins de sécurité. Par exemple, si vous vous le faites voler. Ces applications permettent de renforcer les politiques de sécurité de votre appareil.

Ces applications offrent diverses fonctionnalités, notamment :

- Configuration du nombre de tentatives de mot de passe échouées avant que le téléphone ne se réinitialise à ses paramètres par défaut.
- Verrouillage automatique de l'appareil.
- Rétablissement des paramètres par défaut de l'appareil.

Nota : Si l'appareil utilise plusieurs applications d'administration, la politique la plus restrictive s'applique.

- Depuis l'écran principal Paramètres, touchez Sécurité.
- 2. Touchez Admin. de périphérique.

 Sélectionnez un administrateur et suivez les directives. Si la liste des administrateurs est vide, vous pouvez en télécharger à partir de Play Store.

#### Sources inconnues

Cette fonction permet d'installer des applications provenant de sources autres que Play Store et Samsung Apps.

- 1. Depuis l'écran principal Paramètres, touchez Sécurité.
- 2. Touchez Sources inconnues pour cocher et ainsi activer la fonction.

Avertissement! L'activation de cette option rend votre appareil et vos données personnelles plus vulnérables aux attaques d'applications de sources inconnues.

#### Vérifier les applications

Vous pouvez activer la demande d'autorisation d'installation d'applications de sources étrangères.

- Depuis l'écran principal Paramètres, touchez Sécurité.
- 2. Touchez Vérifier les applications pour cocher et ainsi activer la fonction.

#### Mises à jour de la politique de sécurité

Lorsque cette fonction est activée, le téléphone vérifie automatiquement tout changement à la politique de sécurité et télécharge toute mise à jour destinée à améliorer la sécurité et le service.

- Depuis l'écran principal Paramètres, touchez Sécurité.
- Touchez MÀJ de politique sécurité pour cocher et ainsi activer la fonction.

#### Envoyer des rapports sur la sécurité

Lorsque cette fonction est activée, le téléphone enverra automatiquement à Samsung des rapports de sécurité via Wifi pour l'analyse de menaces.

- Depuis l'écran principal Paramètres, touchez Sécurité.
- 2. Touchez Envoyer des rapports de sécurité pour cocher et ainsi activer la fonction.

#### Type de stockage

Cette option permet de sélectionner l'emplacement où seront enregistrées vos informations de sécurité.

- Depuis l'écran principal Paramètres, touchez Sécurité → Type de stockage.
   Image: A stockage
- Sélectionnez l'emplacement de stockage pour vos informations de sécurité.

#### Informations d'identification sécurisées

Si un certificat d'autorisation (CA) est compromis ou si pour quelque raison que ce soit vous avez des doutes sur sa conformité, vous pouvez le désactiver ou le retirer.

- Depuis l'écran principal Paramètres, touchez Sécurité.
- 2. Touchez Infos d'identif. sécurisées.

L'écran des informations d'identification sécurisées comprend deux onglets :

- Système : pour afficher les certificats CA installés de façon permanente dans la mémoire morte (ROM) de votre appareil.
- Utilisateur : pour afficher tous les certificats CA installés par vous, par exemple, lors de l'installation de certificat client.
- Touchez un certificat pour en afficher les détails. Un écran déroulant affiche les détails.

- Parcourez l'écran jusqu'au bas et touchez Désactiver pour désactiver un certificat Système ou Retirer pour retirer un certificat Client.
- Attention! Lorsque vous désactivez un certificat d'autorisation du système, le bouton Désactiver change à Activer, de sorte que vous pouvez réactiver le certificat, au besoin. Lorsque vous retirez un certificat d'autorisation (CA) installé par l'utilisateur, il est effacé de facon permanente et doit être réinstallé, au besoin.
  - Touchez **OK** pour revenir à la liste de certificats. 5. Un certificat coché est activé.

### Installer depuis mémoire du téléphone

Vous pouvez installer des certificats cryptés à partir d'une carte mémoire

Nota : Cette option n'est activée que si vous avez installé au préalable une carte SD contenant des certificats cryptés.

Depuis l'écran principal Paramètres, touchez 🔞 1. Sécurité.

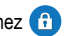

2. Touchez Installer depuis stock. périph, puis choisissez un certificat et suivez les directives pour l'installation.

## Effacer les informations d'identification

Vous pouvez effacer les infos d'identification.

- Nota : Cette option n'est activée que si vous avez installé des certificats cryptés au préalable.
  - 1. Depuis l'écran principal Paramètres, touchez Sécurité.
  - Touchez Effacer infos identification pour retirer tous les certificats.

# Aide

Accédez aux informations d'aide pour apprendre à utiliser l'appareil et les applications.

- 1. Depuis l'écran principal Paramètres, touchez ? Aide.
- Sélectionnez une rubrique pour en afficher l'information: 2.

# À propos du périphérique

Vous pouvez voir diverses informations sur le téléphone, comme le statut, l'utilisation de la pile, les mentions légales, le numéro du modèle, la version du micrologiciel, la version de la bande de base, la version Kernel ou le numéro de la version du logiciel.

Pour accéder à l'information :

- Depuis l'écran principal Paramètres, touchez propos du périphérique.
- 2. Les informations suivantes s'affichent :
  - Mise à jour logicielle : pour mettre à jour le logiciel du téléphone, si une mise à jour est disponible. Pour tout renseignement, consultez la rubrique « Mise à jour logicielle » à la page 112.
  - État : pour afficher l'état et le niveau de la pile, le réseau, l'intensité du signal, le type de réseau mobile, l'état du service, l'état de l'itinérance, l'état du réseau mobile, le numéro de téléphone de l'appareil, le numéro IMEI, le numéro IMEI SV, l'adresse IP, l'adresse MAC Wifi, l'adresse Bluetooth, le numéro de série, la durée de disponibilité et le statut du périphérique.

- Mentions légales : pour afficher les références sur les licences libres, les infos légales de Google, le contrat utilisateur final de Samsung (Samsung juridique), et les paramètres de licence. Lisez l'information et pressez pour revenir au menu Paramètres.
- Signaler info diagnostic : pour signaler une information diagnostic lorsque vous avez des problèmes techniques.
- Nom de périphérique : pour afficher le nom de périphérique actuel et le changer, au besoin.
- Numéro du modèle : pour afficher le numéro du modèle du téléphone.
- Version Android : pour afficher la version Android chargée sur le téléphone.
- Version de la bande de base : pour afficher la version de la bande de base chargée sur le téléphone.
- Version Kernel : pour afficher la version Kernel chargée sur le téléphone.
- Numéro de version : pour afficher le numéro de la version du logiciel.
- État de SE for Android : pour afficher le statut sur le renforcement de la sécurité de votre appareil.

- Version logicielle sécurité : pour afficher la version du logiciel de sécurité installé.
- Nota : La version de la bande de base, la version Kernel et le numéro de la version sont habituellement utilisés pour les mises à jour de l'appareil ou pour la résolution d'un problème. Pour en savoir davantage, consultez votre fournisseur de services.

#### Mise à jour logicielle

La mise à jour logicielle permet de vous connecter au réseau et de télécharger directement toute nouvelle mise à jour du téléphone. Le téléphone se met alors automatiquement à jour avec la dernière version logicielle disponible.

- Touchez Mettre à jour maintenant pour vérifier la disponibilité de mises à jour.
- 3. À l'invite Mise à jour logicielle, touchez OK pour continuer.

- Le téléphone effectue automatiquement la mise à jour logicielle (le cas échéant), ou le message Les dernières mises à jour ont été déjà installées s'affiche, touchez OK.
- Une fois le téléchargement du fichier de mise à jour complété, vous pouvez le reporter pour une période définie. Si vous souhaitez reprendre la mise à jour avant le moment défini, touchez Continue update.

# **Gestionnaire d'applications**

Vous pouvez télécharger et installer des applications à partir de Play Store ou créer des applications au moyen d'Android SDK et les installer dans votre appareil. Utilisez les paramètres des applications pour gérer les applications.

- Avertissement! Cet appareil pouvant être configuré avec un système logiciel non fourni ou non pris en charge par Google ou par aucune autre entreprise, vous utilisez votre téléphone à vos propres risques.
  - Depuis l'écran principal Paramètres, touchez Gestionnaire d'applications.

#### Utilisation de la mémoire

Cette option permet d'afficher la quantité de mémoire utilisée par les applications téléchargées et par les applications en cours.

- Depuis l'écran principal Paramètres, touchez Gestionnaire d'applications.
- Touchez TÉLÉCHARG., CARTE SD, EXÉCUTION, TOUS ou DISABLED pour afficher la quantité de mémoire utilisée par catégorie d'application.

Le graphique au bas de l'onglet TÉLÉCHARG. indique l'espace mémoire utilisé et libre de l'appareil. Le graphique au bas de l'onglet EXÉCUTION indique l'espace mémoire utilisé et libre de la mémoire vive.

#### **Applications téléchargées**

Vous pouvez afficher les applications que vous avez téléchargées dans votre téléphone.

- Depuis l'écran principal Paramètres, touchez Gestionnaire d'applications.
- Touchez l'onglet TÉLÉCHARG. pour voir la liste de toutes les applications téléchargées dans votre téléphone.

- Pour modifier l'ordre d'affichage des applications téléchargées dans l'onglet Télécharg., touchez → Trier par taille ou Trier par nom.
- Pour réinitialiser les préférences pour les applications, touchez → Réinitialiser les préférences des applications.
- Nota : Cela va réinitialiser les préférences des applications désactivées, des notifications d'applications désactivées, des applications par défaut et des restrictions des données en arrière-plan. Aucune donnée d'applications sera effacée.
  - Touchez une application pour voir et mettre à jour l'information sur cette application, y compris l'utilisation de la mémoire, les paramètres par défaut et les autorisations.

#### **Carte SD**

Vous pouvez afficher les applis que vous avez téléchargées dans votre carte SD.

 Depuis l'écran principal Paramètres, touchez Gestionnaire d'applications.

- Touchez l'onglet CARTE SD pour voir la liste de toutes les applications téléchargées dans la carte SD.
- Pour modifier l'ordre d'affichage des applications téléchargées dans l'onglet Carte SD, touchez → Trier par taille ou Trier par nom.
- Pour réinitialiser les préférences pour les applications, touchez → Réinitialiser les préférences des applications.
- Nota : Lorsque vous réinitialisez les préférences d'applis, vous ne perdez pas vos données d'applis.
  - Touchez une application pour voir et mettre à jour l'information sur cette application, y compris l'utilisation de la mémoire, les paramètres par défaut et les autorisations.

#### Services en cours d'exécution

Vous pouvez afficher et contrôler les services en cours d'exécution dans votre téléphone.

 Depuis l'écran principal Paramètres, touchez Gestionnaire d'applications.

- 2. Touchez l'onglet EXÉCUTION. Toutes les applications en cours d'exécution s'affichent à l'écran.
- **3.** Touchez l'une des applications pour voir l'information sur l'application.

Les options suivantes s'affichent :

Arrêter : pour arrêter l'exécution de l'application dans l'appareil.
 Cela se fait normalement avant de désinstaller l'application.

Avertissement! Certaines applications ne peuvent être arrêtées. L'arrêt de service peut avoir des conséquences non désirables sur l'application ou sur le système Android.

• **Rapport** : pour signaler les bris et autre information sur l'application information.

Nota : Les options peuvent varier selon les applications.

# **Applications par défaut**

Vous pouvez définir l'interface d'écran d'accueil et l'application de messagerie par défaut.

 Depuis l'écran principal Paramètres, touchez Applications par défaut.

- 2. Touchez Accueil et touchez l'une des options suivantes :
  - Accueil simple TouchWiz : pour afficher un écran d'accueil simplifié utile pour les nouveaux utilisateurs de téléphone intelligent.
  - Accueil TouchWiz : pour afficher l'écran d'accueil initial.
- Touchez Messages et sélectionnez la méthode d'envoi des messages. Sélectionnez Messagerie (application de messagerie Samsung) ou Hangouts (application de messagerie Google).
- 4. Pour effacer les paramètres définis, touchez Effacer.

# **Appels**

Pour accéder aux paramètres des appels :

- Depuis l'écran principal Paramètres, touchez Appels.
  - ou –

Dans l'écran d'accueil, touchez  $\bigcirc \rightarrow$   $\Rightarrow$  **Paramètres**.

Les options suivantes sont offertes :

## Rejet de l'appel

- Depuis l'écran principal Paramètres, touchez Appels → Rejet de l'appel.
- 2. Touchez Mode de rejet automatique et sélectionnez l'une des options suivantes :
  - Désactivé : aucun appel n'est refusé.
  - Tous les appels entrants : pour refuser tous les appels.
  - Numéros rejetés auto : pour refuser les appels provenant des numéros de la liste de rejet.
- 3. Touchez Liste de rejet automatique.
- Touchez + pour ajouter manuellement les numéros dans la liste de rejet.
- Cochez Appel masqué pour rejeter automatiquement tous les appels de numéros inconnus (absents des contacts).

# Définir les messages de refus d'appel

- Depuis l'écran principal Paramètres, touchez Appels → Rejet de l'appel → Définir les messages de refus d'app.
- Touchez + pour ajouter manuellement un message.
   ou -

Touchez l'un des messages préétablis lorsque vous voulez rejeter un appel entrant. Vous pouvez les modifier, au besoin.

3. Touchez Enreg. pour enregistrer le message.

#### Répondre et mettre fin aux appels

- Depuis l'écran principal Paramètres, touchez Appels → Répondre et mettre fin aux appels.
- 2. Les options suivantes sont offertes :
  - Pression sur la touche Accueil : pour répondre aux appels en pressant la touche Accueil.
  - Commande vocale : pour répondre aux appels au moyen de commandes vocales.
  - Survoler le périphérique : pour répondre aux appels en passant la mai au-dessus de l'appareil.
  - Appuyez sur la touche Marche : pour mettre fin à un appel en pressant le bouton Allumer/Verrouiller sans éteindre l'écran.

#### Fenêtres contextuelles d'appel

Cette option permet d'afficher des fenêtres contextuelles lors de la réception d'appels pendant l'utilisation d'applications.

- Depuis l'écran principal Paramètres, touchez Appels.
- 2. Touchez Fenêtres contextuelles d'appel pour cocher et ainsi activer la fonction.

#### Afficher coord. appelant

Cette option permet d'afficher l'activité récente de l'appelant dans les réseaux sociaux lors d'un appel entrant.

- Depuis l'écran principal Paramètres, touchez Appels.
- 2. Touchez Afficher coord. appelant pour cocher et ainsi activer la fonction.

#### Alertes d'appel

- Depuis l'écran principal Paramètres, touchez Appels → Alertes d'appel.
- 2. Cochez les options suivantes pour les activer :
  - Vibr. lors de la réponse : pour faire vibrer le téléphone lorsque le correspondant prend l'appel.
  - Vibreur en fin d'appel : pour faire vibrer le téléphone à la fin de l'appel.
  - Tonalité de début d'appel : pour émettre une tonalité d'alerte chaque fois qu'une communication est établie.

- Rappel minute : pour émettre une double tonalité à la fin de chaque minute d'un appel.
- Tonalité de fin d'appel : pour émettre une tonalité à la fin de la communication.
- Avertir pendant appels : pour être avisé d'une alarme ou d'un nouveau message pendant un appel.

### Accessoires appel

- Depuis l'écran principal Paramètres, touchez Appels → Accessoires appel.
- 2. Les options suivantes sont offertes :
  - Réponse automatique : pour configurer le téléphone de façon à accepter automatiquement les appels entrants lorsqu'un casque est branché.
  - Temps de réponse auto : pour définir le temps avant que le téléphone accepte automatiquement les appels entrants.
  - Conditions appel sortant : pour faire des appels même si le téléphone est verrouillé.Les options suivantes sont offertes :

#### Paramètres supplémentaires

 Depuis l'écran principal Paramètres, touchez Appels → Paramètres supplémentaires.

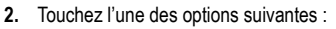

- Présentation du numéro : pour afficher vos coordonnées sur l'appareil de l'interlocuteur lors des appels sortants. Les options sont : Paramètre par défaut du réseau, Masquer le numéro ou Afficher le numéro.
- Renvoi d'appel : pour renvoyer tous les appels entrants vers un autre numéro.
- Indicatif régional auto : pour ajouter automatiquement l'indicatif régional au numéro affiché à l'écran.
- Interdiction d'appel : pour restreindre certains types d'appels effectués à partir du téléphone (Tous les appels sortants, Appels internationaux, Internat. sauf domicile, Tous les appels, entrants, Appels entrants en itinérance).
- Signal d'appel : pour vous informer si une autre personne essaie de vous appeler pendant que vous êtes au téléphone. Cochez pour activer l'option.
- Rappel automatique : pour recomposer automatiquement le numéro si l'appel n'a pas été effectué ou si la connexion a échoué. Cochez pour activer l'option.
- Numéros autorisés : pour restreindre les appels sortants à une liste de numéros prédéfinis.

 Prothèses auditives: pour activer la compatibilité avec votre prothèse auditive.

#### Numéros autorisés

#### Activer les numéros autorisés

- Depuis l'écran principal Paramètres, touchez Appels → Paramètres supplémentaires → Numéros autorisés.
- 2. Touchez Activer les numéros autorisés.
- À l'invite, saisissez le NIP2 et touchez OK. La liste des numéros autorisés est activée.
- Pour désactiver la liste des numéros autorisés, touchez Désactiver les numéros autorisés, saisissez le NIP2 et touchez OK.
- Important! Ce ne sont pas toutes les cartes SIM qui possèdent un NIP2. Si votre carte SIM n'en a pas, ce menu ne s'affiche pas.

Le NIP2 est donné par votre fournisseur de services. Si vous saisissez un mauvais NIP2 plusieurs fois, votre téléphone pourrait se verrouiller. Pour toute assistance, contactez le service à la clientèle.

#### Changer le NIP2

- Depuis l'écran principal Paramètres, touchez Appels → Paramètres supplémentaires → Numéros autorisés.
- 2. Touchez Changer le NIP2.
- 3. À l'invite, saisissez l'ancien NIP2.
- 4. À l'invite, saisissez le nouveau NIP2.
- 5. Confirmez le nouveau NIP2.

#### Gérer la liste des numéros autorisés

Lorsque cette fonction est activée, votre téléphone ne peut composer que les numéros de téléphone enregistrés dans la liste des numéros d'appel autorisés de la carte SIM.

Nota : Vous devez créer une liste de numéros autorisés avant de pouvoir la modifier.

- Depuis l'écran principal Paramètres, touchez Appels → Paramètres supplémentaires → Numéros autorisés.
- 2. Touchez Liste des numéros autorisés.
- 3. La liste des numéros autorisés s'affiche.

#### Sonneries et son clavier

This option allows you to personalize the sounds you hear when your phone rings and when you press the keypad.

- Depuis l'écran principal Paramètres, touchez Appels → Sonneries et son clavier.
- Touchez Sonneries, sélectionnez une sonnerie et touchez OK.
- 3. Touchez Vibrations, sélectionnez un type de vibration et touchez OK.
- 4. Cochez Vibreur pendant la sonnerie pour faire vibrer le téléphone lorsque vous recevez un appel.
- Cochez Son clavier numérotation pour entendre une tonalité lorsque vous pressez une touche du clavier.

#### Personnaliser son des appels

Vous pouvez personnaliser les sons que vous entendez avec ou sans les écouteurs.

- Depuis l'écran principal Paramètres, touchez Appels → Personnaliser son des appels.
- 2. Dans l'écran Personnaliser son des appels, sélectionnez l'une des options suivantes :

- Adapt Sound : pour personnaliser les sons de votre téléphone. Suivez les directives à l'écran pour configurer la fonction.
- Adoucir le son : pour adoucir les sons lorsque l'interlocuteur se trouve dans un lieu bruyant.
- Éclaircir le son : pour éclaircir le son lorsque la voix de l'interlocuteur est étouffée.
- Désactivé : pour désactiver les sons personnalisés et réactiver les sons par défaut.

#### Réduction du bruit

Cette option permet de réduire le bruit lorsque vous vous trouvez dans un lieu bruyant.

 Depuis l'écran principal Paramètres, touchez Appels → Réduction du bruit pour cocher et ainsi activer la fonction.

#### Service de messagerie vocale

 Depuis l'écran principal Paramètres, touchez Appels → Service de messagerie vocale.

Le service offert par votre opérateur s'affiche par défaut.

#### Paramètres de messagerie vocale

Vous pouvez afficher ou modifier votre numéro de messagerie vocale.

- Depuis l'écran principal Paramètres, touchez Appels → Param. messagerie vocale.
- Touchez le champ N<sup>o</sup> de messagerie vocale, effacez les chiffres et entrez un nouveau numéro, puis touchez OK.
- 3. Touchez OK.

# Son

Vous pouvez sélectionner une sonnerie unique pour les alertes de messagerie vocale.

- Depuis l'écran principal Paramètres, touchez Appels → Son.
- 2. Touchez une sonnerie pour en entendre un extrait.
- 3. Sélectionnez une sonnerie et touchez OK.

### Vibreur

Cette option permet de définir les paramètres de vibration lors de la réception d'un appel.

 Depuis l'écran principal Paramètres, touchez Appels.
 2. Touchez Vibreur pour cocher et ainsi activer l'option.

# **Utiliser Appel Internet**

Vous pouvez choisir le moment pour utiliser les appels Internet.

- Depuis l'écran principal Paramètres, touchez Appels → Utiliser appel Internet.
- 2. Sélectionnez Pour tous les appels lorsque le réseau mobile est disponible, Uniquement pour les appels Internet, ou Demander à chaque appel.

# Contacts

Pour modifier les paramètres de vos contacts :

- 1. Depuis l'écran principal Paramètres, touchez Contacts.
- 2. Les options suivantes sont offertes :
  - Importer/exporter : pour importer ou exporter les contacts vers ou depuis la carte mémoire ou le stockage USB.
  - Contacts à afficher : pour choisir d'afficher tous les contacts, uniquement ceux de votre téléphone (Périphérique), de la carte SIM, ou de vos autres comptes. Vous pouvez également personnaliser l'affichage de vos contacts.

- Gliss. pour app. /env. msg : pour lancer un appel ou envoyer un message lorsque vous glissez l'entrée d'un contact vers la gauche (message) ou la droite (appel) dans la liste des contacts.
- Uniq. contacts avec téléph. : pour afficher uniquement les contacts contenant des numéros de téléphone.
- Afficher les contacts par : pour trier les contacts par Prénom en premier ou Nom de famille en premier.
- Numéros de service : pour afficher ou modifier les numéros de service.
- Envoyer les coordonnées du contact : pour envoyer une entrée ou tous les contacts au moyen de Bluetooth sous forme de carte de visite. Touchez Paramètres d'exportation et faites une sélection.
- Comptes : pour ajouter et gérer les comptes Samsung, ChatON, Google, LDAP (Lightweight Directory Access Protocol), Microsoft Exchange ActiveSync et Serveur. Touchez Ajouter un compte et suivez les directives à l'écran.

# Courriel

Vous pouvez personnaliser les paramètres de vos courriels.

- Configurez un compte courriel, si ce n'est déjà fait. Pour tout renseignement, consultez la rubrique « Courriel » à la page 153.
- Depuis l'écran principal Paramètres, touchez Courriel.

#### Gérer vos comptes courriel

 Depuis l'écran principal Paramètres, touchez @ Courriel → Gérer les comptes.

La liste de tous vos comptes courriel s'affiche.

2. Touchez un compte pour en modifier les paramètres.

Nota : Les paramètres peuvent varier selon le type de compte courriel défini.

 Touchez Plus de paramètres pour afficher les options supplémentaires.

### Paramètres généraux

 Depuis l'écran principal Paramètres, touchez Courriel.

#### 2. Touchez Affichage.

Les options suivantes sont offertes :

- Adapter automatiquement le contenu : pour réduire le contenu de votre courriel afin qu'il s'affiche au complet à l'écran.
- Ligne d'aperçu du message : pour définir le nombre de lignes affiché dans l'aperçu du courriel.
- Ligne de titre dans liste : pour définir le titre dans l'objet ou le destinataire du courriel.
- Masquer cases à cocher : pour masquer les cases affichées dans la liste de courriel.
- 3. Touchez Paramètres d'expéditeur prioritaire .

Les options suivantes sont offertes :

- Définir comme dossier par défaut : pour afficher la boite de réception des expéditeurs prioritaires lorsque vous ouvrez l'application Courriel.
- Notifications de courriel : pour activer l'affichage de l'icône de notification de courriel dans la barre d'état lors de la réception d'un nouveau courriel (Gmail).
- Son de notification : pour faire jouer le son sélectionné lors de la réception d'un nouveau courriel.

- Vibreur : pour activer le vibreur lors de la réception d'un nouveau courriel.
- 4. Touchez Adresses indésirables.
- Touchez + pour ajouter des adresses courriel au dossier des adresses indésirables.
- Touchez Retarder l'envoi de courriels pour définir le délai avant l'envoi des courriels.
- Touchez Définir durée du retard pour définir un délai avant l'envoi du message. Les valeurs offertes varient de 3 à 30 secondes. Ce délai vous donne ainsi le temps d'annuler l'envoi du message, au besoin.

# Galerie

Cette rubrique décrit les paramètres associés à l'utilisation de l'application Galerie.

- Depuis l'écran principal Paramètres, touchez Galerie.
- 2. Les options suivantes sont offertes :
  - Sync. via Wi-Fi uniq. : pour exécuter la synchronisation des photos et des vidéos uniquement lorsque la connexion Wifi est activée.

- Filtrer par : pour sélectionner les catégories pour le tri des images et des vidéos. Cochez une option pour la sélectionner.
- Identification contextuelle : pour afficher les étiquettes contextuelles (Date, Emplacement, Catégorie, Libellés). Glissez le bouton O/I pour le mettre à la position
- Identification : pour identifier les visages dans une image ou une vidéo.
- Touchez → Ajouter un compte pour ajouter un compte Samsung, Facebook ou Google.

# Internet

Cette rubrique décrit les paramètres associés à l'utilisation du navigateur.

- Depuis l'écran principal Paramètres, touchez Internet.
- Touchez Account pour vous connecter à votre compte Samsung, si ce n'est déjà fait. Vous devez vous connecter si vous voulez synchroniser vos favoris et ouvrir des pages sur d'autres appareils. Pour tout renseignement, consultez la rubrique « Créer un compte Samsung » à la page 8.

- 3. Les paramètres suivants sont offerts :
  - Définir une page d'accueil : pour définir la page actuelle comme page par défaut.
  - Remplir automatiquement les formulaires : pour activer la saisie automatique des informations d'utilisateur. Touchez Ajouter un profil, puis saisissez l'information à mémoriser.
  - Confidentialité :
    - Suggérer les termes et les URL à rechercher : pour afficher les résultats et les sites Web populaires dans la barre d'adresse au fur et à mesure de la saisie.
    - Précharger liens dispo : pour améliorer la performance de chargement des pages.
    - Mémoriser les données de formulaire : pour stocker les données des formulaires que vous remplissez afin de réutiliser ces données dans des formulaires à remplir dans le futur. Touchez pour décocher et ainsi désactiver cette option.
    - Mémoriser les MDP : pour enregistrer les noms d'utilisateur et les mots de passe pour les sites visités. Touchez pour décocher et ainsi désactiver cette option.

- Supprimer des données personnelles : pour supprimer toutes les données personnelles, comme l'historique de navigation, le cache, les cookies et les données de site, les mots de passe, le remplissage automatique des données et l'accès à la localisation.
- Écran et texte :
  - Aperçu : pour afficher un aperçu de la taille de texte. Modifiez l'échelle de texte à l'aide du curseur.
  - Forcer le zoom : pour dépasser les paramètres d'un site Web qui souhaite contrôler la fonction de zoom..
  - Codage du texte : pour définir le codage du texte actuel.
  - Plein écran : pour utiliser le mode plein écran afin de masquer la barre d'état.
  - Masquer automatiquement la barre d'outils : pour masquer la barre d'outils haut/bas lorsque vous parcourez les pages.
  - Agrandisseur texte : pour modifier la taille de texte des versions bureaux des sites Web. Cela peut changer la mise en page.

- · Paramètres des contenus :
  - Accepter les témoins : pour autoriser les sites utilisant des témoins à enregistrer des témoins et de les lire sur votre téléphone.
  - Activer la localisation : pour autoriser les sites Web à demander l'accès à vos données de localisation.
  - Activer JavaScript : pour activer JavaScript pour la page Web actuelle. Sans cette option, certaines pages ne s'afficheront pas correctement. Touchez pour décocher et ainsi désactiver cette option.
  - Bloquer les fenêtres contextuelles : pour bloquer les fenêtres ou publicités contextuelles. Au besoin, touchez pour décocher et ainsi désactiver cette option.
  - Stockage par défaut : pour régler le stockage par défaut à Périphérique ou Carte mémoire.
  - Paramètres des sites Web : pour afficher les paramètres avancés de chacun des sites Web.
  - Activer les notifications : pour activer les notifications de sites Web. Les options sont : Toujours activé, À la demande ou Dés.

- Effacer les notifications : pour effacer les notifications de sites Web d'accès à l'information.
- Réinitialiser paramètres : pour réinitialiser les paramètres par défaut.
- Gestion de la bande passante :
  - Précharger les pages Web : pour autoriser le navigateur à précharger les pages Webs associées en arrière-plan. Les options sont : Toujours, Uniquement via Wi-Fi ou Jamais.
  - Charger les images : pour charger les images avec le texte des pages Web.
  - Ouvrir les pages dans la vue d'ensemble : pour afficher une vue d'ensemble des pages récemment ouvertes.

# Messages

Cette rubrique décrit les paramètres associés à l'utilisation de l'application de messagerie par défaut.

- Depuis l'écran principal Paramètres, touchez Messages.
- 2. Les paramètres de messagerie suivants sont offerts :
  - Application de messagerie par défaut : pour définir l'application de messagerie par défaut.

- Affichage : pour définir les paramètres d'affichage des messages.
  - Style de bulle : pour choisir parmi différents styles de bulle pour votre message. Les bulles sont ces formes ovales qui circonscrivent chaque message.
  - Style de l'arrière-plan : pour choisir parmi différents styles d'arrière-plan pour vos messages.
  - Modifier taille police : pour modifier la taille de police au moyen des boutons de volume.
- Réponses rapides : pour modifier ou ajouter des nouveaux messages prédéfinis afin de les insérer dans votre message.
- Messages texte : pour définir les paramètres des messages texte.
  - Rapports de remise : pour envoyer une demande de rapport de remise pour chacun des messages que vous envoyez.
  - Gérer les messages de la carte SIM : pour gérer les messages que vous avez stockés dans votre carte SIM.
  - Mode de saisie : pour choisir le type d'alphabet utilisé dans vos messages. Les options sont : Alphabet GSM, Unicode ou Automatique.

- Centre de messagerie : pour afficher ou modifier le numéro du centre de messagerie, l'emplacement où sont stockés vos messages avant qu'ils ne soient livrés.
- Messages multimédias : pour définir les paramètres des messages multimédias.
  - Group conversation : pour envoyer un message à plusieurs destinataires.
  - Rapports de remise : pour envoyer une demande de rapport de remise pour chacun des messages que vous envoyez.
  - Confirmations de lecture : pour envoyer une demande de confirmation de lecture pour chacun des messages que vous envoyez.
  - Récupération automatique : pour autoriser le système de messagerie à récupérer les messages automatiquement.
  - Récupération automatique en itinérance : pour autoriser le centre de messagerie à récupérer les messages automatiquement lorsque vous êtes en itinérance.

- Définir les restrictions : pour choisir le mode de création.
   Les options sont : Restreint (pour créer et envoyer des messages dont le contenu correspond au Core MM Content Domain), Avertissement (pour vous aviser que vous êtes en train de créer un message ne correspondant pas au Core MM Content Domain), Libre (pour ajouter n'importe quel contenu dans le message).
- Alerte MMS : pour afficher une notification lorsque le mode de création du message passe à message multimédia.
- Supprimer les anciens messages : pour supprimer les vieux messages lorsque le nombre maximum est atteint, plutôt que d'afficher un message d'erreur. Glissez le bouton O/I pour le mettre à la position
  - Limite de message texte : pour limiter le nombre de messages texte dans une conversation.
  - Limite de message multimédia : pour limiter le nombre de messages multimédias dans une conversation.
- Expéditeurs prioritaires : pour activer ou désactiver la fonction d'expéditeurs prioritaires.
- Messages Push : pour recevoir des messages poussés de la part du réseau.

- Notifications : pour définir les paramètres de notification :
  - Son de notification : pour s

     électionner une sonnerie de notification des messages.
  - Vibreur : pour activer le mode vibration pour l'alerte de message.
  - Répéter l'alerte de message : pour définir l'intervalle entre les alertes de nouveaux messages. Les options sont : Jamais, Toutes les 2 min, Toutes les 10 min.
  - Aff. fenêtres context. : pour afficher les nouveaux messages dans des fenêtres contextuelles sur votre écran.
  - Écran verrouillé : pour afficher l'aperçu du nouveau message sur l'écran verrouillé.
  - Barre d'état : pour afficher l'aperçu du nouveau message dans la barre d'état.
- Signature : pour définir une signature à ajouter dans vos messages. Glissez le bouton O/I pour le mettre à la position
   . Touchez Ajouter une signature pour en créer une.
- Filtre antispam : pour configurer les paramètres antispam : Glissez le bouton O/I pour le mettre à la position

- Ajouter aux numéros indésirables : pour entrer et enregistrer manuellement un numéro comme numéro indésirable.
- Ajouter aux phrases spam : pour enregistrer les phrases qui entraineront le renvoi des messages vers le dossier Spam.
   Par exemple : Cher ami.
- Bloquer expéd. inconnus : pour bloquer les messages provenant de sources inconnues ou de numéros bloqués.
- Retarder envoi de message : pour définir le temps de retenue des messages avant leur envoi. Glissez le bouton O/ I pour le mettre à la position
   Cela vous permet d'annuler l'envoi d'un message, au besoin.
  - Définir durée du retard : pour définir le délai. Les valeurs varient de 3 à 30 secondes.
- Mode sécurisé : pour définir les paramètres de sécurité des messages.
  - Autor. accès à tous liens : pour ouvrir un lien inclus dans un message.

 Alertes menaces potent. : pour recevoir automatiquement des notifications lorsque des applications autorisées à envoyer et recevoir des messages sont installées. Cela permet d'éviter le hameçonnage.

# **S** Calendrier

Cette rubrique décrit les paramètres associés à l'utilisation de l'application S Calendrier. Pour tout renseignement, consultez la rubrique « *S Calendrier* » à la page 172.

- Depuis l'écran principal Paramètres, touchez S Calendrier.
- Touchez Premier jour de la semaine et sélectionnez Paramètres régionaux par défaut, Samedi, Dimanche ou Lundi.
- Touchez Afficher le numéro de la semaine pour afficher le numéro de chaque semaine de l'année.
- Cochez Masquer les évènements refusés pour activer cette option.
- Cochez Masquer les tâches terminées pour activer cette option.
- 6. Touchez Météo pour afficher les symboles météo dans le calendrier. Cochez les symboles à afficher.

- Cochez Verrouiller fuseau horaire pour verrouiller votre fuseau horaire, de sorte que l'heure et la date ne changera pas lorsque vous vous déplacez dans d'autres fuseaux horaires.
- Touchez Alertes et notifications pour sélectionner la méthode de notification d'évènement. Les options sont : Notifications contextuelles, Notif. sur barre d'état et Désactivé.
- 9. Touchez Son de notification pour sélectionner la sonnerie pour la notification d'évènement.
- 10. Touchez Vibreur pour activer le mode vibration pour la notification d'évènement .
- 11. Touchez Réponses rapides pour sélectionner une réponse rapide à envoyer aux participants par courriel.

# **S** Voice

Cette rubrique décrit les paramètres associés à l'utilisation de l'application S Voice. For information on the S Voice app, consultez la rubrique « *S Voice* » à la page 174.

- Depuis l'écran principal Paramètres, touchez Voice.
- 2. Les options suivantes sont offertes :

- Langue : pour sélectionner une langue pour la reconnaissance vocale.
- Masquer mots injurieux : pour masquer les mots injurieux des résultats de la recherche vocale.
- A propos de : pour voir l'information relative à la version.
- Ouvrir via touche accueil : pour lancer S Voice lorsque vous pressez deux fois la touche d'accueil.
- Réveil vocal : pour personnaliser la commande de réveil dans S Voice.
- Activation auto. haut-parleur : pour activer automatiquement le hautparleur lorsque vous faites un appel avec S Voice.
- Voir le corps du message : pour afficher le texte d'un nouveau message.
- Évènements manqués : pour vérifier les évènements lorsque vous lancez S Voice.
- Résumé personnel : pour afficher les évènements enregistrés dans votre agenda lorsque vous lancez S Voice.
- Effacer données S Voice : pour effacer les données stockées sur le serveur.
- Adresse personnelle : pour saisir l'adresse de votre domicile afin de l'utiliser dans S Voice.

- Se connecter à Facebook : pour accéder à votre compte Facebook au moyen de S Voice.
- Se connecter à Twitter : pour accéder à votre compte Twitter au moyen de S Voice.

# **Chapitre 7 : Connexions**

Ce chapitre explique les divers types de connexion offerts sur votre téléphone, comme la connexion à un ordinateur, les connexions Wifi, NFC, Bluetooth, Modem USB et Point d'accès mobile.

# Connecter le téléphone à un ordinateur

Vous pouvez connecter votre appareil à un ordinateur au moyen du câble de données avec diverses connexions USB.

Media device (MTP) : afin de pouvoir transférer des fichiers dans Windows, ou d'utiliser un transfert de fichier Android sur un Mac.

**Camera (PTP)** : afin de pouvoir transférer des photos à l'aide d'un logiciel d'appareil photo, et de transférer n'importe quels fichiers dans un ordinateur ne prenant pas en charge MTP.

Nota : Pour synchroniser votre appareil avec votre ordinateur, il est recommandé d'installer Samsung Kies sur votre ordinateur, à partir de <u>http://www.samsung.com/kies (pour</u> Windows/Mac). Nota : Si vous utilisez Windows XP user, assurez-vous d'avoir installé Windows XP Service Pack 3 ou version plus récente sur votre ordinateur. Aussi, vérifiez si Samsung Kies 2,0 ou le lecteur Windows Media 10 ou une version plus récente sont installés sur votre ordinateur.

#### Connecter le téléphone à votre ordinateur

Pour connecter votre appareil à votre ordinateur au moyen d'un câble USB, consultez la rubrique « *Recharger la pile »* à la page 4.

# Connecter le téléphone en tant que mémoire auxiliaire

Vous pouvez connecter votre téléphone à un ordinateur en tant que disque amovible et ainsi accéder au répertoire de fichiers. Si vous insérez une carte mémoire dans le téléphone, vous pouvez aussi accéder au répertoire de fichiers de la carte mémoire.

Nota : La carte mémoire apparait comme un disque amovible distinct de la mémoire interne.

- Branchez le câble USB au téléphone, puis à l'ordinateur. Lorsque la connexion est établie, une fenêtre contextuelle s'ouvre à l'écran de l'ordinateur.
- Dans la fenêtre contextuelle, cliquez sur Ouvrir le dossier pour afficher les fichiers.
- Touchez Card pour voir le contenu de votre carte mémoire ou touchez Phone pour voir le contenu de votre téléphone.
- 4. Vous pouvez maintenant copier et déplacer des fichiers entre votre ordinateur et votre téléphone.

## Wifi

# À propos du Wifi

La technologie Wifi (abréviation de « wireless fidelity ») est utilisée pour la transmission de données destinée à un réseau local sans fil (WLAN). Ces types d'appareil exploitent un signal de spécification 802,11 pour transmettre et recevoir des données sans fil. La communication Wifi requiert un accès à un point d'accès sans fil (WAP), qui peut être ouvert (non sécurisé) ou sécurisé (requiert le nom et le mot de passe du routeur).

#### Activer la fonction Wifi

Par défaut, la fonction Wifi est désactivée. Si vous activez la fonction, votre appareil pourra détecter les points d'accès sans fil disponibles et s'y connecter.

- Dans l'écran d'accueil, touchez → Paramètres
   → Wifi.
- 2. Glissez le bouton O/I du champ Wifi pour le mettre à la position I

## Connecter l'appareil à un réseau Wifi

Dans l'écran d'accueil, touchez → 
 Paramètres

 → 

 Wifi.

Les noms de réseau et les paramètres de sécurité (ouvert ou sécurisé) des réseaux sans fil détectés s'affichent.

- 2. Touchez le réseau auquel vous souhaitez vous connecter.
- Nota : Lorsque vous sélectionnez un réseau ouvert, la connexion s'établit automatiquement.
  - 3. Saisissez le mot de passe, si nécessaire.

#### Ajouter manuellement une connexion réseau

- Dans l'écran d'accueil, touchez → 
   Paramètres → 
   Wifi.
- 2. Touchez Ajouter un réseau Wifi.
- Saisissez le SSID du réseau. C'est le nom de votre point d'accès sans fil (WAP).
- Touchez le champ Sécurité et sélectionnez une option de sécurité. Celle-ci doit correspondre au paramètre de sécurité actuel du point d'accès sans fil cible.
- 5. Entrez le mot de passe de votre point d'accès sans fil, si celui-ci est sécurisé.
- Si vous devez configurer des options avancées, comme les paramètres mandataires, les paramètres P ou la gestion de la clé, touchez Afficher les options avancées.
- Touchez Connexion pour enregistrer la nouvelle information et connecter votre appareil au point d'accès sans fil cible.

Nota : Vous n'avez pas à saisir la clé WAP si vous vous êtes déjà connecté au réseau sans fil. La clé WAP n'est requise que si vous réinitialisez votre appareil à ses paramètres par défaut.

## Désactiver la fonction Wifi

- Glissez le bouton O/I du champ Wifi pour le mettre à la position O OFF
- Nota : L'utilisation de connexions de données sans fil, comme les fonctions Wifi et Bluetooth, est énergivore et diminue la durée de charge de la pile.

## Rechercher manuellement un réseau Wifi

- Dans l'écran d'accueil, touchez → 
   Paramètres

   → 

   Wifi.
- **2.** Touchez  $\rightarrow$  Rechercher.

Tous les réseaux Wifi s'affichent.
#### Indicateurs d'état de la fonction Wifi

Les icônes suivantes indiquent l'état de votre connexion Wifi :

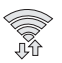

S'affiche si la fonction Wifi est connectée, active et en communication avec un point d'accès sans fil (WAP).

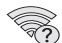

S'affiche si la fonction Wifi est connectée, mais il y a des problèmes de communication avec le point d'accès sans fil (WAP).

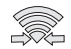

S'affiche si votre téléphone est connecté à un autre périphérique via une connexion Wifi Direct. Pour tout renseignement, consultez la rubrique « *Wifi Direct* » à la page 134.

## Paramètres avancés Wifi

À partir du menu des paramètres avancés Wifi, vous pouvez configurer divers services Wifi.

- - → 🛜 Wifi.
- 2. Touchez → Paramètres avancés.

Les options suivantes sont offertes :

• Notification du réseau : pour afficher des notifications chaque fois que votre téléphone détecte un réseau Wifi disponible.

- Passpoint : pour vous connecter automatiquement aux points d'accès Wifi compatibles Passpoint.
- Trier par : pour trier les réseaux Wifi par ordre alphabétique ou par force du signal de réception.
- Wifi activé en mode veille : pour définir le moment où il faut interrompre la connexion Wifi.
- Toujours autoriser la recherche : pour permettre aux services de localisation et à d'autres applications Google de chercher des réseaux, même lorsque Wifi est désactivé.
- Auto connect : pour vous connecter automatiquement aux points d'accès Wifi AT&T Wi-Fi dès que votre téléphone en détecte un.
- Installer des certificats : pour installer des certificats d'authentification stockés sur votre carte microSD.
- Adresse MAC : pour afficher l'adresse MAC de votre appareil, information nécessaire pour le connecter à certains réseaux sécurisés (ne peut être configuré).
- Adresse IP : pour afficher l'adresse IP de votre appareil.

### Wifi Direct

Cette fonction permet d'établir une connexion Wifi entre périphériques pour le partage de données.

Nota : Consultez votre forfait pour connaitre les frais associés au Wifi Direct.

- 2. Glissez le bouton O/I du champ Wifi pour le mettre à la position I
- 3. Touchez  $\rightarrow$  Wifi Direct.

Votre appareil recherche automatiquement les réseaux Wifi disponibles.

- Répétez les étapes 1 à 3 sur les périphériques auxquels vous voulez vous connecter. Les étapes peuvent varier d'un modèle de téléphone à l'autre.
- Lorsque le périphérique auquel vous voulez vous connecter apparait, touchez son nom.
- À l'invite, l'autre périphérique doit répondre Accepter dans un délai de 2 minutes pour que la connexion soit établie.

- Une fois la connexion établie, ce périphérique s'affiche comme étant connecté dans la liste des périphériques Wifi Direct et l'icône R apparait au haut de l'écran.
- 8. Touchez pour accéder aux options supplémentaires.

# Partager de l'information avec un périphérique connecté

Pour partager des vidéos, des photos et d'autres types documents :

- Affichez l'information que vous voulez partager. Par exemple, vous souhaitez partager une photo, sélectionnez-la dans le visualiseur d'images ou dans le dossier Mes fichiers, touchez Partager ou Partager via, ou Envoyer via.
- 2. Touchez l'option Wifi direct.
- 3. Touchez le nom de l'appareil connecté.
- 4. Touchez OK.
- Le fichier est transféré. L'autre appareil reçoit une notification de réception de fichier par Wifi. Le fichier est enregistré dans Applis → Mes fichiers → Device storage → Download.

Nota : Les invites et l'information du dossier partagé peuvent différer d'un modèle à l'autre.

## NFC

La fonction NFC (Near Field Communications) permet d'échanger des données avec un autre téléphone compatible à l'intérieur de la portée. Cette fonction sert à des applications telles S Beam. Pour activer la fonction NFC sur votre téléphone, consultez la rubrique « *NFC* » à la page 79.

#### Android Beam

Lorsque la fonction Android Beam est activée, vous pouvez transférer le contenu d'applications vers un autre appareil NFC compatible en tenant les appareils près l'un de l'autre. Vous pouvez transférer des pages Web, des vidéos YouTube, des contacts et encore plus. Pour tout renseignement, consultez la rubrique *« Android Beam »* à la page 79.

## S Beam

Lorsque la fonction S Beam est activée, vous pouvez transférer des fichiers vers un autre appareil NFC compatible en tenant les appareils près l'un de l'autre. Vous pouvez transférer des images et des vidéos de votre galerie, des fichiers musicaux de votre lecteur de musique et plus. Pour tout renseignement, consultez la rubrique « *S Beam* » à la page 80.

## Tap and pay

Tap and pay vous permet de sélectionner l'application de paiement par défaut que vous souhaitez utiliser pour l'achat d'éléments sur votre appareil. Pour tout renseignement, consultez la rubrique « *Tap and pay* » à la page 80.

## Bluetooth

# À propos de la fonction Bluetooth

Bluetooth est une technologie de communication de courte portée qui vous permet d'établir une connexion sans fil avec différents appareils Bluetooth : casques d'écoute, dispositif mains libres, ordinateurs, imprimantes et appareils sans fil. La portée des communications Bluetooth est d'environ dix mètres (30 pieds).

### Activer et désactiver la fonction Bluetooth

Pour activer la fonction Bluetooth :

- Dans l'écran d'accueil, touchez → Paramètres
   → Bluetooth.
- 2. Glissez le bouton O/l du champ Bluetooth pour le mettre à la position l

Lorsque la fonction est activée, l'icône 🗱 apparait dans la barre d'état.

#### Pour désactiver la fonction Bluetooth :

- Dans l'écran d'accueil, touchez → Paramètres
   → Bluetooth.
- 2. Glissez le bouton O/I du champ Bluetooth pour le mettre à la position O orr

# Indicateurs de l'état de la fonction Bluetooth

Les icônes suivantes indiquent l'état de votre connexion Bluetooth :

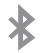

S'affiche si la fonction Bluetooth est active.

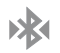

S'affiche si la fonction Bluetooth est connectée (couplée) et en communication.

# Paramètres Bluetooth

À partir du menu des paramètres Bluetooth, vous pouvez configurer votre service Bluetooth :

- Saisie ou modification du nom de votre appareil pour les communications Bluetooth.
- Configuration de la visibilité de votre appareil.

Pour accéder au menu des paramètres Bluetooth :

- Dans l'écran d'accueil, touchez → Paramètres
   → Bluetooth.
- 2. Assurez-vous d'activer la fonction Bluetooth

).

Pour tout renseignement, consultez la rubrique « *Bluetooth* » à la page 73.

#### Pour changer le nom Bluetooth :

- Dans l'écran d'accueil, touchez → Paramètres
   → Bluetooth.
- 2. Touchez  $\rightarrow$  Renommer le périphérique.
- Dans l'écran À propos du périphérique, touchez Nom de périphérique.
- 4. Utilisez le clavier pour modifier le nom de l'appareil et touchez **OK**.

#### Pour rendre votre téléphone visible :

- Dans l'écran d'accueil, touchez IIII → III → IIII → IIII → IIIII → IIIII → Délai d'expiration de la visibilité.
  - Si votre appareil est visible, les appareils compatibles peuvent le détecter afin de s'y coupler et d'échanger des données.

 Sélectionnez une période de temps de visibilité aux autres appareils.

Pour afficher les fichiers reçus :

Dans l'écran d'accueil, touchez → 
 Bluetooth → 
 Fichiers reçus.

La liste des fichiers reçus par Bluetooth apparait.

#### Pour rechercher des appareils Bluetooth :

- Dans l'écran d'accueil, touchez → Paramètres
   → Bluetooth.
- 2. Assurez-vous d'activer la fonction Bluetooth
  - ).
- Dans la page des paramètres Bluetooth, touchez Rechercher pour rechercher des périphériques Bluetooth (casques, téléphones, imprimantes ou ordinateurs) visibles.

# *Connecter l'appareil à un périphérique Bluetooth*

La procédure de connexion Bluetooth vous permet d'établir une connexion sécurisée entre votre appareil et un périphérique Bluetooth. Lorsque vous couplez deux appareils, ils partagent un code de couplage, ce qui permet une connexion rapide et sécurisée sans avoir à passer par la procédure de détection et d'authentification.

Pour coupler votre appareil avec un périphérique Bluetooth :

- 1. Activez la fonction Bluetooth.
- 2. Touchez Rechercher. Votre appareil affiche la liste des périphériques trouvés.
- Touchez le nom du périphérique auquel vous voulez coupler le téléphone.
- 4. Saisissez le code de couplage, si nécessaire, et touchez OK.
- 5. Le périphérique externe doit accepter la connexion par la saisie du même code de couplage.

Lorsque le téléphone et le périphérique externe sont couplés, l'icône 🔊 apparait dans la zone d'état.

Nota : En raison des nombreuses caractéristiques et fonctions des périphériques Bluetooth, l'affichage et le fonctionnement peuvent différer. Certaines fonctions, comme le transfert ou l'écran de données, peuvent ne fonctionner qu'avec certains appareils Bluetooth. Nota : La connexion entre deux périphériques est une procédure à n'effectuer qu'une seule fois. Lorsque le couplage est établi, les périphériques se reconnaissent et peuvent échanger les données sans avoir à resaisir le code de couplage.

#### Déconnecter un appareil couplé

Cette fonction permet d'interrompre la connexion entre l'appareil couplé et votre téléphone, mais conserve l'information de couplage. Ainsi, lorsque vous souhaitez reconnecter les deux appareils, vous n'avez pas à resaisir le code de couplage.

- 1. Activez la fonction Bluetooth.
- 2. Dans la page des paramètres Bluetooth, touchez le nom de l'appareil couplé (au bas de la page).
- 3. Touchez OK pour confirmer la déconnexion.
- Nota : Vous pouvez déconnecter les appareils couplés manuellement, mais souvent la déconnexion se produit automatiquement lorsque l'appareil couplé n'est plus à portée du téléphone ou qu'il est éteint.

#### Supprimer un appareil couplé (dissocier)

Vous pouvez supprimer un périphérique de la liste de données de connexion. Si vous souhaitez vous reconnecter, vous aurez à resaisir le code de couplage.

- 1. Activez la fonction Bluetooth.
- Dans la page des paramètres Bluetooth, touchez i à droite du périphérique couplé. Les options du périphérique apparaissent.
- Touchez Dissocier pour confirmer la déconnexion du périphérique couplé.
- 4. Touchez Renommer pour changer le nom de l'appareil couplé
- Touchez Appel audio pour activer ou désactiver la fonction appel audio de l'appareil couplé.
- Touchez Media audio pour activer ou désactiver la fonction son média de l'appareil couplé.

## Modem USB

Cette fonction vous permet de partager la connexion de données mobiles de votre appareil au moyen d'une connexion USB entre votre appareil et un seul ordinateur.

Nota : Vous pouvez connecter la carte microSD de votre appareil à votre ordinateur au moyen de la fonction Modem USB. Si l'installation de logiciels et pilotes USB supplémentaires est requise, allez à : <u>http://</u> www.samsung.com/us/support/downloads.

Pour établir une connexion au moyen du modem USB :

- Dans l'écran d'accueil, touchez → 
   Modem et point d'accès mobile.
- Branchez le téléphone à l'ordinateur au moyen du câble USB.
- Touchez Modem USB pour cocher et ainsi activer cette fonction. Une notification de connexion apparait brièvement à l'écran.

L'icône 🔮 apparait alors dans la barre d'état.

 Lisez l'information sur l'utilisation des données et touchez OK. Pour interrompre la connexion :

- Dans l'écran Modem et point d'accès mobile, touchez Modem USB pour décocher et ainsi désactiver cette fonction.
- 2. Débranchez le câble USB de l'appareil.

# Point d'accès mobile

Cette fonction permet de transformer votre appareil en point d'accès wifi. Elle fonctionne mieux si elle est utilisée avec les services de données 4G/LTE (le service 3G peut cependant être utilisé lui aussi).

La connectivité de point d'accès mobile est une version sans fil de cette même fonctionnalité et vous permet ainsi de fournir une connexion Internet à plusieurs appareils.

Important! Le service de point d'accès mobile ne peut être activé lorsque l'appareil est connecté à un réseau Wifi. Déconnectez l'appareil du réseau Wifi avant d'activer ce service.

Nota : Vous devez avoir souscrit à un forfait de données pour utiliser la fonction de point d'accès mobile. Pour activer la fonction Point d'accès mobile :

- 1. Dans l'écran d'accueil, touchez  $\longrightarrow$   $\bigcirc$  Paramètres
  - → ① Modem et point d'accès mobile.
- 2. Touchez Point d'accès mobile.
- Glissez le bouton O/l du champ Point d'accès mobile pour le mettre à la position l
- Lisez l'information sur l'utilisation des données et touchez OK.
- 5. Modifiez le nom SSID du réseau et prenez-le en note.
- 6. Dans le champ Sécurité, sélectionnez WPA2 PSK.
- 7. Saisissez un nouveau mot de passe et prenez-le en note.
  - Les options supplémentaires incluent Afficher le mot de passe ou Afficher les options supplémentaires.
- 8. Touchez Enreg. pour enregistrer les nouveaux paramètres.
- Vérifiez que l'icône (point d'accès mobile actif) apparait au haut de l'écran.

Nota : Par défaut, la connexion n'est pas sécurisée.

Nota: L'utilisation de cette fonction est énergivore. La meilleure façon d'utiliser l'appareil comme point d'accès mobile est de le brancher avec le chargeur.

#### Pour se connecter à un point d'accès mobile :

- 1. Activez la fonction Wifi de l'appareil que vous voulez connecter au téléphone.
- Recherchez les réseaux wifi depuis l'appareil externe et sélectionnez le nom de point d'accès mobile de votre téléphone.
  - Le nom SSID de votre téléphone correspond au nom saisi dans le champ **SSID du réseau**.
  - Vous pouvez changer le nom en touchant Menu → Configurer le point d'accès → SSID du réseau.
- 3. Sélectionnez ce point d'accès et suivez les directives à l'écran pour établir la connexion.
- 4. Lancez le navigateur Web pour vérifier votre connexion Internet.

Pour changer le mot de passe du point d'accès mobile :

- Dans l'écran Modem et point d'accès mobile, touchez Point d'accès mobile → Menu → Configurer le point d'accès.
- 2. Dans le champ Sécurité, sélectionnez WPA2 PSK.
- Lorsque la fonction Sécurité est activé, supprimez le mot de passe précédent et saisissez-en un nouveau dans le champ Mot de passe.

Important! Plus le mot de passe est complexe, plus il est difficile pour les intrus d'accéder à vos données. Il est recommandé de ne pas utiliser de noms, dates d'anniversaire ou autres informations personnelles.

 Touchez Enreg. pour enregistrer les nouveaux paramètres.

#### Pour gérer les appareils connectés :

Cette fonction permet d'exécuter un filtrage MAC sur votre appareil. Cela est similaire à une liste favorite où seuls les appareils apparaissant dans la liste ont une autorisation d'accès.

- Dans l'écran Modem et point d'accès mobile, touchez
   Menu → Appareils autorisés → + (Ajouter un appareil) pour ajouter un appareil dans la liste d'appareils autorisés.
- 2. Saisissez le nom de l'appareil et l'adresse MAC.
- 3. Touchez OK pour enregistrer le nouvel appareil.

# **Chapitre 8 : Applications**

Ce chapitre décrit les différentes applications qui apparaissent dans le menu des applications et explique comment naviguer dans ce menu. Si une application est déjà décrite dans un autre chapitre du guide d'utilisation, seule la référence est fournie.

Nota : Ce guide ne présente que les applications préchargées sur votre téléphone au moment de l'achat. Vous devez obtenir l'information relative aux applications tierces que vous choisissez de télécharger de Play Store ou d'autres sources de la part du fournisseur de l'application, et non pas de Samsung.

Astuce : Pour accéder plus rapidement à certaines applications, ajoutez les icônes des applications les plus souvent utilisées à l'un des écrans d'accueil. Pour en savoir davantage, consultez la rubrique « Personnaliser votre écran d'accueil » à la page 25.

Pour accéder aux applications, touchez Applis depuis n'importe quel écran d'accueil.

# Zone d'activité

Vous aimez aller dehors et vous n'avez qu'une main libre? Pressez la touche active sur le côté du Galaxy S5 Active pour lancer toutes les fonctions liées aux activités extérieures en un seul écran.

Dans l'écran d'accueil, touchez → Zone d'activité
 .

L'écran Zone d'activité apparait.

- 2. Les options suivantes sont offertes :
  - Baromètre : pour afficher votre altitude et la pression atmosphérique.
  - **Boussole** : pour afficher votre direction, ainsi que votre latitude et longitude.
  - Lampe : pour utiliser votre appareil comme lampe de poche. Vous pouvez faire clignoter la lampe et régler la luminosité.
  - Chronomètre : pour utiliser votre appareil comme chronomètre. Vous pouvez aussi enregistrer les temps intermédiaires (tours).

- **3.** Suivez les directives à l'écran pour chacune des fonctions.
- 4. Touchez pour afficher les options supplémentaires.

# Calculatrice

Avec ce téléphone, vous pouvez exécuter des calculs mathématiques de base (addition, soustraction, multiplication et division) et utiliser une calculatrice scientifique. La calculatrice garde aussi un historique des récents calculs.

- Dans l'écran d'accueil, touchez → Samsung → Calculatrice +.
- 2. Saisissez le premier nombre avec les touches numériques.
- Choisissez l'opérateur en touchant la touche Addition, Soustraction, Multiplication ou Division.
- 4. Saisissez le deuxième nombre.
- 5. Pour afficher le résultat, touchez la touche = (égale).
- 6. Pour afficher l'historique de la calculatrice, touchez

au-dessus des touches de fonctions mathématiques. Un historique de vos précédents calculs s'affiche. Touchez pour revenir au clavier de la calculatrice.

#### Calculatrice scientifique

 Pour utiliser la calculatrice scientifique, pivotez le téléphone pour un affichage en mode paysage.

# **Appareil photo**

Ce sous-chapitre explique comment utiliser l'appareil photo/ vidéo de votre téléphone afin de prendre des photos et de saisir des vidéos. Votre appareil photo de 8 Mpx enregistre vos photos sous format JPEG.

| mportant! | Ne prenez pas de photos de personnes sans leur     |
|-----------|----------------------------------------------------|
|           | autorisation.                                      |
|           | Ne prenez pas de photos en des endroits où l'usage |
|           |                                                    |

d'appareil photo est interdit. Ne prenez pas de photos en des endroits où cela

pourrait compromettre la vie privée des personnes.

## Utiliser l'appareil photo

#### **Prendre des photos**

Pour prendre des photos à l'aide de votre appareil, il suffit de choisir un sujet, pointer l'appareil photo et presser la touche Appareil photo.

- Nota : Si vous prenez une photo dans des conditions d'ensoleillement élevé, des ombres peuvent apparaitre dans votre photo.
  - 1. Dans l'écran d'accueil principal, touchez Appareil photo pour lancer le mode Appareil photo.
  - Utilisez l'écran du téléphone comme viseur et ajustez l'image en dirigeant l'appareil vers le sujet.
  - Au besoin, avant de prendre une photo, vous pouvez toucher les icônes pour accéder aux options et paramètres de l'appareil photo.
  - 4. Vous pouvez toucher l'écran pour déplacer le foyer.
  - Touchez (a) (touche Appareil photo) jusqu'au signal du déclencheur. La photo est automatiquement enregistrée dans l'emplacement sélectionné. Si aucune carte microSD n'est installée, toutes les images seront enregistrées dans le téléphone.
  - 6. Vous pouvez aussi faire un zoom avant ou arrière à l'aide des touches de volume du haut et du bas.

 Placez le pouce et l'index sur l'écran et rapprochez-les pour faire un zoom arrière ou éloignez-les pour faire un zoom avant.

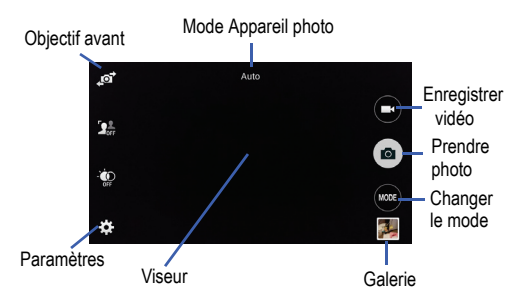

- Lorsque l'image s'affiche, placez le pouce et l'index sur l'écran et rapprochez-les pour faire un zoom arrière ou éloignez-les pour faire un zoom avant. Vous pouvez agrandir l'image jusqu'à 4 fois (400 %).
- 9. Pressez 🐀 pour revenir au viseur.

#### Modes de l'appareil photo

L'appareil photo offre plusieurs modes que vous pouvez utiliser selon les conditions de la scène et votre expérience

- 1. À partir du viseur, touchez le bouton Mode for pour sélectionner l'une des options suivantes :
  - Auto : pour prendre des photos avec des modes scènes sélectionnés automatiquement par l'appareil. Ceci est l'option par défaut.
  - Beau portrait : pour éclaircir la couleur de la peau du sujet afin de masquer les imperfections du visage.
  - Cliché et plus : pour prendre une série de photos et y appliquer divers effets. Les effets peuvent être appliqués dès que la photo est saisie. Les effets offerts dans ce mode sont : Meilleure photo, Meilleure pose, Gomme, Chronophoto et Panoramique.
  - Panorama : pour prendre des photos panoramiques. Pressez le déclencheur pour prendre une photo, puis déplacez l'appareil dans la direction voulue. Lorsque le cadre bleu s'aligne avec l'écran de visualisation, l'appareil prend automatiquement un autre cliché de la séquence panoramique. Pour interrompre la prise de clichés, pressez de nouveau le bouton du déclencheur.

- Visite virt. : pour photographier un espace entier en déplaçant l'appareil sous différents angles afin de créer une vue 360°. Suivez les directives à l'écran.
- Double cam. : pour prendre des photos ou vidéos de paysage avec l'objectif arrière ou avant de l'appareil simultanément.
- Gérer modes : pour sélectionner les modes de l'appareil photo qui s'afficheront lorsque vous touchez l'icône (rose).
- Télécharger : pour télécharger d'autres modes Prise de vue dans Samsung Apps.

#### Prendre des photos en mode Double objectif

Cette fonction vous permet de prendre des photos ou vidéos de paysage avec l'objectif arrière ou avant de l'appareil simultanément.

#### Pour prendre des photos avec le double objectif :

1. À partir du viseur, touchez l'icône Mode (1000), puis touchez Double cam.

Le viseur affiche une vue prise par l'objectif avant de l'appareil dans un cadre en forme de timbre-poste audessus de la vue principale prise de l'arrière de l'appareil photo. Pressez la touche Appareil photo (

 pour prendre la photo.

#### Pour redimensionner l'image prise par l'objectif avant :

Touchez longuement l'image timbre-poste jusqu'à ce que les onglets de redimensionnement apparaissent, puis tirez le coin pour agrandir l'image.

#### Pour repositionner l'image prise par l'objectif avant :

 Touchez longuement l'image timbre-poste jusqu'à ce qu'elle se détache de son emplacement, puis déplacezla vers l'endroit voulu.

### Paramètres de l'appareil photo/vidéo

Voici une description des différents paramètres que vous pouvez configurer sur l'appareil photo/vidéo. Ce ne sont pas toutes les options qui sont offertes dans les modes Appareil photo et Appareil vidéo. Elles varient selon le mode sélectionné.

- 1. À partir du viseur, touchez .
- 2. Les paramètres suivants sont offerts :

- Taille de l'image : pour définir la taille des photos. Plus la résolution est élevée, meilleure est la qualité. Cependant, des photos à haute résolution utilisent davantage d'espace mémoire.
- Rafales : pour prendre une série de photos en pressant longuement l'icône Appareil photo.
- Stabilis. photo : pour activer ou désactiver la stabilisation d'image optique.
- Détect. visages : pour faire la mise au point sur les visages détectés.
- ISO: pour ajuster la sensibilité du capteur d'images de l'appareil photo. Les options sont : Auto, 100, 200, 400 ou 800. Utilisez une valeur faible dans des conditions d'éclairage intense, une valeur élevée dans des conditions d'éclairage faible ou Auto pour un ajustement automatique de chacun des clichés.
- Modes de mesure : pour régler la mesure de la source d'éclairage. Les options sont : Mesure pondérée centrale, Matrice ou Zone.
- App. pour photogr. : pour prendre des photos en touchant simplement l'écran.

- Mise pt sélect. : pour prendre une photo de façon à ce que le foyer soit sur l'objet désiré.
- Taille de la vidéo : pour définir la taille de la vidéo. Plus la résolution est élevée, meilleure est la qualité. Cependant, des vidéos à haute résolution utilisent davantage d'espace mémoire. La plus haute qualité est UHD (4K vidéo)
- Mode enregistr. : pour changer le mode d'enregistrement. Les options sont : Normal, Limite pour MMS, Ralenti, Mouvement rapide ou Mouvement régulier.
- Stabilisation vidéo : pour activer ou désactiver la stabilisation d'image optique.
- Zoom audio : pour amplifier le son d'une source audio ne se trouvant pas directement devant l'appareil.
- Effets : pour appliquer des effets préchargés ou téléchargés à l'image. Les effets par défaut sont : Aucun effet, Vignette, Rétro, Coul. attén., Échel. gris, Sépia, Nuance, Turquoise, Dessin animé, Fisheye, Lunatique, Pastel huile, Grès, Télécharger (effets supplémentaires) et Gérer effets.
- Flash : pour activer ou désactiver le flash.
- Retardateur : pour régler un temps d'attente avant la prise de la photo. Les options sont : Désactivé, 2, 5 ou 10 s.

- HDR (Ton riche) : pour prendre des photos sans perte de détails dans les zones claires et foncées.
- Balise s de localis. : pour ajouter des informations de localisation aux photos. Pour une meilleure réception du signal GPS, évitez d'utiliser la tablette dans les conditions suivantes : entre deux immeubles, dans un tunnel ou dans un passage souterrain, ou dans de mauvaises conditions météorologiques. Votre position peut s'afficher sur vos photos lorsque vous les mettez en ligne. Pour ne pas afficher cette information, désactivez la fonction.
- Emplac. de stockage : pour définir l'emplacement par défaut pour les photos ou vidéos.
- Éval. phot./vid. : pour afficher la photo après la prise. Sélectionnez une durée d'affichage.
- Viseur à distance : pour utiliser le viseur d'un appareil connecté à votre téléphone par une connexion Wifi Direct.
- Équilibre des blancs : pour régler le type d'équilibre des blancs pour des couleurs réalistes pour vos photos et vidéos en fonction de l'éclairage.
- Valeur d'expos. : pour régler la luminosité au moyen d'un curseur.

- Grille : pour afficher la grille sur le viseur afin de faciliter la composition de la photo.
- Bouton de volume : pour régler les boutons de volume comme zoom, prise de vue ou enregistrement d'une vidéo.
- Contrôle vocal : pour prendre des photos en énonçant des commandes.
- Aide : pour accéder à de l'information d'aide sur l'utilisation de l'appareil photo.
- Réinit. les paramètres : pour restaurer les paramètres par défaut de l'appareil photo.

#### Visualiser vos photos

Après la prise d'une photo, vous avez accès à diverses options à partir du visualiseur d'images. Vous pouvez aussi accéder à vos photos à partir de l'application Galerie. Pour tout renseignement, consultez la rubrique « *Galerie* » à la page 155.

## Utiliser l'appareil vidéo

En plus de prendre des photos, vous pouvez enregistrer, visionner et partager des vidéos.

Nota : L'appareil pourrait ne pas enregistrer correctement les vidéos dans une carte mémoire à faible débit.

#### Enregistrer une vidéo

- Astuce : Lorsque vous saisissez une vidéo directement au soleil ou en conditions de forte luminosité, il est recommandé d'éclairer suffisamment votre sujet avec une source de lumière derrière vous.
  - 1. Dans l'écran d'accueil principal, touchez Appareil photo pour lancer le mode Appareil photo.
  - 2. Utilisez l'écran du téléphone comme viseur et ajustez l'image en dirigeant l'appareil vers le sujet.
  - Avant de saisir une vidéo, faites un zoom avant ou arrière à l'aide des boutons de volume du haut et du bas. Vous pouvez agrandir la vidéo jusqu'à 4 fois (400 %).
  - Touchez 
     (Appareil vidéo) pour démarrer l'enregistrement d'une vidéo. Le bouton rouge clignote pendant l'enregistrement.
  - 5. Vous pouvez toucher l'écran pour déplacer le foyer.

- 6. Touchez (Pause) pour arrêter momentanément l'enregistrement.
- 7. Touchez (Arrêter) pour arrêter l'enregistrement et sauvegarder le fichier vidéo dans le dossier Camera.
- 9. Pressez 🐀 pour revenir au viseur.

#### Visisonner vos vidéos

Après la saisie d'une vidéo, vous avez accès à diverses options à partir du visualiseur. Vous pouvez aussi accéder à vos vidéos à partir des applications Galerie et Lecteur vidéo. Pour tout renseignement, consultez la rubrique « *Galerie* » à la page 155. Aussi, consultez la rubrique « *Vidéo* » à la page 179.

# Chrome

Cette application permet d'utiliser le navigateur Chrome sur votre téléphone.

- 1. Dans l'écran d'accueil, touchez  $\blacksquare \rightarrow$  Chrome  $\bigcirc$  .
- 2. Lisez les Conditions d'utilisation de Google Chrome et touchez Accepter et continuer.

- Si vous possédez un compte Chrome, touchez Connexion pour afficher vos onglets, favoris et données de votre ordinateur sur votre téléphone. Sinon, touchez Non, merci.
- 4. Suivez les directives à l'écran pour utiliser Google Chrome.

# Horloge

Cette application vous permet de régler des alarmes, d'afficher une horloge mondiale, d'utiliser un chronomètre ou un minuteur.

#### Alarme

Vous pouvez régler une alarme afin de recevoir une alerte à un moment précis.

- Dans l'écran d'accueil, touchez → Horloge → Alarme → Créer une alarme +.
- Touchez (Haut) ou (Bas) pour régler l'heure (et les minutes) d'une nouvelle alarme. Touchez AM ou PM pour changer le paramètre.
- 3. Les paramètres suivants sont offerts :

- Répéter toutes les semaines : touchez chacun des jours pour lesquels vous voulez faire sonner cette alarme. Pour faire répéter ces sélections toutes les semaines, cochez Répéter toutes les semaines.
- Type d'alarme : pour régler la façon dont l'alarme sonne lorsqu'elle est activée. Les options sont : Son, Vibreur, Vibration et son.
- Tonalité d'alarme : sélectionnez un son à utiliser comme sonnerie d'alarme. Sélectionnez une option ou touchez Ajouter pour afficher d'autres options.
- Volume de l'alarme : glissez le curseur vers la gauche ou la droite pour diminuer ou augmenter le volume de l'alarme.
- Rappel d'alarme : pour définir un délai de rappel (3, 5, 10, 15 ou 30 minutes) et l'option Répéter (1, 2, 3, 5 ou 10 fois).
   Glissez le bouton O/l vers I pour activer cette fonction.
- Alarme intelligente : si l'option est activée, le téléphone augmente lentement le volume des sons de la nature et affiche l'écran d'alarme pour une durée prédéfinie avant que l'alarme ne sonne. Définissez l'intervalle et la tonalité, puis glissez le bouton O/I vers I pour activer cette fonction.

- Nom : entrez un nom pour cette alarme. Ce nom apparait sur l'écran lorsque l'alarme sonne.
- 4. Touchez Enreg. pour sauvegarder la nouvelle alarme.

#### Éteindre une alarme

 Pour arrêter une alarme émise, touchez et glissez l'icône vers la droite.

#### **Régler la fonction de rappel**

 Pour activer la fonction de rappel après l'émission d'une alarme, touchez et glissez l'icône vers la gauche.
 L'option Répéter doit d'abord avoir été activée dans les paramètres d'alarme. Pour tout renseignement, consultez la rubrique « Alarme » à la page 149.

#### Supprimer des alarmes

Pour supprimer une alarme :

- Dans l'écran d'accueil, touchez → Horloge → Alarme.
- Touchez longuement une alarme. La liste des alarmes s'affiche. Cochez l'alarme ou les alarmes que vous souhaitez supprimer, puis touchez Sélectionner tout pour supprimer toutes les alarmes.

3. Touchez Annuler si vous souhaitez annuler la suppression de l'alarme.

### Horloge mondiale

Cette application permet d'afficher l'heure actuelle, de jour comme de nuit, partout dans le monde. Elle affiche l'heure dans des centaines de villes à travers les 24 fuseaux horaires autour du globe.

- Dans l'écran d'accueil, touchez → Horloge → Horloge mondiale. L'horloge de votre fuseau horaire s'affiche.
- 2. Touchez + Ajouter une ville pour ajouter une autre ville à l'horloge mondiale.
- Parcourez la liste des villes pour trouver la ville que vous voulez ajouter ou touchez la barre de recherche et utilisez le clavier pour saisir le nom de la ville cherchée.
- 4. Touchez la ville que vous voulez afficher. L'horloge correspondant à cette ville s'affiche.
- Pour appliquer l'heure d'été, touchez longuement le nom d'une ville et touchez Paramètres HA.
- 6. Sélectionnez Automatique, Désactivé ou 1 heure.

7. Si l'heure avancée est activée, De apparait dans le champ de la ville.

#### Supprimer une entrée d'horloge mondiale

- Dans l'écran d'accueil, touchez → Horloge → Horloge mondiale → → Supprimer.
- 2. Touchez longuement le champ de la ville que vous souhaitez supprimer.
- 3. Touchez **1** Supprimer. Touchez Sélectionner tout pour supprimer toutes les horloges.

## Chronomètre

Cette option permet de chronométrer des évènements.

- Dans l'écran d'accueil, touchez → Horloge → Chronomètre.
- Touchez Début pour lancer le chronomètre et Tour pour marquer une mesure de temps par tour.
- 3. Touchez Arrêter pour arrêter le chronomètre.
- 4. Touchez Redémarrer pour continuer ou Réinit. pour effacer tous les temps enregistrés.

### Minuteur

Vous pouvez utiliser cette option pour régler un décompte avant un évènement (heures, minutes, secondes).

- Dans l'écran d'accueil, touchez → Horloge → Minuteur.
- 2. Touchez le champ Secondes pour régler le nombre de secondes.
- 3. Touchez le champ Minutes pour régler à 1 minute. Utilisez le clavier pour entrer la valeur voulue.
- 4. Touchez le champ Heures pour régler le nombre d'heures, au besoin.
- 5. Touchez Début pour lancer le décompte et Arrêter pour arrêter le décompte,
- 6. Après un arrêt, touchez Redémarrer pour le redémarrer ou touchez Réinit. pour revenir au réglage initial.

# Contacts

Vous pouvez gérer les numéros de téléphone et d'autres informations de vos contacts en les stockant dans votre répertoire. Vous pouvez organiser vos contacts selon le nom, l'entrée ou le groupe.

Pour tout renseignement, consultez la rubrique « *Contacts »* à la page 50.

# Drive

Cette application permet créer, modifier des documents et les partager avec d'autres personnes via le service Google Drive. Lorsque vous créez des documents et les mettez dans Google Drive, l'appareil se synchronise automatiquement avec le serveur web et tout autre ordinateur sur lequel Google Drive est installé.

- Connectez-vous à votre compte Google. Pour tout renseignement, consultez la rubrique « Créer un compte Google » à la page 8.
- 2. Dans l'écran d'accueil, touchez  $\blacksquare \rightarrow$  Drive  $\bigtriangleup$ .
- 3. Suivez les directives à l'écran pour utiliser Google Drive.
- Pressez → Aide pour de l'information supplémentaire.

# Dropbox

Ce service gratuit vous permet de regrouper et synchroniser vos photos, documents et vidéos. Tout ajout ou modification de fichier dans votre compte sera également effectué dans tous vos ordinateurs, téléphones et dans votre espace Web Dropbox.

1. Dans l'écran d'accueil, touchez 🗰 → Dropbox 😂

 Suivez les directives à l'écran pour configurer votre compte Dropbox.

# Courriel

L'application Courriel vous permet de consulter et de créer des messages courriel avec une panoplie de services de courriel. Vous pouvez recevoir des alertes de message texte lorsque vous recevez des courriels importants.

## Créer un compte de courriel

- Dans l'écran d'accueil, touchez → Courriel 
   L'écran Configurer la messagerie s'ouvre.
- 2. Entrez votre adresse courriel dans le champ Adresse courriel.
- Entrez votre mot de passe dans le champ Mot de passe. Si vous voulez voir les caractères de votre mot de passe s'afficher lors de sa saisie, cochez Afficher le mot de passe.
- 4. Touchez Suivant.
- 5. Dans l'écran Options de compte, touchez les options voulues.
- 6. Touchez Suivant.
- 7. Entrez un nom pour ce compte courriel (optionnel).

8. Touchez OK.

## Créer un compte courriel professionnel

Utilisez la procédure suivante pour configurer votre téléphone pour qu'il se synchronise avec un compte de courriel professionnel.

- Dans l'écran d'accueil, touchez → Courriel ○. L'écran Configurer la messagerie s'ouvre.
- 2. Entrez votre adresse courriel dans le champ Adresse courriel.
- Entrez votre mot de passe dans le champ Mot de passe. Si vous voulez voir les caractères de votre mot de passe s'afficher lors de sa saisie, cochez Afficher le mot de passe.
- Si vous souhaitez que tous vos courriels soient envoyés de ce compte courriel par défaut, cochez ce compte pour le sélectionner. La case n'apparait que si vous avez configuré un compte courriel.
- 5. Touchez Config. manuelle.
- 6. Touchez le champ Microsoft Exchange ActiveSync.

- Saisissez l'information requise par le serveur Exchange : Domaine, Nom d'utilisateur et Mot de passe, puis touchez Suivant.
- 8. À l'invite, touchez OK.

L'écran Options de compte s'affiche.

- 9. Entrez l'information voulue dans les différents champs, puis touchez **Suivant**.
- **10.** Entrez un nom pour ce compte courriel (optionnel) et touchez **OK**.

Attendez que la synchronisation de la boite de réception s'effectue avant d'utiliser le compte.

 Pressez → Paramètres pour modifier les paramètres du compte.

## Créer de nouveaux comptes courriel

Pour créer des comptes de courriel supplémentaires après avoir configuré votre premier compte, suivez ces étapes :

- Dans l'écran d'accueil, touchez → Courriel 
   Votre compte de courriel s'affiche montrant les courriels pour le compte actuellement actif.
- 2. Touchez le bouton ≡<sup>Inbox</sup> au haut de l'écran.

- 3. Touchez Gérer les comptes.
- Touchez Ajouter un compte pour ajouter un autre compte.
- Entrez l'information requise pour configurer un autre compte. Pour tout renseignement, consultez la rubrique « Créer un compte de courriel » à la page 153.

## Permuter entre divers comptes courriel

- Dans l'écran d'accueil, touchez → Courriel ○. Votre compte de courriel s'affiche montrant les courriels pour le compte actuellement actif.
- Touchez le bouton ≡<sup>Inbox</sup> au haut de l'écran. Votre compte de courriel s'affiche.
- Touchez un compte de courriel. Vous pouvez également sélectionner Vue combinée pour afficher les messages de tous les comptes.

Le nouveau compte de courriel s'affiche.

# Flipboard

Cette application permet de créer un journal sous forme de magazine de tout ce que vous partagez. Vous pouvez voir les nouvelles histoires, les commentaires personnels et autres

publications. Parcourez les publications de votre compte Facebook, les tweets de votre compte Twitter, les photos publiées par vos amis, etc.

- 1. Dans l'écran d'accueil, touchez 🗰 → Flipboard 🔽
- Glissez un doigt vers le haut sur l'écran du flipboard et sélectionnez la catégorie désirée, puis suivez les directives à l'écran pour construire votre flipboard.
   – ou –

Touchez **Touchez pour vous connecter** pour vous connecter à votre profil existant.

3. Suivez les directives à l'écran.

## Galerie

Galerie est l'emplacement où vous pouvez voir vos photos et lire vos vidéos. Pour les photos, vous pouvez les retoucher, les afficher dans un diaporama, définir les photos comme fond d'écran ou image du contact et les partager par messagerie.

Touchez → Galerie .

Tous les albums contenant des images et des vidéos s'afficheront avec le nom du dossier et le nombre de fichiers.

2. Touchez un album, puis une miniature pour l'afficher.

Nota : Si votre téléphone indique que la mémoire est saturée lorsque vous ouvrez l'application Galerie, supprimez des fichiers dans Mes fichiers ou d'autres applications de gestion de fichiers, puis réessayez. Pour tout renseignement, consultez la rubrique « Mes fichiers » à la page 168.

### Visualiser les photos

- Dans l'écran principal de Galerie, touchez → Diaporama pour lancer un diaporama de toutes vos images.
- 2. Touchez une miniature pour visualiser une seule image.
- Nota : Si aucune icône ne s'affiche, touchez l'écran pour les afficher.
  - 3. Les options suivantes sont offertes :
    - Changer d'appareil : pour sélectionner un appareil sur lequel vous souhaitez afficher l'image au moyen de Samsung Link.
    - Partager via <: pour partager l'image au moyen de diverses applications.

- Retoucher 🗠 : pour retoucher la photo au moyen de l'appli Retouche photo.
- Supprimer i : pour supprimer l'image.
- 4. Pressez pour les options supplémentaires.

## Visionner des vidéos

- Nota : Si aucune icône ne s'affiche sur l'écran, touchez ce dernier pour les afficher.
  - 1. Touchez une vidéo pour la sélectionner.
  - 2. Touchez 💽 pour visionner une vidéo.
  - Pressez pour les options supplémentaires.
     Pour les commandes du lecteur vidéo, consultez la rubrique « Vidéo » à la page 179.

## Partager des images au moyen de S Beam

Cette fonction (si activée via NFC) vous permet de transférer des fichiers volumineux sur un autre appareil compatible en le tenant près de votre téléphone. Ces fichiers peuvent être volumineux, comme des vidéos, images HD. Vous pouvez transférer des images et des vidéos de votre galerie, des fichiers musicaux de votre lecteur de musique et plus.

- Dans l'écran d'accueil, touchez → Paramètres →
   Inspective
- 2. Si la fonction NFC n'est pas activée, glissez le bouton vers la droite pour activer la fonction
- 3. Touchez **S Beam** et assurez-vous que la fonction S Beam est activée.
- Si la fonction S Beam n'est pas activée, glissez le bouton vers la droite pour activer la fonction
- Sur l'appareil source (celui contenant le fichier à transférer), touchez → Galerie .
- Sélectionnez le fichier désiré pour l'ouvrir dans la fenêtre d'aperçu.
- Important! Aucun des deux appareils ne doit être verrouillé ou ne doit afficher l'écran verrouillé. Tous deux doivent être allumés et déverrouillés. Il est recommandé d'afficher l'écran d'accueil de l'appareil cible.
  - Rapprochez les deux appareils, généralement dos à dos, pour démarrer le partage de fichiers.

- Nota : Si l'écran Appuyer pour partager ne s'affiche pas sur l'écran de l'appareil source :
  - Éloignez les appareils l'un de l'autre
  - Vérifiez si l'image apparait dans la fenêtre d'aperçu sur l'appareil source
  - Rapprochez de nouveau les deux appareils
  - 8. Dans l'écran Appuyer pour partager, touchez la miniature de l'image pour lancer le transfert.
  - À l'invite, éloignez les appareils l'un de l'autre. Après quelques secondes (en fonction de la taille du fichier), le fichier transféré apparaitra dans l'écran de l'appareil cible.

#### Pour partager plusieurs images au moyen de S Beam :

- Sur l'appareil source (celui contenant le fichier à transférer), touchez → Galerie
- 2. Sélectionnez le dossier contenant les images désirées.
- 3. Touchez longuement les images désirées pour les cocher.
- 4. Rapprochez les deux appareils, généralement dos-dos, pour démarrer le partage de fichiers.

- 5. Dans l'écran Appuyer pour partager, touchez la miniature de l'image pour lancer le transfert.
- 6. À l'invite, éloignez les appareils l'un de l'autre.
- 7. Les images sont transférées vers l'autre appareil.

# **Retoucher une photo**

Vous pouvez retoucher une photo à l'aide de l'application Retouche photo. L'application Retouche photo offre des fonctions de retouche de base pour les photos que vous prenez avec le téléphone. En plus de permettre des ajustements de base comme la luminosité, le contraste et la couleur, cet outil vous donne accès à une panoplie d'effets pour retoucher vos photos.

- Dans l'écran d'accueil, touchez → Galerie
- 2. Sélectionnez un dossier et touchez un fichier pour l'ouvrir dans le visualiseur.
- 3. Une fois l'image affichée, touchez pour lancer l'application Retouche photo.

#### Nota : Pour sélectionner une zone de l'image, touchez longuement la photo.

 Utilisez les commandes de contrôle suivantes pour modifier votre image :

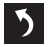

Précédente : pour aller à l'image précédente.

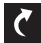

Suivante : pour aller à l'image suivante.

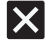

Annuler : pour sortir de la session de retouche photo en cours.

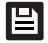

**Enregistrer** : pour enregistrer et stocker la photo qui vient d'être retouchée.

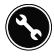

- Ajustement : pour accéder aux options de retouche suivantes :
- **Pivoter** : pour pivoter une photo dans les quatre directions ou créer une image miroir de la photo.
- Rogner : pour rogner une zone de l'image.
- Redimensionner : pour redimensionner la taille de la photo.

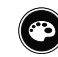

Ton : pour accéder aux options de couleur suivantes : Luminosité, Contraste, Saturation, Rouge, Vert, Bleu, Température et Hue (teinte).

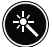

Effet : pour appliquer divers effets à votre photo.

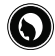

**Portrait** : pour appliquer diverses corrections sur le visage du sujet, comme Suppr. yeux, Visage écl., Aéropgraphe ou Hors-champ.

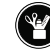

Décoration : pour accéder aux options de création suivantes : Autocollant, Objets, Légende, Cadre, Dessin ou Image.

- 5. Pressez pour accéder aux options suivantes :
  - Presse-papiers : pour sélectionner des images de votre presse-papier afin de les insérer sur votre photo.
  - Partager via : pour partager l'image enregistrée au moyen de diverses applications.
  - Définir comme : pour définir l'image enregistrée comme Photo du contact, ou fond d'Écran d'accueil et écran verrouillé, d'Écran d'accueil ou d'Écran verrouillé.

## Gmail

Gmail est une application Web gratuite de service courriel offerte par Google. Dès la première fois que vous utilisez votre téléphone, vous pouvez configurer votre compte Gmail. Selon vos paramètres de synchronisation, votre téléphone est automatiquement synchronisé à votre compte Gmail.

#### Se connecter à Gmail

- Nota : Vous devez vous connecter à votre compte Gmail pour accéder à la messagerie.
  - Connectez-vous à votre compte Google si vous n'y pas déjà connecté. Pour tout renseignement, consultez la rubrique « Créer un compte Google » à la page 8.
  - Dans l'écran d'accueil, touchez → Google → Gmail <sup>M</sup>.
  - Suivez les directives à l'écran. La boite de réception regroupe toutes les conversations et les courriels.

#### Rédiger un message Gmail

 Dans la boite de réception Gmail, touchez - pour créer un nouveau message.

- Saisissez les adresses courriel des destinataires dans le champ À. Séparez les adresses courriel des destinataires par une virgule (,).
- Touchez : et sélectionnez Ajouter Cc/Cci pour ajouter une copie conforme ou une copie conforme invisible.
- 4. Touchez le champ Objet pour saisir un objet.
- 5. Touchez le champ Composez un message pour rédiger votre message.
- 6. Touchez >> pour envoyer.

## Afficher les messages Gmail

- Dans la boite de réception Gmail, touchez un message pour l'afficher.
- 2. Pressez pour accéder aux options supplémentaires.

## Google

La barre de recherche Google est un accès direct au moteur de recherche en ligne par Google<sup>MC</sup>.

L'application Barre de recherche sur votre écran d'accueil principal est la même que celle apparaissant dans le moteur de recherche Internet.

- Dans l'écran d'accueil, touchez → Google → Google.
- 2. Utilisez le clavier tactile pour écrire ce que vous recherchez et touchez
- Touchez U pour utiliser la Recherche vocale Google. Suivez les directives à l'écran.

# Paramètres Google

Google est étroitement lié à de nombreuses applications. Ce menu vous permet ainsi de configurer rapidement vos préférences pour Google+, Position, etc. Vous pouvez également utiliser la fonction Recherche pour lancer une recherche Google depuis ce menu.

- Dans l'écran d'accueil, touchez → Google →
   Paramètres Google et sélectionnez un paramètre à l'écran.
- 2. Touchez l'une des options.
- Suivez les invites à l'écran pour modifier les paramètres Google.

# Google+

Cette application facilite la messagerie et le partage avec vos amis. Vous pouvez configurer des cercles d'amis, consulter les conversations pour connaitre les mises à jour des cercles, utiliser Chat+ pour la messagerie instantanée au sein des cercles ou la mise en ligne instantanée pour les vidéos et les photos de votre album personnel sur Google+.

- Connectez-vous à votre compte Google. Pour tout renseignement, consultez la rubrique « Créer un compte Google » à la page 8.
- Dans l'écran d'accueil, touchez → Google → Google + 8<sup>+</sup>.
- Sélectionnez le compte que vous souhaitez utiliser dans Google+.

– ou –

Touchez Ajouter un compte pour en créer un nouveau.

- Suivez les directives à l'écran sur l'utilisation de Google+.
- Pour en savoir davantage, visitez <u>www.google.com/</u> <u>mobile/+/</u>.

## Hangouts

Hangouts est une application de messagerie Windows et Web gratuite offerte par Google. Vous pouvez vous connecter avec vos amis utilisant différents ordinateurs et appareils Android. Vous pouvez tenir des conversations ou des vidéosconférences avec un maximum de 10 amis.

- Nota : La première fois que vous utilisez Hangouts, vous devez télécharger l'application à partir de Play Store. Lorsque la page Play Store s'affiche, touchez Mettre à jour. Pour tout renseignement, consultez la rubrique « *Play Store* » à la page 170.
  - Connectez-vous à votre compte Google si vous n'y pas déjà connecté. Pour tout renseignement, consultez la rubrique « Créer un compte Google » à la page 8.
  - Dans l'écran d'accueil, touchez → Google → Hangouts .
  - La première fois que vous lancez l'application, touchez Confirmer pour confirmer le numéro de téléphone de votre appareil. Si le numéro est incorrect, touchez Edit Number pour le modifier.

- 4. Commencez à utiliser Hangouts.
- Pressez Henri Menu → Aide pour plus d'information on sur l'utilisation de Hangouts.

## Internet

Votre téléphone est doté d'un navigateur Internet afin d'accéder au Web. Ce sous-chapitre décrit les diverses connexions possibles et explique comment utiliser ces fonctionnalités.

#### Accéder au Web mobile

Pour lancer le navigateur :

Dans l'écran d'accueil, touchez Internet 5.
 La page d'accueil par défaut apparait.

#### Parcourir le Web

- 1. Pour sélectionner un élément, touchez une entrée.
- Pour parcourir un site Web, faites défiler l'écran vers le haut ou le bas.
- 3. Pour vous déplacer dans une page Web, glissez l'écran vers la gauche ou la droite.
- 4. Pour revenir à la page précédente, pressez 🖛 .
- 5. Pour aller à la page suivante, pressez →

#### **Options du navigateur**

1. Ouvrez une page Web et pressez pour accéder aux options du navigateur.

#### Paramètres Internet

■ Ouvrez une page Web et pressez → Paramètres pour accéder aux paramètres Internet. Pour tout renseignement, consultez la rubrique « Internet » à la page 123.

## Saisir une URL

Vous pouvez accéder à un site Web en saisissant une URL. L'affichage des sites Web est optimisé pour votre téléphone. Pour saisir l'URL d'un site Web :

- 1. Touchez le champ **Rechercher ou entrer une URL** en haut de votre écran.
- 2. Saisissez l'adresse URL.

Le page du site Web apparait.

## **Rechercher sur Internet**

Pour effectuer une recherche au moyen de mots clés :

1. Touchez le champ **Rechercher ou entrer une URL** en haut de votre écran.

- Saisissez les mots clés à l'aide du clavier, puis touchez Ouvrir.
- 3. Touchez un lien pour ouvrir le site Web.

## Ajouter ou supprimer des fenêtres

Vous pouvez avoir jusqu'à huit fenêtres Internet ouvertes en même temps. Pour ajouter une nouvelle fenêtre :

 Ouvrez une page Web et pressez → Nouvelle fenêtre.

Une nouvelle fenêtre s'ouvre.

- 2. Pressez 
  (Fenêtres) pour voir les miniatures de toutes les fenêtres ouvertes.
- 3. Touchez une miniature pour afficher cette page.
- Touchez dans le coin supérieur droit de la miniature pour fermer la fenêtre.

## Mode Incognito

Le mode Incognito permet de visiter des sites Internet, sans que le pages visitées apparaissent dans l'historique de navigation ou de recherche. Aucune trace, comme les témoins, n'est laissée sur votre appareil. Nota : Tous les fichiers téléchargés seront conservés sur votre appareil lorsque vous quittez le mode Incognito.

Pour ajouter une fenêtre incognito :

- Ouvrez une page Web et touchez pressez → Mode incognito.
- 2. À l'invite, touchez OK.
- 3. Une nouvelle fenêtre s'ouvre.

#### Pour fermer une fenêtre Incognito :

- 1. Ouvrez une page Web et touchez 💷 (Fenêtres).
- Parcourez les fenêtres et sélectionnez la fenêtre Incognito. L'icône incognito A apparait dans le coin supérieur gauche de la nouvelle fenêtre.
- 3. Touchez 😑 pour supprimer la fenêtre.

## Utiliser les favoris

Vous pouvez ajouter un site à votre liste de favoris afin d'y accéder rapidement la prochaine fois. Les URL (adresses de site Web) des sites favoris s'affichent dans la page Favoris. De cette page, vous pouvez aussi consulter les sites les plus visités et l'historique de navigation.

1. Ouvrez une page Web et touchez 🚺 (Marque-pages).

La page Marque-pages s'affiche.

2. Pressez pour afficher les options des favoris.

### Ajouter un favori

- Ouvrez la page Web que vous souhaitez ajouter aux favoris, touchez → +.
- 2. Utilisez le clavier pour entrer le nom, l'adresse URL et l'emplacement du favori.
- 3. Touchez Enreg..

Le message éclair **Enregistré dans les favoris** apparait au bas de l'écran.

# Maps

Google Maps vous permet d'afficher votre position actuelle, de voir les voies de circulation en temps réel et d'afficher des itinéraires. Vous pouvez publier des messages publics sur les endroits visités et suivre les déplacements de vos amis.

Important! Avant d'utiliser Google Maps, vous devez activer votre connexion de données (3G). Cette application ne couvre pas tous les pays et toutes les villes.

Pour une meilleure réception du signal GPS, évitez d'utiliser cette fonctionnalité dans les conditions suivantes :

- à l'intérieur ou entre des édifices
- dans un tunnel ou dans un passage souterrain
- · dans de mauvaises conditions météo
- dans un environnement à haute tension ou à champ électromagnétiques
- · dans un véhicule aux vitres teintées

# Lancer l'application Maps

- Dans l'écran d'accueil, touchez → Maps Naps Naps Naps
   Une carte s'affiche avec votre position en plein centre.
- 2. Suivez les directives à l'écran pour utiliser cette application.

# Note

Cette application permet de rédiger des notes dans lesquelles vous pouvez insérer du texte, des clips audios et des images.

- 1. Dans l'écran d'accueil, touchez → Note
- 2. Touchez **Options** pour afficher les catégories de note ou gérer les catégories.
- 3. Touchez **Q** Rechercher pour rechercher une note à l'aide d'un mot-clé.

Touchez --- Créer une note pour créer une note.

#### – ou –

Touchez **Menu** et sélectionnez l'une des options suivantes :

- Sélectionner : pour sélectionner une ou des notes.
- Supprimer : pour supprimer les notes sélectionnées.
- Compte : pour accéder à votre compte Samsung.

# Messagerie

Cette messagerie permet d'envoyer et de recevoir différents types de messages. Pour tout renseignement, consultez la rubrique « *Messagerie* » à la page 62.

## **Musique**

Le lecteur de musique permet de faire jouer (lire) des fichiers musicaux. Le lecteur de musique du téléphone prend en charge les formats de fichiers suivants : AAC, AAC+, eAAC+, MP3, WMA, 3GP, MP4 et M4A. En lançant cette application, vous pouvez parcourir la bibliothèque musicale, faire jouer de la musique et créer des listes de lecture (fichiers musicaux supérieurs à 300 Ko s'affichent).

– ou –

# Écouter de la musique

- 1. Touchez  $\longrightarrow$  Musique  $\bigcirc$ .
- Touchez une catégorie au haut de l'écran (Listes de lecture, Artistes, Dossiers, Pistes, Périphériq., Albums) pour afficher la liste des fichiers musicaux.
- 3. Parcourez la liste et touchez un titre pour commencer l'écoute.
- 4. Vous avez accès aux commandes suivantes :

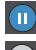

arrête temporairement la lecture.

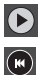

- reprend la lecture du morceau.
- défile vers l'arrière dans le morceau (toucher longuement); revient au morceau précédent (toucher).

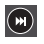

défile vers l'avant dans le morceau (toucher longuement); passe au morceau suivant (toucher).

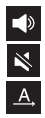

contrôle le volume et SoundAlive.

indique que le son est coupé.

fait jouer la liste en cours une seule fois.

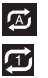

>∕\$

\*

=,

Ē

¥

refait jouer la liste en cours, une fois terminée.

- refait jouer le morceau en cours.
- fait jouer la liste en cours de façon aléatoire.
- fait jouer la liste en cours selon l'ordre de la liste.
- affiche la liste des morceaux de la liste de lecture sélectionnée.
- crée un nouvelle liste de lecture.
- ajoute le morceau en cours dans les favoris.
- transmet le fichier musical en cours à un autre appareil via Samsung Link.

## Options du lecteur de musique

Pour accéder aux options supplémentaires :

- 1. Pendant l'écoute de la musique, pressez
- 2. Les options suivantes sont offertes :
- Nota : L'affichage des options suivantes varie selon que la musique est en cours de lecture ou non. Aussi, les options varient si le morceau que vous écoutez se trouve dans une liste de lecture.

- Écouter par Bluetooth : pour rechercher les appareils à proximité et coupler le téléphone à un casque Bluetooth.
- Définir comme : pour choisir le fichier musical comme Sonnerie du téléphone, Sonnerie de l'appelant ou Tonalité d'alarme.
- Paramètres : pour changer les paramètres du lecteur de musique. Pour tout renseignement, consultez la rubrique « Paramètres du lecteur de musique » à la page 166.
- Détails : pour afficher l'information sur le fichier média, comme Artiste, Titre, etc.

### Paramètres du lecteur de musique

Vous pouvez régler les paramètres du lecteur de musique selon vos préférences, comme faire jouer la musique en arrière-plan, les effets sonores et l'affichage du menu musique.

- 1. Dans l'écran d'accueil, touchez IIII → Musique 🕖.
- 2. Pressez → Paramètres.
- 3. Sélectionnez l'un des paramètres suivants

- Onglets : pour sélectionner les éléments affichés comme onglets. Les options sont : Albums, Artistes, Genres, Coin musique, Dossiers, Compositeurs, Années, Les plus écoutés, Écoutés récemment ou Ajoutés récemment.
   Cochez chaque élément que vous souhaitez afficher dans le menu Musique.
- Listes de lecture : pour sélectionner les listes de lecture affichées.
- SoundAlive : pour définir un type d'égaliseur, comme Normale, Pop, Rock, Dance, Jazz, Classique, etc.
- Adapt Sound : pour personnaliser le son d'alerte des appels entrants et des notifications lorsque vous écoutez la musique avec des écouteurs.
- Vitesse de lecture : pour définir la vitesse de lecture. Glissez le curseur entre 0.5X et 2.0X.
- Arrêt auto de la musique : pour arrêter automatiquement la musique après le délai défini.
- Paroles : pour afficher les paroles (si disponibles).
- Volume intelligent : pour ajouter automatiquement le volume de chaque piste à un niveau équivalent.

## Listes de lecture

Les listes de lecture servent à regrouper une liste des morceaux pour en faciliter l'écoute. Vous pouvez créer les listes de lecture à partir de l'application de lecteur de musique de votre téléphone ou d'une application tierce, comme le lecteur Windows Media, que vous pouvez par la suite télécharger dans votre téléphone.

## Créer une liste de lecture

- Dans l'écran d'accueil, touchez → Musique .
- 2. Touchez l'onglet Listes de lecture.
- 3. Pressez → Créer une liste de lecture.
- Saisissez le nom de la nouvelle liste de lecture et touchez OK.

#### Ajouter des morceaux dans une liste de lecture

Pour ajouter des morceaux dans une liste de lecture :

- Dans l'écran d'accueil, touchez → Musique
- 2. Touchez l'onglet Listes de lecture.
- 3. Touchez une liste de lecture.
- 4. Touchez + Ajouter musique.

- Cochez les fichiers musicaux à ajouter ou touchez Sélectionner tout pour ajouter tous les fichiers musicaux dans la liste de lecture.
- 6. Touchez OK.

### Retirer des morceaux d'une liste de lecture

Pour retirer des morceaux d'une liste de lecture :

- 1. Dans l'écran d'accueil, touchez → Musique 🕗.
- 2. Touchez l'onglet Listes de lecture.
- 3. Touchez une liste de lecture à partir de laquelle vous souhaitez retirer les morceaux.
- 4. Pressez → Retirer.
- Cochez les fichiers musicaux à supprimer ou touchez Sélectionner tout pour supprimer tous les fichiers musicaux de la liste de lecture.
- 6. Touchez Retirer.

## Modifier le nom d'une liste de lecture

En plus d'ajouter et de supprimer des fichiers musicaux, vous pouvez aussi changer le nom d'une liste de lecture.

Pour modifier le nom d'une liste de lecture :

- **1.** Dans l'écran d'accueil, touchez  $\implies$  **Musique**  $\bigcirc$ .
- 2. Touchez Listes de lecture.

- 3. Pressez → Modifier le titre.
- 4. Touchez une liste de lecture.
- 5. Saisissez un nouveau nom, puis touchez OK.

Pour en savoir davantage sur le téléchargement de musique sur votre appareil, consultez la rubrique « *Play Musique* » à la page 169.

# **Mes fichiers**

Cette application permet d'organiser les fichiers images, audios, vidéos, Bluetooth, et Android, ainsi que d'autres sortes de données dans des dossiers.

- Dans l'écran d'accueil, touchez → Mes fichiers
   .
- 2. Touchez Device storage pour voir les contenus de votre carte SD interne.
- Nota : Si vous n'avez pas inséré de carte SD, cette option n'apparait pas. Tous les fichiers affichés sont stockés dans la mémoire interne de l'appareil.

Nota : Différents dossiers peuvent s'afficher selon la configuration de votre téléphone.  Si vous avez une carte SD externe (carte mémoire) installée, touchez SD memory card pour en voir le contenu.

# Téléphone

Cette application vous permet d'accéder au pavé de numérotation, aux journaux d'appel et aux favoris. Pour tout renseignement, consultez la rubrique « *Fonctions d'appel »* à la page 37.

# Photos

Google Photos permet de partager facilement des photos à l'aide de l'application Google+.

- Dans l'écran d'accueil, touchez → Google →
   Photos.
- À l'invite, touchez Se connecter pour terminer le processus d'inscription ou touchez Pas maintenant pour utiliser l'application sans vous inscrire.
- Suivez les invites à l'écran pour configurer la méthode de connexion et les paramètres associés.
# **Play Livres**

Google Books offre plus de 3 millions de livres électroniques gratuits et des centaines de milliers d'autres sont offerts à l'achat dans eBookstore.

- 1. Dans l'écran d'accueil, touchez 🗰 → Play Livres 🚺.
- Connectez-vous à votre compte Google, si ce n'est déjà fait. Pour tout renseignement, consultez la rubrique « Créer un compte Google » à la page 8.
- 3. Suivez les directives à l'écran pour utiliser l'application.

# **Play Jeux**

Cette application permet de télécharger des jeux afin d'y jouer.

- 1. Dans l'écran d'accueil, touchez  $\longrightarrow$  Play Jeux  $\square$ .
- Connectez-vous à votre compte Google, si ce n'est déjà fait. Pour tout renseignement, consultez la rubrique « Créer un compte Google » à la page 8.
- 3. Suivez les directives à l'écran pour utiliser l'application.

# **Play Films**

Cette application permet de louer des milliers de films. Vous pouvez les écouter sur le champ ou les télécharger pour les écouter hors ligne ultérieurement.

- Dans l'écran d'accueil, touchez → Google → Play Films .
- Connectez-vous à votre compte Google, si ce n'est déjà fait. Pour tout renseignement, consultez la rubrique « Créer un compte Google » à la page 8.
- Suivez les directives à l'écran pour la location et le visionnement des films.
- 4. Pressez pour accéder aux options supplémentaires.

# **Play Musique**

Cette application permet d'écouter tout fichier audio que vous aurez téléchargé ou copié de votre ordinateur. Vous pouvez aussi écouter la musique copiée de votre ordinateur, si vous êtes hors ligne.

- Dans l'écran d'accueil, touchez → Google → Play Musique .
- Connectez-vous à votre compte Google, si ce n'est déjà fait. Pour tout renseignement, consultez la rubrique « Créer un compte Google » à la page 8.

 Dans l'écran Google play, touchez Ajouter un compte si vous n'avez pas encore utiliser Play Musique, et suivez les directives à l'écran pour créer votre compte et utiliser l'application.

# **Play Kiosque**

Cette application met les nouvelles et les magazines à la portée de vos doigts.

- Dans l'écran d'accueil, touchez → Play Kiosque
   .
- Connectez-vous à votre compte Google, si ce n'est déjà fait. Pour tout renseignement, consultez la rubrique « Créer un compte Google » à la page 8.
- Faites glisser l'écran vers la gauche ou la droite pour voir les différentes catégories (Mes actualités, Mes magazines, Favoris ou Découvrir).
- 4. Touchez un magazine pour en afficher l'information et les conditions d'abonnement.
- Suivez les directives à l'écran pour vous abonner au magazine.

# **Play Store**

Cette application vous permet d'accéder aux applications et jeux téléchargeables. Vous pouvez aussi envoyer des commentaires à propos d'une application ou signaler une application incompatible avec votre téléphone.

Avant de pouvoir utiliser Play Store, vous devez posséder un compte Google. Pour tout renseignement, consultez la rubrique « *Créer un compte Google* » à la page 8.

- 1. Dans l'écran d'accueil principal, touchez Play Store 📡.
- 2. Connectez-vous à votre compte Google.
- S'il s'agit de votre premier accès, les conditions d'utilisation d'Android Market s'affichent. Touchez Accepter pour continuer ou Refuser pour quitter l'application.
- Touchez les onglets APPLICATIONS, JEUX, FILMS ET ÉMISSIONS TV, MUSIQUE, LIVRES et KIOSQUE pour télécharger ou acheter des contenus. Vous pouvez aussi télécharger des mises à jour pour des applications existantes.
- 5. Suivez les directives à l'écran.

# **Polaris Office 5**

Polaris Office 5 est une suite pour le bureau compatible avec Microsoft Office. Cette application pemet de centraliser la gestion de vos documents en ligne et hors ligne. Elle peut aussi ouvrir des fichiers PDF.

- Dans l'écran d'accueil principal, touchez → Galaxy Plus → (Polaris Office 5).
- Entrez vos informations de courriel, si désiré et touchez Créer pour compléter le processus.

– ou –

Touchez Ignorer pour ignorer l'enregistrement

L'écran principal de Polaris Office s'affiche.

 Suivez les directives à l'écran pour utiliser Polaris Office 5.

# S Health

Cette application permet de gérer votre état de santé en vous fournissant toute l'information pertinente.\_\_\_\_

- 1. Dans l'écran d'accueil, touchez  $\blacksquare \rightarrow$  S Health (&).
- 2. Lisez le message de bienvenue et touchez Démarrer.

- Lisez les rubriques Utilisation de S Health, Connexion de programmes et d'appareils tiers, Utilisation des informations, Droits de propriété intellectuelle et licences, et Exclusion de garantie.
- 4. Cochez Accepter.
- 5. Touchez Suivant.
- Connectez-vous à votre compte Samsung si ce n'est déjà fait. Pour tout renseignement, consultez la rubrique « Créer un compte Samsung » à la page 8.
- 7. Suivez les directives à l'écran pour utiliser S Health.

### Avant d'entreprendre tout exercice

Cette application permet de faire le suivi de votre exercice. Bien qu'une activité modérée, comme la marche rapide, soit sécuritaire pour la plupart des gens, les spécialistes de la santé recommandent que vous en parliez à votre médecin avant de commencer tout programme d'exercice, en particulier si vous présentez l'une ou plusieurs des conditions suivantes :

- Maladie du coeur
- Asthme ou maladie pulmonaire
- Diabète ou maladie du foie ou du rein
- Arthrite

Vous devriez également consulter votre médecin si vous souffrez de symptômes pouvant laisser présager des maladies du cœur, des reins ou toute autre maladie grave comme :

- Douleur ou un inconfort à la poitrine, au cou, aux joues ou aux bras pendant l'exercice physique.
- Vertige ou perte de conscience.
- Essoufflement après de faibles efforts ou au repos ou lorsque vous vous allongez ou vous mettez au lit.
- · Gonflement des chevilles, la nuit en particulier.
- Souffle au coeur ou rythme cardiaque rapide ou intense.
- Douleur musculaire lorsque vous montez des escaliers ou franchissez une pente ascendante, et qui disparait au repos.

Enfin, l'American College of Sports Medicine recommande que vous consultiez votre médecin avant d'entreprendre tout exercice vigoureux si deux conditions ou plus parmi les suivantes s'appliquent à vous :

- Vous êtes un homme de plus de 45 ans ou une femme de plus de 55 ans
- Vous avez un historique familial de maladie du coeur avant l'âge de 55 ans

- Vous êtes fumeur ou avez abandonné la cigarette au cours des six derniers mois
- Vous n'avez pas fait d'exercice depuis trois mois ou plus
- · Vous souffrez d'embonpoint ou d'obésité
- Vous présentez des conditions d'hypertension artérielle ou de cholestérol élevé
- Vous présentez des conditions d'intolérance au glucose (conditions prédiabétiques)

#### Dans le doute - Consultez

Si vous êtes incertain de votre état de santé, si vous présentez différents problèmes sanitaires ou si vous êtes enceinte, vous devriez parler avec votre médecin avant d'entreprendre tout nouveau programme d'exercice. En parler d'abord avec votre médecin est la meilleure façon d'entreprendre un programme d'exercice qui vous convienne et qui soit sécuritaire. Considérez cette démarche comme la première étape de votre mise en forme physique.

# **S** Calendrier

Vous pouvez consulter votre calendrier par jour, par semaine ou par mois; y ajouter des rendez-vous et régler des alarmes qui serviront de rappel, au besoin. Pour ouvrir le calendrier :

- Dans l'écran d'accueil, touchez → S Calendrier
   31.
- Pour changer le type d'affichage du calendrier, touchez
   Month dans le coin supérieur gauche de l'écran et sélectionnez l'une des options suivantes :
  - Année : affiche les 12 mois.
  - Mois : affiche le mois sélectionné avec la date du jour en surbrillance.
  - Mois et calendrier : affiche le calendrier mensuel avec la liste des évènements au bas.
  - Semaine : affiche la semaine sélectionnée avec la date du jour et l'heure en surbrillance.
  - Jour : affiche le jour sélectionné avec les évènements en surbrillance.
  - Agenda : affiche la liste des évènements.
- Touchez + (Ajouter un évènement) pour ajouter un nouvel évènement au Calendrier.
- Touchez Aujourd'hui pour afficher la date du jour indiquée par une boite bleue.
- 5. Pressez et sélectionnez l'une des options suivantes :

- Ouvrir : pour afficher la date spécifiée.
- Supprimer : pour supprimer les évènements sélectionnés.
- Recherche : pour rechercher des évènements programmés dans le calendrier.
- Sync : pour synchroniser votre calendrier avec les comptes que vous avez créés. Cette option n'apparait qu'une fois qu'un compte a été ouvert.
- Paramètres : pour afficher une liste de paramètres à configurer.

### Paramètres du calendrier

- Dans un écran du calendrier, pressez → Paramètres.
- 2. Touchez Premier jour de la semaine et sélectionnez Paramètres régionaux par défaut, Samedi, Dimanche ou Lundi.
- 3. Touchez Afficher numéros semaines pour afficher le numéro de chaque semaine de l'année.
- 4. Cochez Masquer évènements refusés pour activer cette option.
- Cochez Masquer les tâches terminées pour activer cette option.

- 6. Touchez Météo pour afficher les symboles météo dans le calendrier. Cochez les symboles à afficher.
- 7. Cochez Verrouiller fuseau horaire pour verrouiller votre fuseau horaire, de sorte que l'heure et la date ne changera pas lorsque vous vous déplacez dans d'autres fuseaux horaires. Sélectionnez un fuseau horaire dans le champ Sélectionner le fuseau horaire. Aussi touchez Afficher aujourd'hui selon et sélectionnez une option.
- Touchez Alertes et notifications pour sélectionner la méthode de notification des évènements. Les options sont : Notifications contextuelles, Notif. sur barre d'état ou Désactivé.
- 9. Touchez Son de notification pour associer une sonnerie aux notifications d'évènement du calendrier.
- Touchez Vibreur pour activer le mode vibration pour la notification d'évènement.
- Touchez Réponses rapides pour sélectionner une réponse rapide à envoyer aux participants par courriel.

# **S** Voice

Cette application de reconnaissance vocale vous permet d'utiliser votre voix pour initier des actions normalement exécutées manuellement, comme la numérotation d'un numéro de téléphone, l'envoi d'un message texte ou le lancement d'une musique.

- Dans l'écran d'accueil, touchez → Samsung → S Voice ⊕.
- 2. Lisez l'écran À propos de S Voice, puis touchez Suivant.
- 3. Touchez Didacticiel pour lire le court didactiviel sur l'utilisation de S Voice.

– ou –

Touchez Démarrer S Voice pour commencer à utiliser l'application.

- Lorsque l'écran S voice apparait, touchez U ou dites la commande d'éveil « Salut Galaxy ».
- 5. Parlez dans le microphone et suivez les directives à l'écran.
- 6. Pressez pour accéder aux options supplémentaires.

# Samsung Apps

Samsung Apps permet de télécharger un large éventail d'applications mobiles.

- 1. Connectez-vous à votre compte Samsung, si ce n'est déjà fait.
- Dans l'écran d'accueil, touchez → Samsung Apps .
- Touchez une application que vous voulez installer, puis touchez Gratuit ou le bouton indiquant le prix.
- 4. Touchez Accepter et télécharger.

L'application est téléchargée sur votre appareil. L'icône de l'application apparaitra dans le menu des applications.

 Pressez → Aide pour afficher de l'information supplémentaire.

# **Paramètres**

Cette application permet d'accéder au menu des paramètres du téléphone, comme le son, l'affichage, la sécurité, la mémoire, etc. Pour tout renseignement, consultez la rubrique « *Paramètres »* à la page 70.

# **Smart Remote**

Important! Avant d'utiliser cette application, assurez-vous d'avoir accès à une connexion Internet active (réseau mobile ou Wifi).

Nota : Avant de démarrer la configuration de l'application WatchON, assurez-vous que votre téléviseur est éteint.

Pour tout renseignement, allez à <u>www.samsungwatchon.com</u>.

### Configuration initiale de la télécommande

- 1. Connectez-vous à votre compte Samsung, si ce n'est déjà fait.
- Dans l'écran d'accueil, touchez → Smart Remote
   .
- Nota : Si votre téléphone n'est pas connecté à un réseau Wifi actif, vous serez invité à poursuivre la configuration via un réseau mobile. Cliquez sur **Connexion** pour continuer.
  - Touchez Sélect. un pays ou une région pour le service de télédiffusion.

- Entrez votre code postal et touchez OK. Ce code postal doit correspondre à l'emplacement de votre téléviseur.
- 5. Dans l'écran Rechercher votre service TV, sélectionnez votre fournisseur de services.
- Dans l'écran Personnaliser, vous pouvez soit toucher Personnaliser et suivre les invites à l'écran pour personnaliser le contenu désiré, ou toucher Ignorer pour continuer sans pesonnaliser votre contenu.
- Lisez la clause de non-responsabilité de Peel et touchez Accepter pour compléter le processus.

# Personnaliser la télécommande

- Dans l'écran Sélectionnez la marque de votre téléviseur, touchez le nom du fabricant.
  - Si vous possédez une autre marque de téléviseur ou vous utilisez un projecteur, sélectionnez l'une des options suivantes. Les options sont : Afficher d'autres marques ou J'ai un projecteur.

 Dirigez le téléphone vers le téléviseur et touchez le bouton (2) (Activé) pour compléter la configuration initiale et sélectionner les bons codes IR du téléviseur.

Nota : L'activation initiale du téléviseur peut prendre jusqu'à dix secondes. Ne pressez pas de nouveau le bouton.

4. Si le téléviseur s'allume, touchez **Oui, ce code** fonctionne.

– ou –

Si le téléviseur ne s'allume pas après que vous ayez touché (O) (Activé) et patienté dix secondes, touchez Non, essayer code suiv. ou Renvoyer ce code.

- Dans l'écran Sélectionnez votre fournisseur de services, sélectionnez l'option correspondante à votre mode de contrôle des chaines :
  - Décodeur : sélectionnez lorsque le changement de chaines est effectué au moyen d'un récepteur. Les chaines ne changent pas au moyen de la télécommande, mais plutôt via le récepteur.

- Ma xxx TV : sélectionnez lorsque le signal provient directement du téléviseur et aucun récepteur n'est utilisé. Les chaines changent directement sur le téléviseur au moyen de la télécommande, et non pas via un récepteur.
- Nota : Essayez de choisir le bon mode de sélection des chaines.
  - Sélectionnez la marque de votre décodeur. Par exemple, DirectTV®.
    - Si la marque n'apparait pas dans la liste, touchez Afficher d'autres marques et suivez les directives à l'écran.
- Important! Vous devez configurer votre décodeur pour les communications IR avec votre téléphone. Si vous ne sélectionnez pas Plus d'infos, et suivez les directives à l'écran, vous ne pourrez peut-être pas utiliser correctement l'application.
  - À l'invite Activer IR, touchez Plus d'infos. pour savoir comment configurer votre décodeur afin de recevoir et transmettre des commandes IR.

- Après avoir terminé la configuration IR et la programmation de votre décodeur, pressez .
- Nota : La programmation IR de votre décodeur est une procédure unique, vous n'aurez pas à la répéter.
  - 9. Pour personnaliser vos paramètres, suivez les directives à l'écran.

#### Uitliser la télécommande

#### Pour changer les chaines :

- 1. Connectez-vous à votre compte Samsung, si ce n'est déjà fait.
- Dans l'écran d'accueil, touchez → Smart Remote
   .
- Dans le haut de l'écran, touchez (f) (Télécommande). Une télécommande virtuelle est lancée.
  - Télécommande simplifiée : fournit les fonctionnalités de contrôle le plus fréquemment utilisées. Allez vers le bas pour voir d'autres fonctions.

- 4. Dans un mouvement continu, touchez et glissez à partir du coin inférieur droit de l'écran pour accéder à des onglets de télécommande supplémentaires. Choisissez l'une des options suivantes :
  - TV : pour afficher les commandes propres à votre téléviseur.
  - [Décodeur]: pour afficher les commandes propres à votre décodeur.
- Dans l'écran de télécommande, pressez , puis touchez (Sélectionner une salle) pour choisir d'autres décodeurs se trouvant dans d'autres pièces.
- 6. Pressez 🗢 pour revenir au menu principal.

#### Chercher votre émission favorite :

- Connectez-vous à votre compte Samsung, si ce n'est déjà fait.
- Dans l'écran principal Smart Remote, touchez (vue combinée) pour voir les catégories de médias disponibles.
- 3. Sélectionnez une catégorie.
  - ou –

Touchez **Guide des chaines** pour afficher la liste des émissions sur l'écran du téléviseur.

#### Paramètres de la télécommande

- 1. Dans l'écran principal Smart Remote, pressez et sélectionnez une option :
  - Changer de pièce : pour sélectionner une autre salle.
  - Modifier les chaines : pour ajouter des chaines à votre liste personnalisée ou pour en retirer. Touchez longuement le numéro d'une chaine pour mettre à jour cette entrée.
  - Paramètres : pour accéder au menu des paramètres WatchON.
  - À propos de : pour afficher de l'information sur l'application.

#### Configurer les paramètres Pour vous

Vous pouvez personnaliser l'application de façon à afficher uniquement le contenu des catégories sélectionnées. Vous pouvez aussi ajouter des décodeurs dans d'autres pièces.

#### Pour configurer vos paramètres Pour vous :

L'option Pour vous affiche le contenu correspondant aux catégories de médias activées. Ces catégories peuvent être configurées pendant la configuration initiale ou à tout moment.

 Connectez-vous à votre compte Samsung, si ce n'est déjà fait.

- Dans l'écran principal Smart Remote, touchez (vue combinée) → Pour vous.
- 3. Dans l'onglet TV, pressez et sélectionnez Paramètres.
- Accédez aux paramètres, comme Infos basiques, Genres et Sports, pour configurer et activer les paramètres que vous souhaitez afficher dans l'onglet Pour vous.

#### Pour ajouter une nouvelle pièce :

Votre téléphone peut servir à contrôler des décodeurs/ récepteurs dans plusieurs pièces. Vous pouvez contrôler votre décodeur dans votre salon, puis vous déplacer dans votre chambre à coucher pour faire de même.

- 1. Connectez-vous à votre compte Samsung, si ce n'est déjà fait.
- Dans l'écran principal Smart Remote, touchez l'onglet TV.
- Pressez et sélectionnez Paramètres → Ajouter une pièce.
- 4. Donnez un nom à la nouvelle pièce et touchez Suivant.

- Entrez votre code postal et touchez OK. Ce code postal doit correspondre à l'emplacement de votre téléviseur et de votre décodeur.
- Suivez les étapes 1à4 de la rubrique Configuration initiale pour compléter la procédure à la page 175.

# Vidéo

Cette application permet de lire des vidéos stockées dans votre téléphone et votre carte microSD.

- Dans l'écran d'accueil, touchez → Vidéo . Toutes les vidéos stockées dans votre téléphone et votre carte mémoire s'affichent.
- Touchez une vidéo pour la visionner. La vidéo commence à jouer.
- 3. Vous avez accès aux commandes suivantes :
  - arrête temporairement le visionnement de la vidéo.
  - reprend le visionnement de la vidéo.
  - défile vers l'arrière dans la vidéo (toucher longuement); revient à la vidéo précédente (toucher).

#### Applications 179

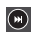

défile vers l'avant dans la vidéo (toucher longuement); passe à la vidéo suivante (toucher).

contrôle du volume.

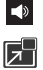

Faire jouer une vidéo en petite vignette contextuelle tout en visionnant une autre vidéo. Touchez et tirez la vidéo contextuelle à l'endroit voulu sur l'écran. Double-touchez la vignette pour revenir au mode plein écran.

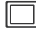

vue format original. La vidéo s'affiche dans son format original.

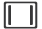

vue plein écran proportionnelle. La vidéo est agrandie le plus possible sans être déformée.

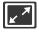

étire pour ajuster. La vidéo est agrandie pour s'ajuster à l'écran sans être déformée.

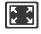

vue plein écran. La vidéo s'affiche en plein écran, ce qui peut entrainer une déformation de l'image.

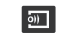

transmet le fichier musical en cours à un autre appareil via Samsung Link.

Nota : Touchez l'icône vue de la vidéo pour afficher chacun des modes. L'icône affichée correspond au prochain mode sélectionné.

Pour en savoir davantage sur le téléchargement de vidéos sur votre téléphone, consultez la rubrique « Samsung Apps » à la page 175.

### **Enregistreur vocal**

Vous pouvez utiliser l'enregistreur vocal du téléphone pour enregistrer un fichier audio afin de l'écouter ou de le partager au moyen de Wifi Direct, Messagerie, Gmail ou Bluetooth. La durée maximum de l'enregistrement dépend de l'espace disponible dans la mémoire.

- Dans l'écran d'accueil, touchez → Samsung → Enregistreur vocal \_\_\_\_.
- Pour lancer l'enregistrement, touchez Enregistrer ( et parlez dans le microphone.

- Pendant l'enregistrement vous pouvez toucher Arrêter

   pour arrêter et sauvegarder l'enregistrement ou
   Pause 11 pour interrompre momentanément
   l'enregistrement. Après une pause, touchez Enregistrer
   pour reprendre l'enregistrement. Une fois
   l'enregistrement audio terminé, le message est sauvegardé automatiquement. Touchez Annuler × pour annuler l'enregistrement sans le sauvegarder.
- Touchez Liste pour afficher une liste de tous vos fichiers vocaux. Touchez un fichier audio pour l'écouter.
- Touchez Mode d'enregistrement qualité d'enregistrement. Les options sont : Normal, Interview, Conversation ou Mémo vocal.
- 6. Pressez pour accéder aux options supplémentaires.

# **Recherche vocale**

Cette application est un moteur de recherche Google permettant d'effectuer une recherche sur le Web à l'aide de mots clés.

 Dans l'écran d'accueil, touchez Google → Recherche vocale .

- 2. Lorsque la barre de recherche Google apparait, dites les mots clés que vous recherchez.
- Si le délai expire et l'icône du micro passe du rouge au gris, touchez l'icône et dites les mots clés que vous recherchez.

Les résultats s'afficheront à l'écran.

- 4. Les options suivantes apparaissent au bas de l'écran :
  - Web : pour revenir à la page de recherche Google.
  - Images : pour afficher les images associées à votre recherche.
  - Nouvelles : pour afficher les liens d'actualité associés à votre recherche.
  - PLUS : pour accéder aux autres options, comme Google Maps, Vidéos, Livres, Applications et Téléphone, glissez l'écran vers la gauche.

# YouTube

YouTube<sup>™</sup> est un site de partage de vidéos dans lequel les usagers peuvent transférer et partager des vidéos. Le site est utilisé pour afficher une variété de contenus vidéos créés et mis en ligne par les usagers. On y trouve des films ou des émissions de télé, des vidéos musicales, de même que toute sorte de contenu vidéo, bloque vidéo et autres éléments d'information pratique ou de curiosité.

- Nota : YouTube est une application vorace en matière de transfert de données. Il est recommandé d'utiliser une connexion Wifi ou de vous doter d'un plan de données illimité afin d'éviter des frais élevés
  - Dans l'écran d'accueil, touchez → YouTube ▶. 1.
- - Touchez le champ de recherche Q pour chercher des 2. vidéos en particulier, défilez vers le bas pour parcourir les miniatures de la page principale, ou glissez l'écran vers la droite et sélectionnez une catégorie.
  - 3. Pour visionner une vidéo, touchez une miniature ou touchez le lien d'un titre.
  - 4. Pressez pour accéder aux options supplémentaires.

Nota : Il n'est pas nécessaire de se connecter au site Web YouTube pour visionner des vidéos. Cependant, si vous souhaitez vous connecter pour accéder à des options supplémentaires, à la page au moyen du navigateur Web, touchez Connexion dans le coin supérieur droit de l'écran, entrez votre nom d'utilisateur YouTube ou Google et votre mot de passe, et touchez Connexion.

# Obtenir la meilleure réception possible

#### L'intensité du signal

La qualité sonore de chaque appel effectué ou reçu dépend de l'intensité du signal capté dans votre secteur. Votre téléphone vous informe de l'intensité du signal capté au moyen de barres affichées à côté de l'icône d'intensité du signal. Plus il y a de barres, plus le signal est fort. Si vous êtes dans un édifice, la réception pourrait être meilleure près d'une fenêtre.

#### Le fonctionnement de votre téléphone

Votre téléphone est en fait un émetteur-récepteur radio. Lorsqu'il est allumé, il reçoit et transmet des fréquences radioélectriques (RF). Pendant l'utilisation, le système traitant votre appel contrôle le niveau de puissance. Cette puissance varie de 0,006 watt à 0,2 watt en mode numérique.

#### Assurer le rendement optimal du téléphone

Il existe plusieurs solutions simples pour faire fonctionner le téléphone de façon appropriée et assurer un service sécuritaire et satisfaisant.

- Parlez directement dans l'émetteur.
- Évitez d'exposer le téléphone et les accessoires à la pluie et aux autres liquides. Si le téléphone est aspergé de liquide quelconque, éteignez l'appareil immédiatement et retirez la pile. S'il ne fonctionne pas, rapportez-le à un magasin ou appelez le service à la clientèle.
- Nota : Pour assurer le meilleur rendement de votre téléphone, l'entretien de votre téléphone et de ses accessoires doit être confié uniquement à un personnel autorisé. Un entretien de mauvaise qualité pourrait annuler la garantie.

# Utilisation sécuritaire et accès approprié au téléphone

Une utilisation non conforme à ces règles pourrait causer des blessures corporelles graves et des dommages matériels.

#### Utilisation du téléphone au volant

L'utilisation du téléphone au volant (ou l'utilisation du téléphone sans dispositif mains libres) est interdite dans certaines régions. Les lois varient d'un endroit à l'autre. Rappelez-vous que la sécurité est toujours prioritaire. Si vous utilisez le téléphone au volant:

- Familiarisez-vous avec votre téléphone et ses caractéristiques, comme la composition rapide et la recomposition.
- Si possible, utilisez un ensemble mains libres.
- Placez votre téléphone à portée de la main.
- Dites à la personne à qui vous parlez que vous êtes au volant. Au besoin, interrompez l'appel quand la circulation est dense ou si les conditions météorologiques sont dangereuses.
- Ne prenez pas de notes ou n'essayez pas de lire un numéro de téléphone en conduisant.
- Composez les numéros de téléphone lentement et évaluez la circulation. Si possible, faites vos appels quand vous êtes arrêté ou avant de vous lancer dans la circulation.
- Ne vous engagez pas dans des conversations stressantes ou émotives qui pourraient vous distraire.
- Composez le 911 pour signaler des urgences graves. Ce service est gratuit avec votre téléphone.
- Utilisez votre téléphone sans fil pour aider les autres en cas d'urgence.
- Appelez l'assistance routière ou composez tout autre numéro spécial d'assistance non urgente, le cas échéant.

Nota : Éteignez toujours votre téléphone dans les établissements de soins de santé et demandez la permission avant d'utiliser le téléphone près de matériel médical.

#### Mise hors tension du téléphone avant un vol

Éteignez votre téléphone avant de monter à bord d'un avion. Pour éviter les interférences possibles avec les systèmes d'avionique, les règlements de Transports Canada exigent d'obtenir la permission de l'équipage avant d'utiliser votre téléphone dans un avion au sol. Pour prévenir tout risque d'interférence, ces règlements interdisent d'utiliser votre téléphone dans un avion en vol.

# *Mise hors tension du téléphone dans les endroits dangereux*

Pour éviter de nuire aux opérations de dynamitage, vous devez éteindre le téléphone dans les zones de dynamitage ou dans les zones affichant un avis Éteindre les émetteurs-récepteurs. Les travailleurs de la construction utilisent souvent des appareils RF à distance pour déclencher des explosions.

Éteignez le téléphone dans les zones à atmosphère explosive. Bien que cela arrive rarement, le téléphone et les accessoires peuvent produire des étincelles. Les étincelles pourraient causer une explosion ou un feu causant des blessures corporelles ou même la mort. Les zones à atmosphère potentiellement explosive sont souvent, mais pas toujours, identifiées clairement. Ces zones comprennent :

- · les zones de ravitaillement, comme les stations-services;
- · les cales des bateaux;
- les établissements de transfert ou d'entreposage de carburant ou de produits chimiques;
- les zones où l'atmosphère contient des produits chimiques ou des particules de grain, de poussière ou des poudres métalliques;
- toute autre zone où on vous demanderait normalement d'arrêter le moteur de votre véhicule.

Nota : Dans votre véhicule, ne transportez ni n'entreposez de gaz ou de liquides inflammables et d'explosifs dans le compartiment qui contient le téléphone et les accessoires.

#### Restreindre l'accès des enfants au téléphone

Votre téléphone n'est pas un jouet. Les enfants ne devraient pas jouer avec le téléphone parce qu'ils pourraient se blesser et blesser les autres, endommager le téléphone, composer le 911 par erreur ou effectuer des appels qui augmenteront vos frais.

### Avertissement concernant l'écran du téléphone

L'écran de votre appareil est fait de verre ou de résine acrylique et peut se briser si vous l'échappez ou le frappez. N'utilisez pas votre appareil, si l'écran est brisé ou fissuré, car vous pourriez vous blesser.

# Entretien de la pile

# Protection de la pile

Voici les règles à suivre pour obtenir un rendement optimal de votre pile.

- N'utilisez que les piles et les chargeurs de bureau approuvés par Samsung. Ces chargeurs sont conçus pour maximiser la durée utile de la pile. L'utilisation d'autres piles ou chargeurs de bureau pourrait annuler la garantie et causer des dommages.
- Pour éviter de l'endommager, rechargez la pile à des températures entre 0° C et 45° C.

- N'utilisez pas le chargeur au soleil ni dans des endroits très humides, comme la salle de bain.
- Ne jetez pas la pile dans le feu.
- Les contacts métalliques de la base de la pile doivent toujours être propres.
- N'essayez pas de démonter la pile ou de la court-circuiter.
- Il sera peut-être nécessaire de recharger la pile si le téléphone n'a pas servi depuis longtemps.
- Remplacez la pile lorsqu'elle n'offre plus un rendement acceptable.
   Elle peut être rechargée des centaines de fois avant qu'il ne soit nécessaire de la remplacer.
- Ne rangez pas la pile à des températures élevées pendant de longues périodes. Suivez les règles de température de rangement ci-dessous
  - Pendant moins d'un mois : -20° C et 60° C
  - Pendant plus d'un mois : -20° C et 45° C

# Mise au rebut des piles au lithium-ion

Pour vous débarrasser des piles au lithium-ion de façon sécuritaire, consultez votre centre de service local.

Remarque spéciale : Assurez-vous de jeter votre pile de façon appropriée. Dans certaines régions, il se peut qu'il soit interdit de jeter les piles dans les ordures ménagères ou commerciales.

Nota : Pour des raisons de sécurité, ne manipulez pas une pile au lithium-ion endommagée ou qui fuit.

# Précautions spéciales et avis d'Industrie Canada

#### Mise en garde

Toute modification apportée à votre téléphone qui n'est pas expressément approuvée dans le présent document pourrait invalider la garantie du téléphone et annuler votre droit de l'utiliser. N'utilisez que les piles, les antennes et les chargeurs approuvés. L'utilisation d'accessoires non autorisés pourrait être dangereuse et invalidera la garantie du téléphone si lesdits accessoires ont causé des dommages ou une défectuosité au téléphone.

Même si votre téléphone est plutôt robuste, c'est un appareil électronique complexe qui peut se briser. Éviter de l'échapper, de le frapper, de le plier ou de vous assoir dessus.

#### Renseignements destinés à l'utilisateur

Cet appareil a subi des tests et répond aux critères d'un dispositif numérique de classe B. Ces critères sont établis afin d'assurer une protection suffisante contre les interférences nocives à l'intérieur d'une résidence. Cet appareil produit, utilise et peut émettre de l'énergie radioélectrique et peut occasionner des interférences nuisibles aux communications radio s'il n'est pas assemblé et utilisé selon les directives. Cependant, il n'y a aucune garantie qu'il ne se produira pas d'interférence dans une installation particulière. Si l'appareil nuit à la réception du signal radio ou de télévision, ce qui peut être vérifié en éteignant puis en rallumant le téléphone, on recommande à l'utilisateur de prendre les mesures correctives suivantes :

- Réorientez ou déplacez l'antenne réceptrice.
- Augmentez la distance séparant l'appareil et le récepteur.
- Branchez l'appareil à un circuit différent de celui où est branché le récepteur.

Consultez le marchand ou un technicien expérimenté en radio et télévision pour obtenir de l'aide.

Avertissement! : L'écoute prolongée avec un casque d'écoute à très haut niveau de volume peut causer des dommages à l'ouïe.

# Débit d'absorption spécifique (DAS) des téléphones sans fil

Le DAS est une valeur qui correspond à la quantité relative d'énergie RF absorbée par la tête de l'utilisateur du dispositif sans fil. L'indice DAS d'un téléphone est obtenu par des tests, des mesures et des calculs complexes. Cet indice ne représente pas la guantité d'énergie RF émise par le téléphone. Tous les modèles de téléphone sont testés en laboratoire à leur indice maximal dans des conditions rigoureuses. Lorsque le téléphone fonctionne, l'indice DAS du téléphone peut être légèrement plus élevé que le niveau indiqué à Industrie Canada. Ce fait est lié à une variété de facteurs, comme la proximité de l'antenne d'une station, la conception du téléphone et d'autres facteurs. Ce qu'il faut retenir, c'est que chaque téléphone respecte des normes fédérales strictes. Les variations de l'indice DAS ne représentent pas des variations de la sécurité d'utilisation. Tous les téléphones doivent respecter la norme fédérale, qui comprend une marge de sécurité substantielle. Tel gu'indigué plus haut, les variations de l'indice DAS entre les différents modèles de téléphone ne représentent pas des variations de la sécurité d'utilisation. Les indices DAS égaux ou inférieurs à la norme fédérale de 1,6 W/kg sont considérés comme sécuritaires pour le public.

Les indices DAS connus les plus élevés pour le modèle G870W sont :

Tête : 0,65 W/kg; Porté au corps : 1,09 W/kg.

Ce téléphone a été testé et satisfait aux directives d'expositions aux fréquences radio lorsqu'il est utilisé avec un accessoire qui ne contient aucun métal et qui place l'appareil mobile à au moins 1,0 cm du corps.

### Renseignements pour le propriétaire

Les numéros de modèle, d'enregistrement et de série du téléphone sont inscrits sur une plaque dans le logement de la pile. Inscrivez ces renseignements dans l'espace ci-dessous. Ils vous seront utiles si vous devez nous téléphoner au sujet de votre téléphone.

Modèle: SM-G870W

N° de série:

# Index

#### Α

À propos du périphérique 113 Affichage 85 Couleurs négatives 91 **Aide** 113 Aiouter un contact Écran d'accueil 51 Alarme 153 Allumer Téléphone 6 Android Beam 80, 138 Appareil photo 146 Double objectif 148 Prendre une photo 146 Utilisation 146 Appareil vidéo 151 Enregistrer une vidéo 151 Appel Rejeter un appel 118 Appel à l'étranger 39 Autonomie de la pile Prolonger 6

#### B

Barre d'état 14 Bluetooth 73 Boite à outils Personnaliser 25

#### С

Calculatrice 146 Calculatrice scientifique 146 Capturer un écran Glissement de paume 95 Carte microSD 2 Insérer 3 Retirer 3 Carte microSDHC 2 Carte SIM Insérer 1, 2 Chargeur 4 ChatON 152 Chrome 152 Chronomètre 155 **Clavier Samsung** Activer 33

Changer le mode de saisie 34 Mode ABC 35 Mode Symboles/Chiffres 35 Paramètres 99 Claviers et modes de saisie 99 Contacts 51 Ajouter un contact 51 Aiouter une pause dans les numéros de contacts 52 Chercher un contact dans la liste de contacts 53 Copier des contacts dans la carte SIM 60 Copier des contacts dans le téléphone 61 Faire un appel à partir des contacts 53 Favoris 60 Gérer la liste de contacts 60 Groupes 58 Paramètres 123

Supprimer des contacts du téléphone 62 Supprimer un contact 61 Utiliser la liste de contacts 53 Courriel 156 Créer un compte courriel professionnel 156 Permuter entre divers comptes courriel 158 D

Débit d'absorption spécifique (DAS) 191 Description de votre téléphone 10 Fonctionnalités 10 Vue arrière 13 Vue avant 11 Données mobiles 76 **Drive** 156 E Économie d'énergie 107

# Écran

190

Icônes 14 Écran d'accueil Paramètres 86 Écran verrouillé Changer le fond d'écran 29 Écrans Aiouter et enlever des écrans d'accueil 29 Définir un nouvel écran principal 30 Organiser les écrans 30 Enregistreur vocal 184 Entrée de texte 31 Éteindre Téléphone 6 F

Faire des appels d'urgence 40 Faire un appel d'urgence avec une carte SIM 41 sans carte SIM 41 Favoris Aiouter un favori 167 Fenêtres multiples 20 Activer ou désactiver 20 Changer l'ordre des applications

21

Créer un panneau multifenêtre prédéfini 24 Déplacer la barre des applications 21 Déplacer les fenêtres multiples 21 Exécuter plusieurs applications 22 Fermer une application 24 Modifier une application 21 Personnaliser les applications actives 21 Restaurer une application 22 Retirer une application 22 Flipboard 158 FOnctions d'appel Mener un appel en cours en arrière-plan 38 Fonctions d'appel 38 Aiouter une pause 39 Composer le numéro d'un appel mangué 43 Composer un numéro à partir de la liste de contacts 38 Conférence téléphonique 48 Corriger un numéro 39

Durée d'appel 44 Enregistrer un numéro récent dans la liste de contacts 43 Faire un appel 38 Faire un appel à l'étranger 39 Hautparleur 48 Mettre un appel en attente 46 Onglet Journaux 42 Options pendant un appel 45 Rechercher un numéro dans les contacts 49 Recomposer un numéro récent 40 Régler le volume pendant un appel 45 Renvoi d'appel 50 Répondre à un appel 40 Signal d'appel 49 Fonctions pendant un appel 45 Fond d'écran Changer le fond d'écran de l'écran verrouillé 29 Fonds d'écran Changer le fond d'écran 28

Écran d'accueil et écran verrouillé 29 Gérer 28

#### G

#### Gallerie

Visionner des vidéos 159 Visualiser les photos 159 Gestionnaire d'applications 115 Carte SD 116 Secvices en cours d'exécution 116 Gmail 162 Se connecter 162 Google Paramètres 163 Google Maps 167 Google+ 163 Paramètres 163 Groupes Aiouter un contact 58 Modifier un groupe 59 Retirer un contact 58

#### Η

Horloge 153

Horloge mondiale

Supprimer une ville 155

Icônes Description 14 Icônes, description 14 Image Retoucher 161 Images Partager 159 Incognito 166 Créer une fenêtre 166 Fermer une fenêtre 166 Informations sur le téléphone 113 Insérer et retirer la carte mémoire 2 Internet 165

#### L

Langue et saisie 98 Choisir la langue d'affichage 98 Lier des contacts 54 Liste de rejet Ajouter un numéro 44

#### Μ

Maps 167 Mes fichiers 171 Messagerie Application par défaut 77 Bloquer les expéditeurs inconnus 70.130 Brouillons 64 Changer la taille du texte 68 Expéditeurs prioritaires 69 Filtre antispam 70 Gmail 162 Insérer une émoticône 65 Messages programmés 65 Messages Spam 65 Messages verrouillés 65 Modifier la signature 70 Options 64 Paramètres 68 Rédiger et envoyer un message 63 Supprimer les messages 68 Types de messages 63 Messagerie vocale

Accéder 9 Accéder à la messagerie vocale à partir d'un autre téléphone 9 Configurer 9 Messages Paramètres 127 Messages brouillons 64 Messages indésirables (Spam) Bloquer les expéditeurs inconnus 70, 130 Enregistrer une phrase 70, 130 Messages indésirables(Spam) Enregistrer manuellement un numéro 70, 130 Messages Spam 65 Signaler un message indésirable 65 Méthode de saisie de texte Sélectionner 32 Minuteur 155 Mise en route 1 Préparation du téléphone 1 Verrouiller et déverrouiller le téléphone 8

Mode blocage 93 Mode facile 90 Modem USB 142 Établir une connexion 142 Interrompre une connexion 142 Modes de saisie de texte 31 Mono Configuration du son 92 Multitâche Appel en arrière-plan 38 Musique 168 Aiouter des morceaux dans une liste de lecture 170 Formats pris en charge 168 Retirer des morceaux 171 N Navigateur 165 Navigation Termes utilisés 18 Touches de commande 17

Naviguer dans les menus 17 NFC

Activer 159

#### 0

Opération avec une main 89 Options de composition 42 Options de la liste de contacts 56 Options des messages 64

#### Р

Paramètre de saisie vocale Google 103 Paramètres 71 Paramètres rapides 72 Paramètres USB Mémoire auxilaire 133 **Photos** 172 Pile Insérer 2 Mise au rebut 190 Prolonger la durée d'autonomie de la pile 6 Protection 189 Recharger 4 Témoin de pile faible 5 Play Films 172 Play Livres 172 Play Store 174

#### Point d'accès mobile 142

Activer 143 Changer le mot de passe 144 Gérer les appareils connectés 144 Se connecter 143 **Points d'accès mobile** 74

#### R

Rappel d'alarme 154 Recharger la pile 4 Rechercher un message 68 Reconnaissance et synthèse vocales 103 Redémarrer l'appareil 12 Réinitialisation Paramètres par défaut 98 Renseignements pour le propriétaire 192 Retoucher une photo 161 RPV 79

#### S

S Beam 80 Partager des images 159 Partager plusieurs images 160 S Calendrier 176

Paramètres 130 S Health 174 **S Voice** 178 Paramètres 131 Saisie manuscrite 34 Saisie vocale Google 32 Sauvegarder mes données 97 Sécurité Administrateur de périphérique 110 Informations d'identification sécurisées 112 Smart Remote 179 Son 82 Survol Mouvement 96 Swype Entrée de texte 36 Paramètres 37, 101 Т Tap and pay 81 Télécommande

Ajouter une pièce 182 Changer les chaines 181

Configurer 179 Configurer les paramètres Pour vous 182 Paramètres 182 Personnaliser 179 Utiliser 181 Télécommande intelligente 179 Téléphone Allumer et éteindre 6 Icônes 14 Vue avant 11 Touche Accueil 17 Touche active 94 Touche Retour 18 Transférer des fichiers volumineux 159 V

Y

YouTube 185

Vitesse du pointeur 104 Volume 83

#### W

Wifi 72 Wifi Direct 72, 137 WPA2 PSK 143, 144